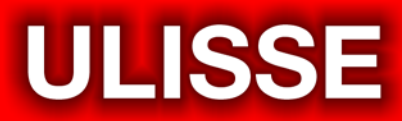

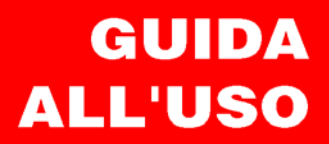

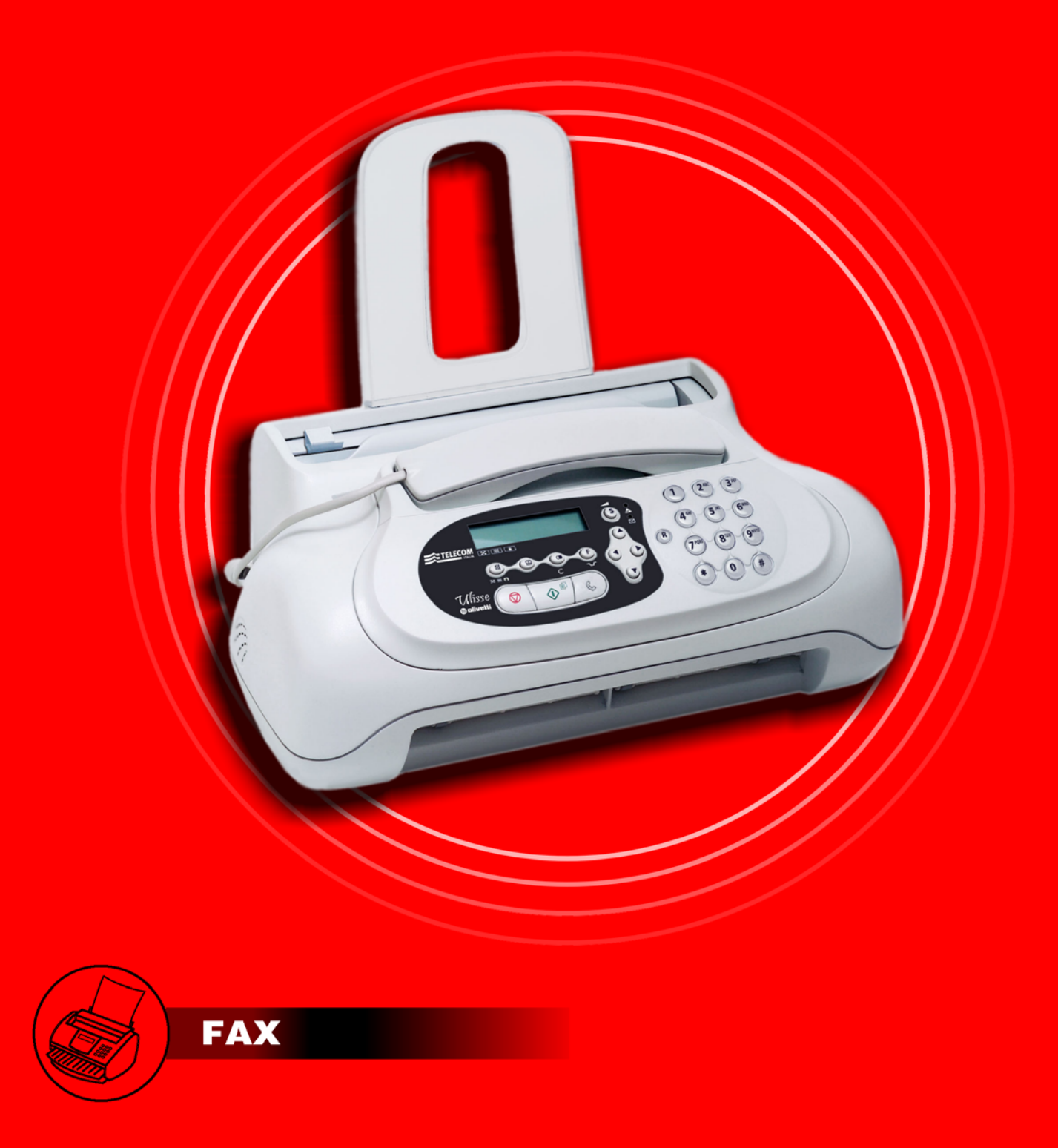

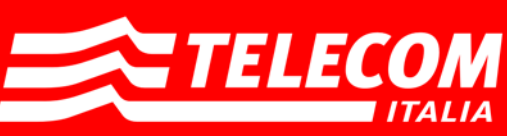

### REALIZZATO/PUBBLICATO/PRODOTTO DA:

Stampato in Thailandia.

Olivetti S.p.A. con unico azionista Gruppo Telecom Italia Direzione e coordinamento di Telecom Italia S.p.A.

Codice del manuale utente: 259778G-01

Data di pubblicazione: Giugno 2007.

Copyright © 2007, Olivetti Tutti i diritti riservati. Non é permesso fotocopiare, riprodurre né tradurre in altre lingue alcuna parte di questo manuale senza il previo consensoscritto di Olivetti S.p.A.

Il produttore si riserva il diritto di apportare modifiche al prodotto descritto in questo manuale in qualsiasi momento e senza alcun preavviso.

La presente apparecchiatura è stata approvata in conformità della decisione 98/482/CE del Consiglio per la connessione paneuropea come terminale singolo ad una rete analogica PSTN. A causa delle differenze tra le reti dei differenti Paesi, l'approvazione non garantisce di per sé il funzionamento corretto in tutti i punti di terminazione di rete PSTN.

In caso di problemi, contattare in primo luogo il fornitore del prodotto.

Il fabbricante dichiara sotto la propria responsabilità che questo prodotto è conforme con quanto disposto dalla direttiva 1999/05/CE (la dichiarazione completa è disponibile al fondo del presente manuale).

La conformità viene attestata mediante l'apposizione della marcatura **CE** sul prodotto.

### Dichiarazione di compatibilità di rete telefonica

Si dichiara che il prodotto è progettato per operare in tutte le reti dei Paesi della Comunità Europea, della Svizzera e della Norvegia.

La piena compatibilità con le reti dei singoli paesi può dipendere da specifici parametri software nazionali, opportunamente configurabili sul prodotto. In caso di problemi con reti non EC PSTN, rivolgetevi al centro di supporto tecnico del vostro paese.

Si richiama l'attenzione sulle seguenti azioni che possono compromettere la conformità sopra attestata, oltre, naturalmente, le caratteristiche del prodotto:

- errata alimentazione elettrica;
- errata installazione o uso errato o improprio o comunque difforme dalle avvertenze riportate sul manuale d'uso fornito col prodotto;
- sostituzione di componenti o accessori originali con altri di tipo non approvato dal costruttore, o effettuata da personale non autorizzato.

La presa a muro deve essere accessibile e vicina. Per sconnettere la macchina dall'alimentazione elettrica, staccare la spina del cavo di alimentazione elettrica.

| PRIMA DELL'USO                            | 3  |
|-------------------------------------------|----|
| CONSULTAZIONE DEL MANUALE                 | 3  |
| NOTE SUL RICICLO AMBIENTALE               | 3  |
| RACCOMANDAZIONI PER LA SICUREZZA          | 3  |
| RIGUARDO AI PARAMETRI DI INSTALLAZIONE E  |    |
| CONFIGURAZIONE                            | 4  |
| CONOSCERE IL FACSIMILE                    | 5  |
| CONSOLE                                   | 5  |
| COMPONENTI                                | 7  |
| COMINCIARE SUBITO                         | 8  |
| CONTENUTO DELL'IMBALLO                    | 8  |
| AMBIENTE DI INSTALLAZIONE                 | 8  |
| COLLEGAMENTO ALLA LINEA TELEFONICA E ALLA |    |
| RETE DI ALIMENTAZIONE                     | 8  |
| IMPOSTAZIONE DI ALCUNI PARAMETRI          | 9  |
| PREPARAZIONE ALL'UTILIZZO                 | 14 |
| PER STAMPARE IL MENU E LE SUE FUNZIONI    | 15 |
| TRASMISSIONE                              | 15 |
| RICEZIONE                                 | 16 |
| UTILIZZO DEL TELEFONO                     | 18 |
| COPIATURA                                 | 19 |

# Consultazione del manuale

Il manuale è stato suddiviso essenzialmente in **due parti**: la prima parte ti fornisce una descrizione sommaria del facsimile, **permettendoti di installarlo e utilizzarlo immediatamente**, sebbene al minimo del suo potenziale.

Dopo questa fase iniziale, puoi consultare la seconda parte del manuale. Essa ti offre una panoramica più approfondita del facsimile e delle sue numerose prestazioni.

# NOTE SUL RICICLO AMBIENTALE

La confezione di cartone, la plastica contenuta nell'imballo e le parti che compongono il facsimile, possono essere riciclate secondo le norme vigenti nel tuo paese in materia di riciclaggio.

Informazioni riguardo la Direttiva 2002/96/CE sul trattamento, raccolta, riciclaggio e smaltimento di apparecchiature elettriche ed elettroniche e loro componenti.

#### 1. PER I PAESI DELL'UNIONE EUROPEA (UE)

E' vietato smaltire qualsiasi apparecchiatura elettrica ed elettronica come rifiuto solido urbano: è obbligatorio effettuare una sua raccolta separata.

L'abbandono di tali apparecchiature in luoghi non specificatamente predisposti ed autorizzati, può avere effetti pericolosi sull'ambiente e sulla salute.

I trasgressori sono soggetti alle sanzioni ed ai provvedimenti a norma di Legge.

# Per smaltire correttamente le nostre apparecchiature potete:

- a) rivolgervi alle Autorità Locali che vi forniranno indicazioni e informazioni pratiche sulla corretta gestione dei rifiuti, ad esempio: luogo e orario delle stazioni di conferimento, ecc.
- All'acquisto di una nostra nuova apparecchiatura, riconsegnare al nostro Rivenditore un'apparecchiatura usata, analoga a quella acquistata.

Il simbolo del contenitore barrato, riportato sull'apparecchiatura, significa che:

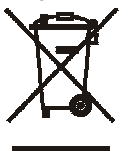

- l'apparecchiatura, quando sarà giunta a fine vita, deve essere portata in centri di raccolta attrezzati e deve essere trattata separatamente dai rifiuti urbani;
- Olivetti garantisce l'attivazione delle procedure in materia di trattamento, raccolta, riciclaggio e smaltimento della apparecchiatura in conformità alla Direttiva 2002/96/CE (e succ. mod.).

### 2. PER GLI ALTRI PAESI (NON UE)

Il trattamento, la raccolta, il riciclaggio e lo smaltimento di apparecchiature elettriche ed elettroniche dovrà essere effettuato in conformità alle Leggi in vigore in ciascun Paese.

# 🕂 RACCOMANDAZIONI PER LA SICUREZZA

### PERICOLO DI SCOSSA

- Non tentare mai di riparare il facsimile senza la dovuta competenza: togliendogli la carrozzeria, ti puoi sottoporre al rischio di scosse elettriche o di altra natura. Pertanto rivolgiti solo a personale tecnico qualificato.
- In caso di temporale, scollega il facsimile sia dalla presa a muro della rete di alimentazione elettrica sia dalla linea telefonica per evitare che sia colpito da una scarica elettrica e quindi danneggiato.
- Non versare mai liquidi sul facsimile ed evita di esporlo all'umidità.
  - In caso di infiltrazione di liquidi al suo interno, scollegalo immediatamente dalla rete di alimentazione elettrica e dalla linea telefonica. Prima di utilizzarlo nuovamente, fallo riparare da personale tecnico qualificato.
- Non utilizzare il facsimile esposto alle intemperie.
- Collega il facsimile esclusivamente ad una presa a muro della rete di alimentazione elettrica a norma.
- Per estrarre la spina dalla presa a muro della rete di alimentazione elettrica, non tirare direttamente il cavo ma afferra la spina stessa.
- Non toccare mai il cavo di alimentazione elettrica o la spina con le mani bagnate.
- Non piegare o schiacciare il cavo di alimentazione elettrica. Tienilo lontano da fonti di calore.
- Prima di effettuare le operazioni di pulizia, scollega il facsimile dalla presa a muro della rete di alimentazione elettrica.
- Prima di utilizzare il facsimile, controlla che non sia stato danneggiato e che non sia caduto. In tal caso, sottoponilo ad un controllo da parte del personale tecnico qualificato.

#### PERICOLO DI SOFFOCAMENTO

• Il facsimile e gli accessori sono avvolti nella plastica. Non lasciare perciò che i bambini giochino incustoditi con il materiale utilizzato per l'imballaggio.

#### PERICOLO D'INCENDIO

 Se intendi non utilizzare il facsimile per un lungo periodo, ti consiglio di scollegarlo dalla presa di alimentazione: eviterai che accidentali disturbi o sbalzi di tensione possano danneggiarlo.

#### PERICOLO DI INCIDENTE

- Disponilo su uno stabile supporto orizzontale esente da vibrazioni, onde evitare cadute che potrebbero arrecare danni sia alle persone sia al prodotto stesso.
- Disponi il cavo di alimentazione elettrica in modo tale che non possa essere calpestato o che qualcuno si possa inciampare.
- Non lasciare mai che i bambini utilizzino o giochino incustoditi con il facsimile.

#### PRECAUZIONI PER L'USO

- Tienilo lontano da fonti d'acqua o vapore, da fonti eccessive di calore e da luoghi polverosi. Non esporlo inoltre alla luce diretta del sole.
- Evita infine di lasciare intorno ad esso libri, documenti od oggetti che riducano lo spazio necessario alla normale ventilazione.
- Utilizza il facsimile esclusivamente ad una temperatura ambiente compresa tra 5°C a 35°C con un tasso di umidità compreso tra il 15% e l'85%.
- Tienilo anche sufficientemente lontano da altri dispositivi elettrici o elettronici che possono generare interferenze quali radio, televisione, ecc.
- In caso di caduta di tensione o di mancata alimentazione, non puoi né effettuare né ricevere chiamate telefoniche perché la tastiera numerica risulta disattivata.
- In caso d'emergenza, devi, se desideri effettuare una chiamata, avvalerti di un telefono omologato dal gestore della rete, che puoi collegare direttamente al facsimile (nei paesi in cui è consentito) oppure direttamente alla presa a muro di collegamento alla linea telefonica.
- Lascia sufficiente spazio davanti alla feritoia di uscita degli originali trasmessi e copiati, affinché non cadano al suolo.

#### UTILIZZO A NORMA

Il facsimile è stato concepito per l'invio e la ricezione di documenti originali e per fotocopiare documenti cartacei. L'apparecchio può anche essere utilizzato come telefono. Ogni altro impiego è da considerarsi improprio. In particolare, non deve essere mai collegato direttamente ad una linea ISDN. In questo caso decade la garanzia.

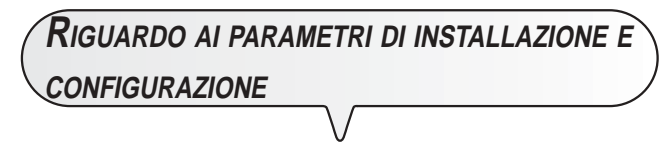

Poiché i valori predefiniti a livello nazionale per ogni parametro di installazione e di configurazione possono essere soggetti a variazioni dovute a esigenze di omologazione o di particolari utenti, non sempre vi è corrispondenza tra i suddetti valori e quelli riportati nel manuale: ti consiglio pertanto di stamparli prima di modificarli (vedi "Per stampare rapporti e liste"; capitolo "Operazioni per la trasmissione e ricezione").

# CONSOLE

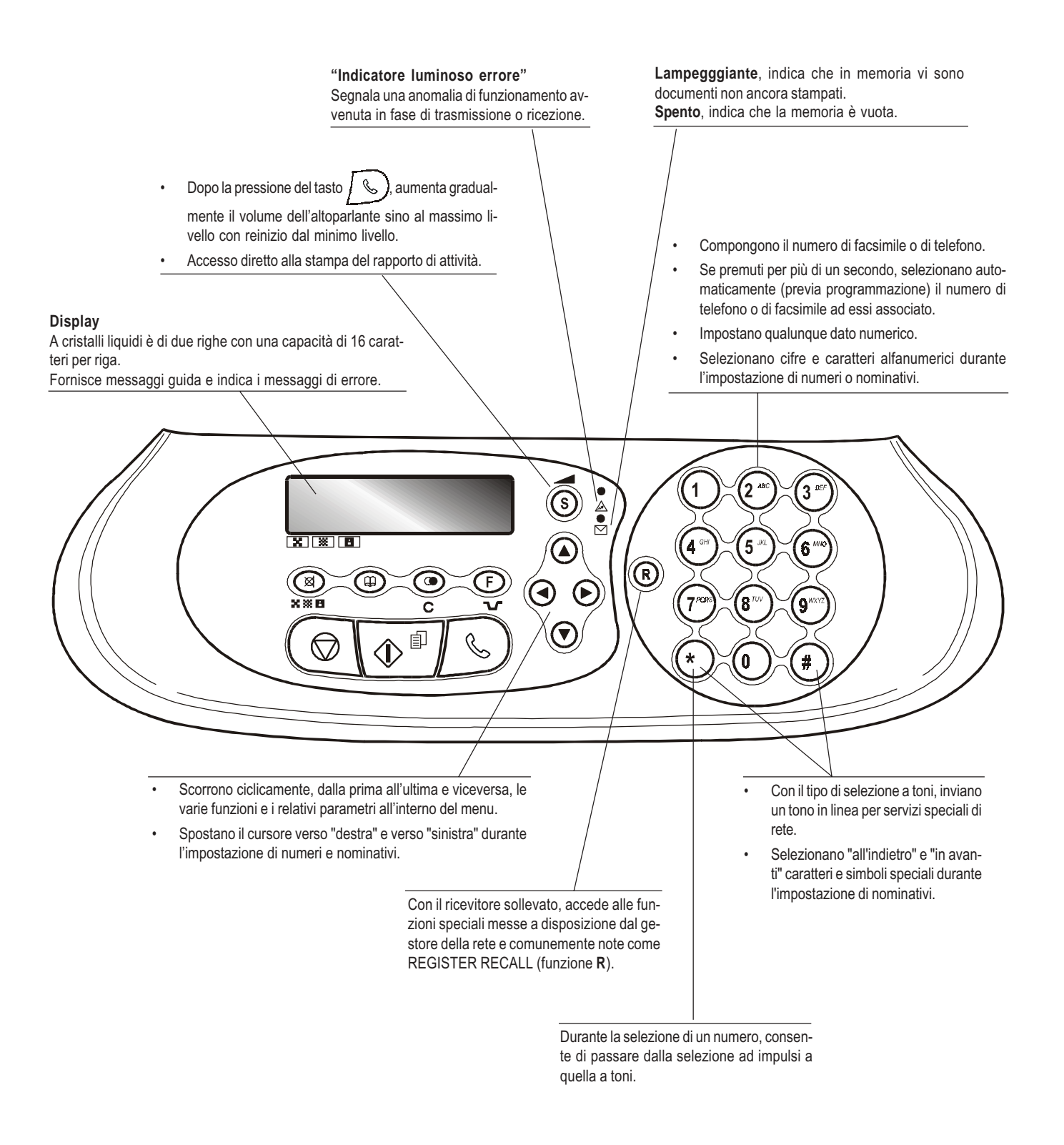

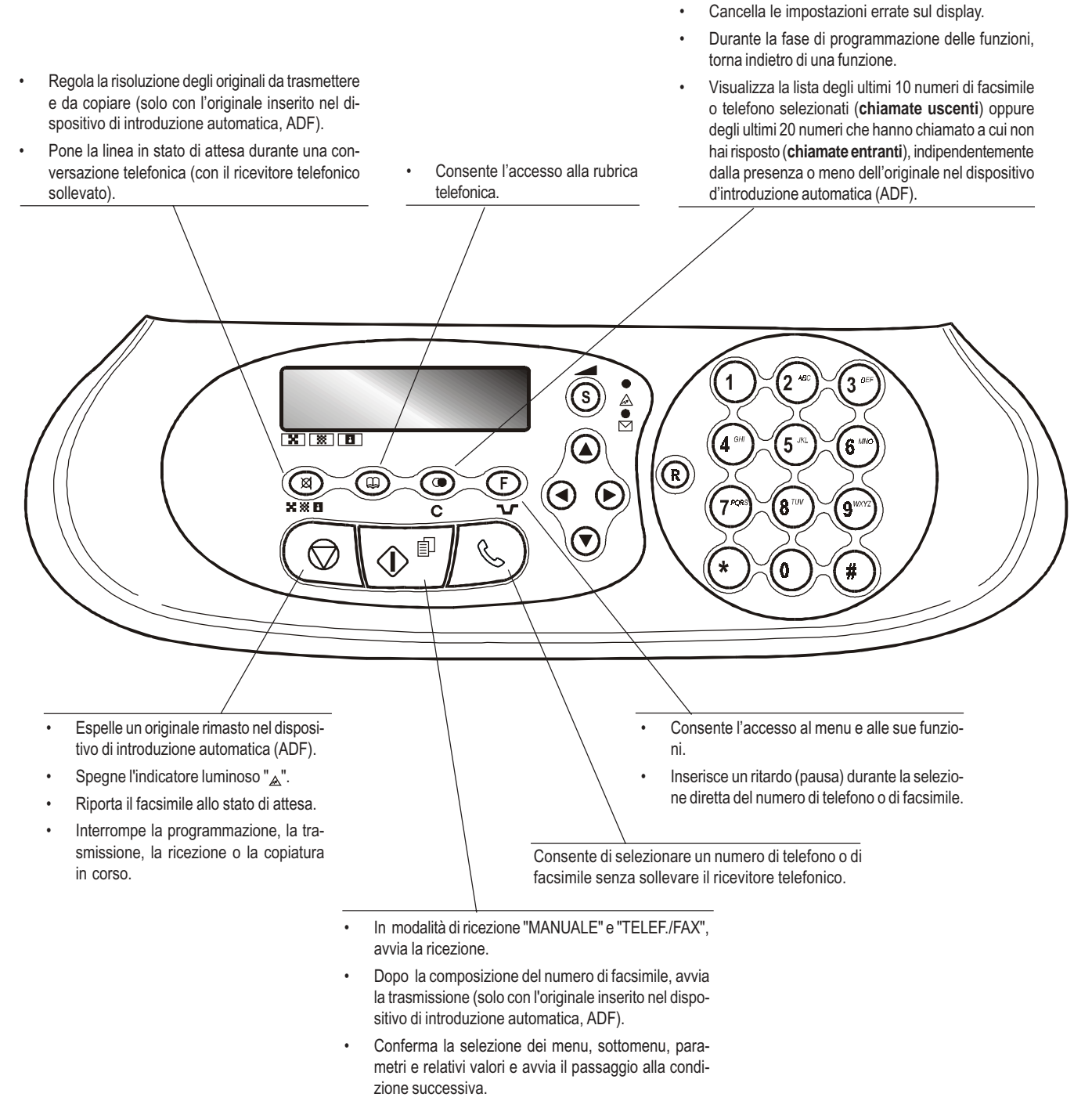

 Avvia la copiatura (solo con l'originale inserito nel dispositivo di introduzione automatica, ADF). In figura sono illustrate le parti esterne ed interne del facsimile.

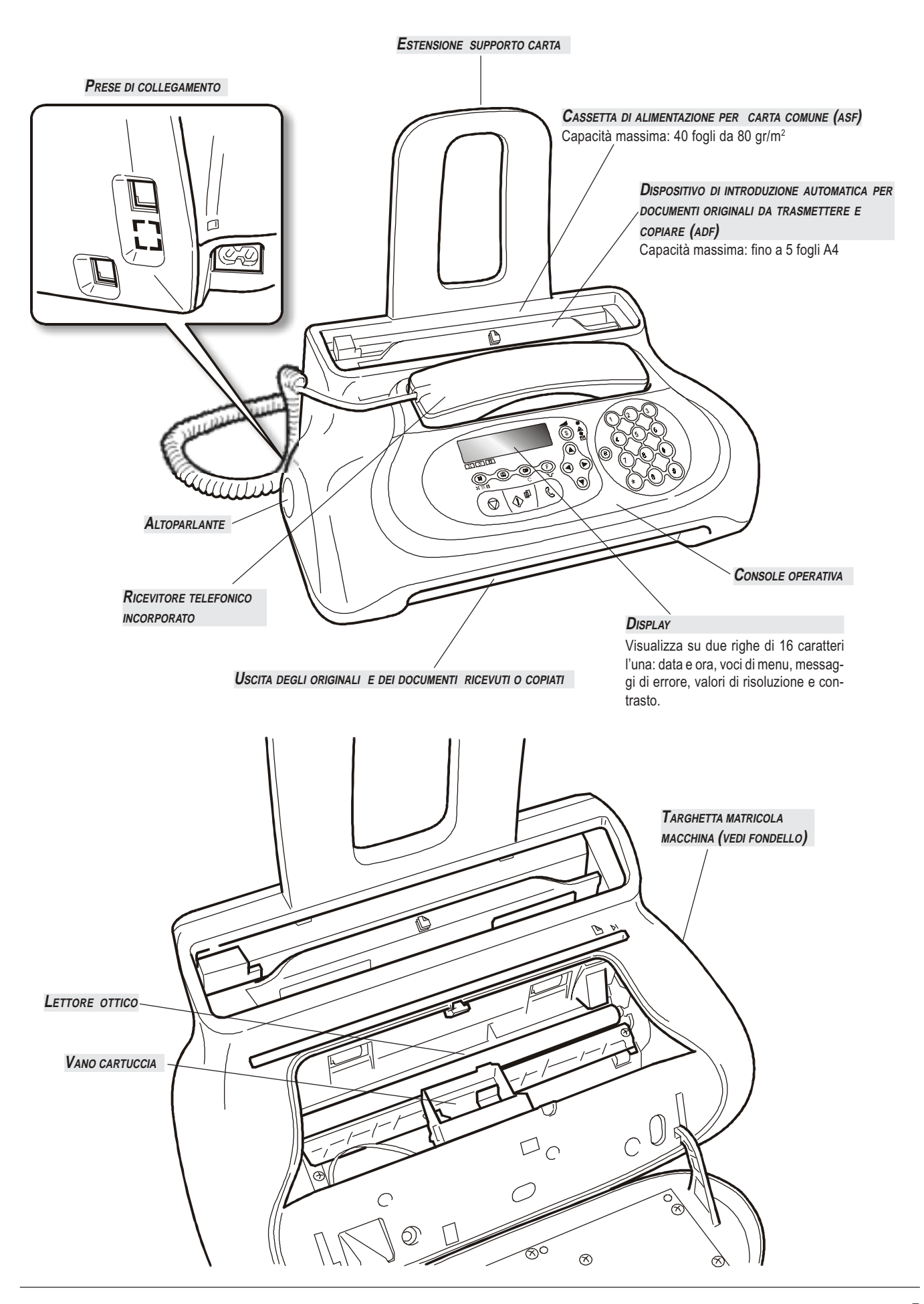

# Cominciare subito

Questa sezione, come già premesso, ti fornisce una **descrizione di base** del facsimile, descrivendoti le procedure relative alla sua installazione e quelle per utilizzarlo immediatamente, sebbene al minimo del suo potenziale. Per un **utilizzo ottimale** del facsimile, **fai riferimento ad ogni capitolo specifico**.

Essendo questa sezione strutturata in modo tale da orientarti ad un **approccio graduale e sistematico del facsimile**, ti consiglio di esaminare gli argomenti trattati nell'ordine in cui sono, di seguito, esposti.

# CONTENUTO DELL'IMBALLO

Oltre al facsimile e a questo manuale, nell'imballo troverai:

- L'estensione supporto carta.
- · Il cavo di collegamento alla linea telefonica.
- Il cavo di alimentazione elettrica.
- · La spina telefonica (se prevista).
- La confezione contenente una cartuccia di stampa monocromatica di prima dotazione gratuita.
- Il ricevitore telefonico.
- · Informazioni per l'assistenza postvendita.

# IMPORTANTE

L'utilizzo di cartucce non originali o ricaricate comporta il decadimento della garanzia del prodotto.

# AMBIENTE DI INSTALLAZIONE

Appoggia il facsimile su di un piano stabile. Fai in modo che intorno ad esso ci sia uno spazio sufficiente per la circolazione dell'aria.

Tienilo lontano da fonti eccessive di calore, da luoghi polverosi e umidi. Non esporlo inoltre alla luce diretta del sole.

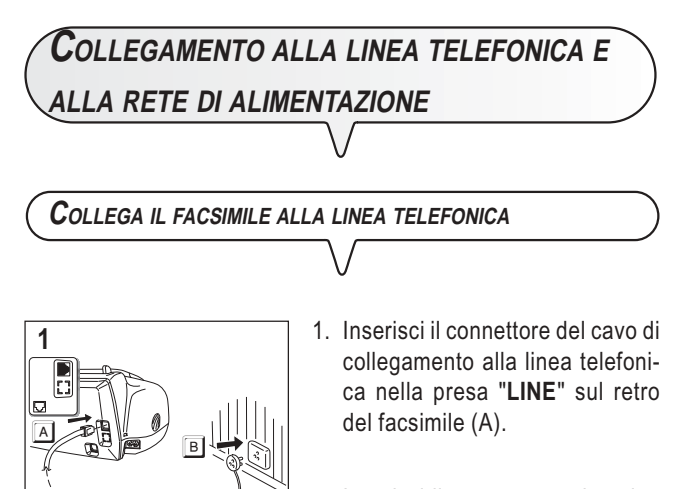

Inserisci il connettore o la spina (se prevista) posti sull'altra estremità del cavo nella presa (a muro) di collegamento alla linea telefonica (B). Collega IL RICEVITORE TELEFONICO

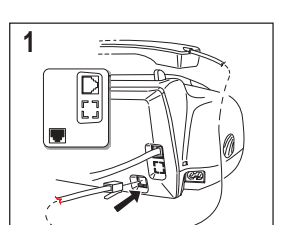

 Inserisci il connettore del cavo del ricevitore nella presa contrassegnata con il simbolo sul retro del facsimile.

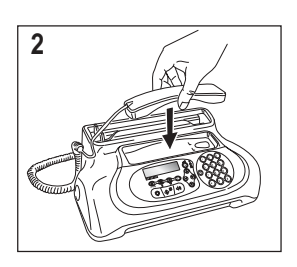

2. Posiziona il ricevitore nella sua sede.

IN CASO DI CADUTA DI TENSIONE O MANCATA ALIMENTAZIONE, COLLEGA L'EVENTUALE TELEFONO D'EMERGENZA

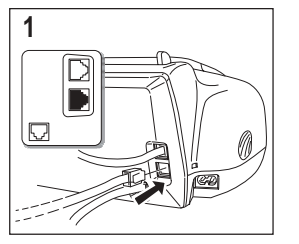

 Per collegare il telefono d'emergenza direttamente al facsimile, rimuovi il coperchietto che copre la presa di collegamento alla linea esterna, quindi inserisci il connettore del telefono d'emergenza nella suddetta presa.

# IMPORTANTE

Nei paesi in cui questo tipo di collegamento non è consentito (ad esempio Germania e Austria), collega il telefono d'emergenza direttamente alla presa a muro di collegamento alla linea telefonica.

#### Collegamento del facsimile alla rete di ALIMENTAZIONE

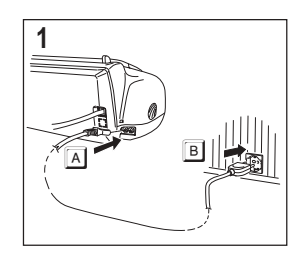

1. Inserisci la presa che si trova ad un'estremità del cavo di alimentazione elettrica nella spina sul retro del facsimile (A).

Inserisci quindi la spina che si trova sull'altra estremità del cavo nella presa a muro della rete di alimentazione elettrica (B).

# IMPORTANTE

La spina del cavo di alimentazione può variare da paese a paese.

**MPOSTAZIONE DI ALCUNI PARAMETRI** 

Una volta collegato alla rete di alimentazione, il facsimile esegue automaticamente un breve test per controllare la funzionalità dei suoi componenti, quindi sul display possono comparire:

- la lingua in cui vengono visualizzati i messaggi oppure
- il messaggio "AUTOMATICA" e alternandosi nella seconda riga "IMP. DATA/ORA" e "VERIFICA CARTUC."

Nel primo caso, per mettere il facsimile in grado di funzionare correttamente, devi impostare la lingua e il paese di utilizzo (vedi procedura di seguito riportata). Nel secondo caso, invece, passa direttamente all'impostazione della data e dell'ora.

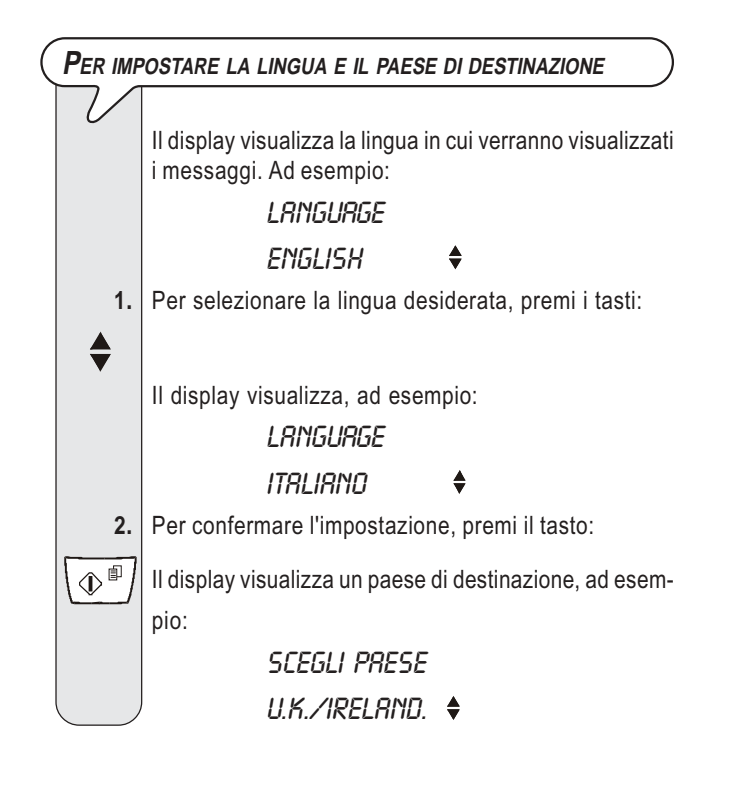

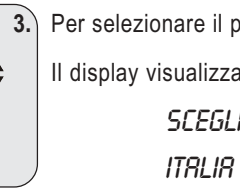

Per selezionare il paese desiderato, premi i tasti:

Il display visualizza, ad esempio:

SCEGLI PRESE ۲

Per selezionare un paese diverso, fai riferimento alla tabella che segue:

| PAESE           | PAESE DA SELEZIONARE |
|-----------------|----------------------|
| Argentina       | AMERICA LATINA       |
| Australia       | AUSTRALIA            |
| Austria         | ÖSTERREICH           |
| Belgio          | BELGIUM              |
| Brasile         | BRASIL               |
| Cile            | AMERICA LATINA       |
| Cina            | CHINA                |
| Colombia        | AMERICA LATINA       |
| Danimarca       | DANMARK              |
| Finlandia       | SUOMI                |
| Francia         | FRANCE               |
| Germania        | DEUTSCHLAND          |
| Irlanda         | U.K./IRELAND         |
| Italia          | ITALIA               |
| Lussemburgo     | BELGIUM              |
| Messico         | AMERICA LATINA       |
| Norvegia        | NORGE                |
| Olanda          | NEDERLAND            |
| Peru            | AMERICA LATINA       |
| Portogallo      | PORTUGAL             |
| Resto del mondo | INTERNATIONAL        |
| Spagna          | ESPAÑA               |
| Svezia          | SVERIGE              |
| Svizzera        | SWITZERLAND          |
| UK              | U.K./IRELAND         |
| Uruguay         | AMERICA LATINA       |
| Venezuela       | AMERICA LATINA       |

Per confermare l'impostazione, premi il tasto: 4. **●** 5.

Il facsimile ritorna automaticamente allo stato di attesa iniziale.

**P**ER MODIFICARE LA LINGUA E IL PAESE DI DESTINAZIONE

Premi i tasti (F) + (1) e ripeti la procedura "**Per impostare** la lingua e il paese di destinazione" dall'inizio ricordandoti di confermare sempre, con il tasto \ 🔿 🕮 / , le impostazioni effettuate.

| PER IMP                                                           | POSTARE, PER LA PRIMA VOLTA, LA DATA E L'ORA                                                                                                    | (Per mo                            | DDIFICARE LA DATA E L'ORA                                                                                                    |
|-------------------------------------------------------------------|----------------------------------------------------------------------------------------------------|------------------------------------|----------------------------------------------------------------------------------------------------|
| Per imp                                                           | La prima volta che colleghi il facsimile alla rete di<br>alimentazione od ogni volta che vi è una caduta di<br>tensione devi impostare la data e l'ora come descrit-<br>to di seguito.<br>La data e l'ora oltre ad essere stampate sul margine<br>superiore di tutti i documenti trasmessi verranno<br>visualizzate sul display quando il facsimile si trova in<br>stato di attesa iniziale.<br>Una volta impostate, data e ora possono essere mo-<br>dificate in qualsiasi momento. É possibile inoltre modi-<br>ficare il formato in cui verrano visualizzate sul display,<br>vedi "Per modificare la data e l'ora".<br>Il display visualizza i messaggi: "AUTOMATICA" sulla<br>prima riga e sulla seconda riga "IMP. DATA/ORA". | ( <i>Per mo</i> )<br>1.<br>€<br>2. | Se la data e l'ora visualizzate sul display non sono<br>corrette, puoi modificarle in qualsiasi momento.<br>Tieni comunque presente che se disponi del servizio<br>di visualizzazione dell'identificativo del chiamante, data<br>e ora saranno aggiornate automaticamente ogni volta<br>che riceverai una chiamata.<br>Premi il tasto:<br>Il display visualizza: |
| F                                                                 | II display visualizza:                                                                                                    |                                    | MENU                                                                                                    |
|                                                                   | MENU                                                                                                    |                                    | Configuraz. Fax 🔶                                                                                                    |
|                                                                   | IMP. DATA∕ORA ♦                                                                                                    | 3.                                 | Premi il tasto:                                                                                                    |
| 2.                                                                | Premi il tasto:                                                                                                    |                                    | II display visualizza:                                                                                                    |
|                                                                   | II display visualizza:                                                                                                    |                                    |                                                                                                    |
|                                                                   | IMP. DATA/ORA                                                                                                    |                                    |                                                                                                    |
|                                                                   | XX-XX-XX XX:XX                                                                                                    | 1                                  | Drine UKn V                                                                                                    |
|                                                                   | "XX-XX XX:XX" indicano la data e l'ora                                                                                                    |                                    |                                                                                                    |
|                                                                   | collegato il facsimile.                                                                                                    |                                    |                                                                                                    |
| 3.                                                                | Per digitare la data e l'ora nuove (es. 10-04-07;                                                                                                    |                                    |                                                                                                    |
|                                                                   | 12:25) premi i tasti:                                                                                                    |                                    | IMP. DATR/ORA 🗘                                                                                                    |
| 0-9****                                                           | Ad ogni cifra introdotta il cursore si sposta sulla suc-<br>cessiva.                                                                                                    | 5.                                 | A questo punto, puoi scegliere tra le seguenti opzioni:<br>"IMP. DATA/ORA" - Per modificare la data e l'ora pre-<br>cedentemente impostate.                                                                                                    |
| 4.                                                                | da modificare, premi i tasti:                                                                                                    |                                    | "FORMATO DATA" - Per scegliere il formato data che verrà visualizzato sul display.                                                                                                    |
| ◀/▶                                                               | Dependiché digita in covrennesizione la sifre corrette                                                                                                    |                                    | "FORMATO ORA" - Per scegliere il formato ora che                                                                                                    |
| 5.                                                                | premendo i tasti:                                                                                                    | 6.                                 | Premi il tasto:                                                                                                    |
| 0-9                                                               |                                                                                                    |                                    | Il display visualizza:                                                                                                    |
| 6.                                                                | Per confermare l'impostazione, premi il tasto:                                                                                                    |                                    | INP. DATA E ORA                                                                                                    |
|                                                                   |                                                                                                    |                                    | XX-XX-XX XX-XX                                                                                                    |
|                                                                   | Il facsimile ritorna automaticamente allo stato di attesa iniziale.                                                                                                    |                                    | "XX-XX-XX XX:XX" indicano la data e l'ora corren-<br>ti.                                                                                                    |
|                                                                   | NOTA                                                                                                    | 7.                                 | Per visualizzare una delle opzioni sopra elencate, premi i tasti:                                                                                                    |
| Lo stato d<br>condizioni<br>zione nella<br>stato di at<br>guenti: | li attesa (denominato anche "stand-by") indica le<br>di inattività in cui si trova il facsimile ed è la condi-<br>a quale è possibile effettuare le programmazioni. Lo<br>ttesa viene viusualizzato sul display nei modi se-                                                                                                    | <b>♦</b><br>8.<br>① <sup>■</sup>   | Per confermare l'impostazione, premi il tasto:                                                                                                    |
| <ul> <li>Senza</li> </ul>                                         | documento originale inserito nell'ADF:                                                                                                    |                                    |                                                                                                    |
|                                                                   | אטוטוואווגא<br>10-Apr-07 12:25                                                                                                    |                                    |                                                                                                    |

•

Con il documento originale inserito nell'ADF:

NORMALE

Documento pronto

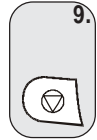

Se pensi di aver commesso un errore o desideri interrompere la procedura in corso, premi il tasto:

## NOTA

Se hai scelto l'opzione "IMP. DATA/ORA", procedi come segue:

 Digita la data e l'ora nuove (es. 13-04-07; 18:00) premendo i tasti: (0)-(9<sup>mm</sup>).

Ad ogni cifra introdotta il cursore si sposta sulla successiva.

- Nel caso desideri spostare il cursore su alcune cifre da modificare, premi i tasti:
- Dopodiché digita in sovrapposizione le cifre corrette, premendo i tasti: (0)-(9\*\*\*).
- 4. Per confermare l'impostazione, premi il tasto:
- Se desideri, invece, tornare indietro di una funzione, premi il tasto: (.)

Se hai scelto l'opzione "FORMATO DATA", procedi come segue:

- 1. Il display visualizza: "FORMATO DATA" e "GG/MM/AA".
- Se vuoi selezionare un formato diverso da quello visualizzato, premi i tasti: .
- 3. Per confermare l'impostazione, premi il tasto: \ \ \ \ \Box \Box
- 4. Per riportare il facsimile allo stato di attesa iniziale, premi il tasto:
- Se desideri, invece, tornare indietro di una funzione, premi il tasto: 

   .

Se hai scelto l'opzione "FORMATO ORA", procedi come se-gue:

- 1. Il display visualizza: "FORMATO ORA" e "24 ORE".
- Se vuoi selezionare un formato diverso da quello visualizzato, premi i tasti: .
- 3. Per confermare l'impostazione, premi il tasto:
- 4. Per riportare il facsimile allo stato di attesa iniziale, premi il tasto:
- 5. Se desideri, invece, tornare indietro di una funzione, premi il tasto: (.).

# NOTA

Se hai scelto il formato ora su 12 ore, sul display compare la lettera "p" (post meridiem) o la lettera "a" (ante meridiem). Per passare da un formato ora all'altro:

- Ripeti la procedura fino a visualizzare il messaggio "DATA E ORA - IMP.DATA/ORA" dopodiché premi il tasto (Implication (
   Complexity)
- 2. Posiziona il cursore, con tasti √/ , sotto la lettera da modificare.
- 3. Premi i tasti 📥.

Per passare da una linea pubblica ad una linea privata (pbx)

Il facsimile è predisposto ad essere collegato ad una linea pubblica ma puoi comunque collegarlo ad una linea privata ed utilizzarlo anche su una linea pubblica. A questo scopo, devi:

- Selezionare il parametro "PRIVATA".
- Adeguare il tipo di selezione (a toni = multifrequenza o a impulsi = decadica) a quella utilizzata dalla centrale telefonica privata (centralino) che gestisce la linea sulla quale hai collegato il facsimile. In caso di dubbio sulla scelta, informati presso il gestore della rete telefonica privata.

Per passare dalla linea pubblica a quella privata:

1. Premi il tasto:

2.

3.

4.

**(** 

8.

⊕∎

F II display visualizza:

MENU

CONF. RICEZIONE - 🌢

Premi i tasti

finché non compare sul display:

MENU

INSTALLAZIONE

Premi il tasto:

 $\langle \mathbb{D}^{||} / |$  II display visualizza:

INSTRLLAZIONE

NOME MITTENTE Premi i tasti

finché non compare sul display:

INSTRLLAZIONE

Conf.liner Tel 🔶

5. Premi il tasto:

▲ Il display visualizza:

Conf.Liner Tel Tipo di Liner

6. Premi il tasto:

II display visualizza:

tipo di liner

PUBBLICR (PSTN) 🔶

7. Per visualizzare l'altra opzione "TIPO DI LINEA - PRI-VATA (PBX)", premi i tasti:

Per confermare l'impostazione, premi il tasto:

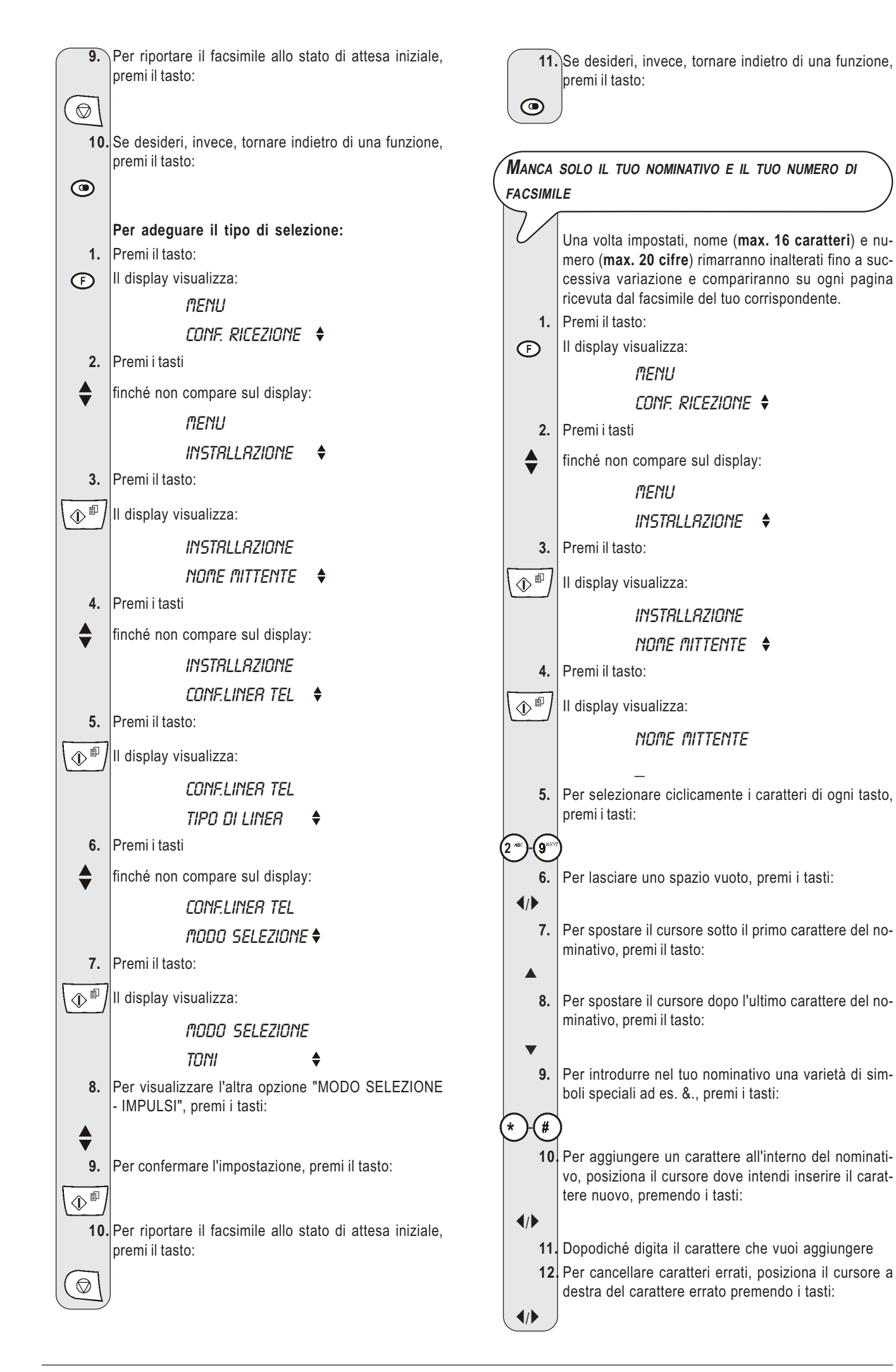

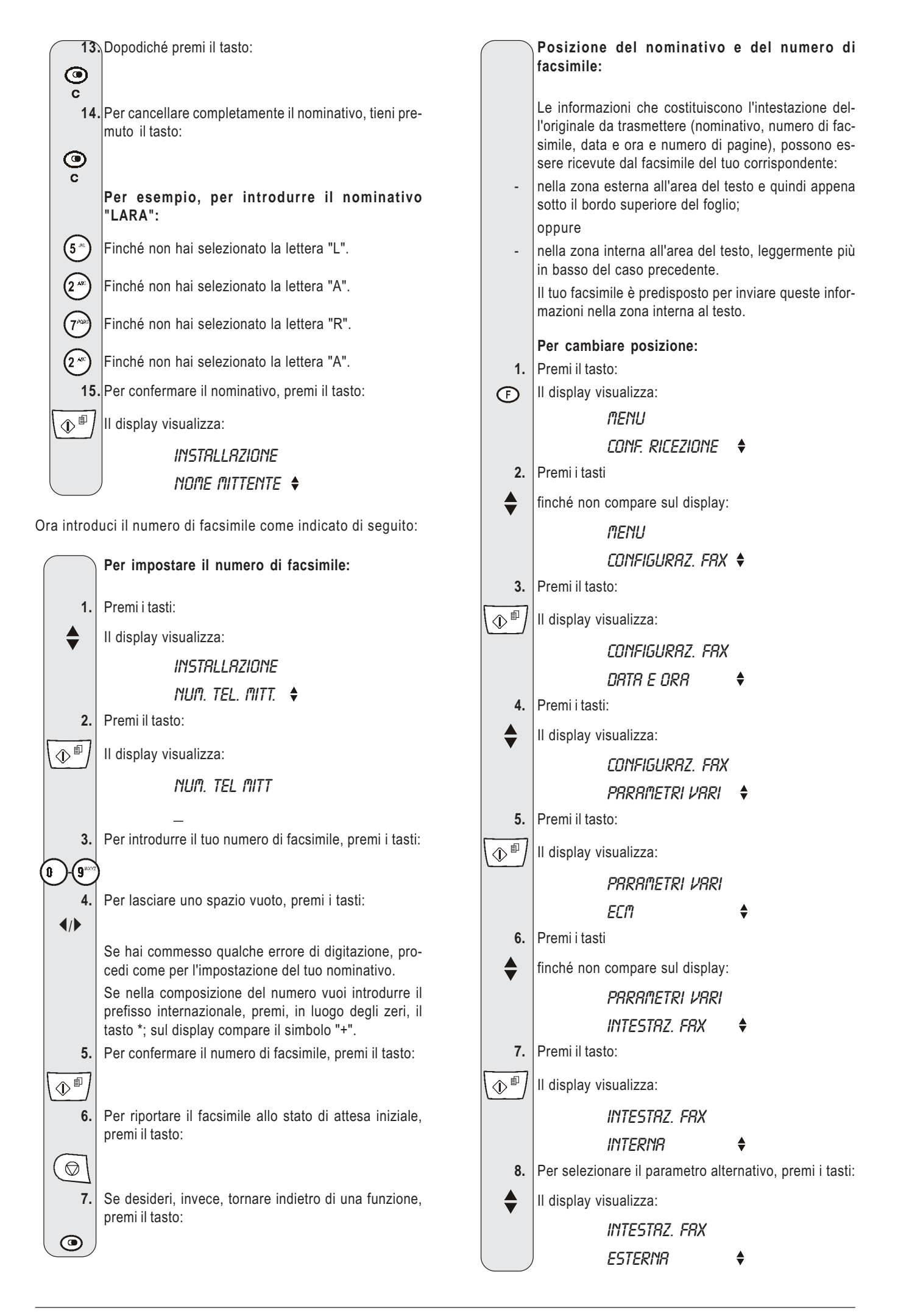

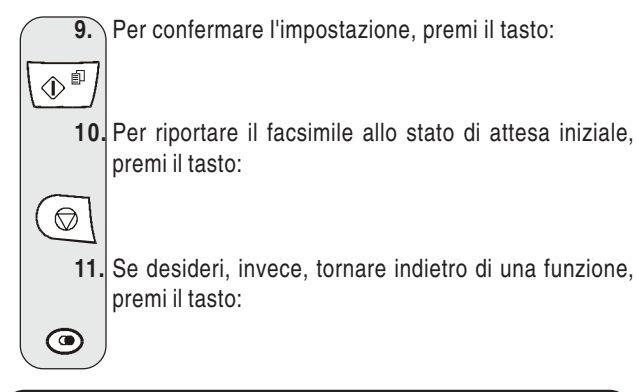

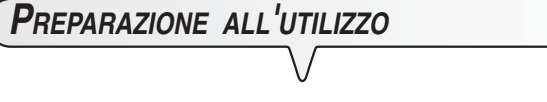

Carica la carta di stampa

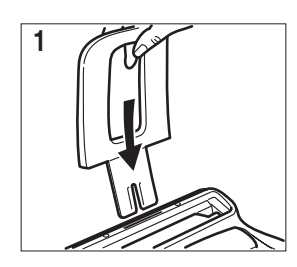

- Inserisci il supporto per la carta di stampa nell'apposita fessura spingendolo fino all'aggancio.
- 2. Prendi i fogli per il bordo superiore, e inseriscili lasciandoli "cadere" nell'ASF senza piegarli e senza effettuare forzature.

## IMPORTANTE

2

Se aggiungi fogli (max. 40) nella cassetta carta (ASF), abbi cura di inserire i nuovi sotto e **non** sopra i rimanenti. Grazie alla **memoria** di cui è dotato, il facsimile può comunque **ricevere** fino ad un massimo di **20 pagine** anche se non lo rifornisci di carta.

| (Inserisci la cartuccia di stampa |  |
|-----------------------------------|--|
|                                   |  |
| IMPORTANTE                        |  |

Il facsimile è fornito con una cartuccia di prima dotazione gratuita. Non è possibile usare più di una volta questa cartuccia di prima dotazione: se si tenta di reinserirla dopo la segnalazione di fine inchiostro, sul display compare il messaggio "CARTUC. GIA' USATA". Ricordati di usare solo cartucce originali (vedi il codice riportato in fondo al manuale). L'utilizzo di cartucce non originali o ricaricate comporta il decadimento della garanzia del prodotto.

Se, dopo aver inserito la cartuccia, compare nuovamente il messaggio "VERIFICA CARTUC.", prova a estrarre e a reinserire la cartuccia esercitando magari una maggiore pressione. Se il messaggio permane, estrai la cartuccia e pulisci i contatti elettrici sia della cartuccia che del carrello porta cartuccia, vedi "Per pulire i contatti elettrici della cartuccia di stampa", capitolo "Operazioni di manutenzione".

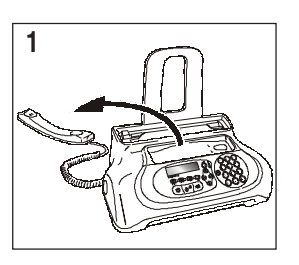

1. Abbassa il ricevitore telefonico e disponilo su un piano stabile.

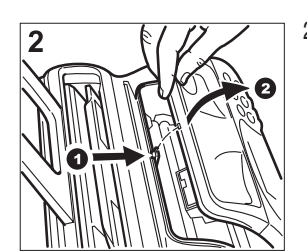

2. Sgancia e solleva la console operativa come indicato dalle frecce.

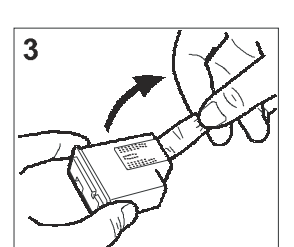

 Estrai la cartuccia dalla sua confezione e, tenendola per entrambi i lati, rimuovi la pellicola che protegge gli ugelli.

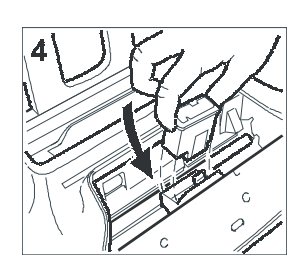

4. Inserisci la cartuccia nel suo alloggiamento con i contatti elettrici rivolti verso il vano cartuccia.

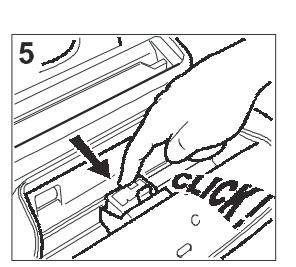

5. Spingi la cartuccia fino a sentire lo scatto che ne conferma il corretto inserimento.

# IMPORTANTE

La cartuccia gratuita di prima dotazione ti consente di stampare fino a 80 pagine\*. Mentre le cartucce che acquisterai successivamente, di maggior capacità, ti consentono di stampare fino a 450 pagine\*.

Sulla base del Test Chart ITU-TS n. 1 (copertura del nero 3,8 %).

Dopo aver inserito la cartuccia, richiuso la console operativa e riposizionato il ricevitore telefonico, il facsimile avvia la procedura di ripristino e controllo degli ugelli, che termina con:

- la stampa, sul foglio automaticamente inserito, di un campione diagnostico che contiene:
  - una scala numerata, per il controllo del flusso d'inchiostro e dei circuiti elettrici relativi agli ugelli della cartuccia di stampa;
  - un insieme di **grafica e di testo**, per valutare la qualità di stampa.

 La visualizzazione sul display dei messaggio: "VERIFICA CARTUC."; "1 = ESCI 0 = RIPETI".

Procedi all'esame del campione di stampa nel modo seguente:

- Controlla che la scala numerata non presenti interruzioni e che le aree nere non presentino linee bianche orizontali: in tali condizioni, che confermano la corretta inserzione e la perfetta funzionalità della cartuccia, imposta il valore 1. Il facsimile ritorna allo stato di attesa iniziale ed è pronto all'uso. Sul display compare il messaggio "AUTOMATICA" e nella seconda riga la data e l'ora corrente.
- 2. Nel caso, invece, che vi siano interruzioni o linee bianche, imposta 0 per ripetere soprattutto la pulizia degli ugelli: se l'esame del nuovo campione di stampa continua ad essere poco soddisfacente, ripeti ancora una volta la procedura. A questo punto:
  - se la qualità di stampa fosse ancora inferiore alle aspettative, pulisci i contatti elettrici come indicato in "Per pulire i contatti elettrici della cartuccia di stampa", capitolo "Operazioni di manutenzione";
  - . se la qualità di stampa risulta, invece, soddisfacente, imposta il valore 1. Il facsimile ritorna allo stato di attesa iniziale ed è pronto all'uso.

# IMPORTANTE

Quando l'inchiostro presente nella cartuccia sta per esaurirsi, il display visualizza:

#### CARTUCC.IN ESAUR

e il facsimile **stampa**, su un foglio automaticamente inserito, le indicazioni che l'inchiostro sta, appunto, per finire.

Quando l'inchiostro si è invece esaurito, il display visualizza: *CRITBIR CRRTUCCIR* 

Per sostituire la cartuccia di stampa, fai riferimento al capitolo "Operazioni di manutenzione".

Per acquistare nuove cartucce di stampa, fai riferimento al codice riportato alla fine del manuale.

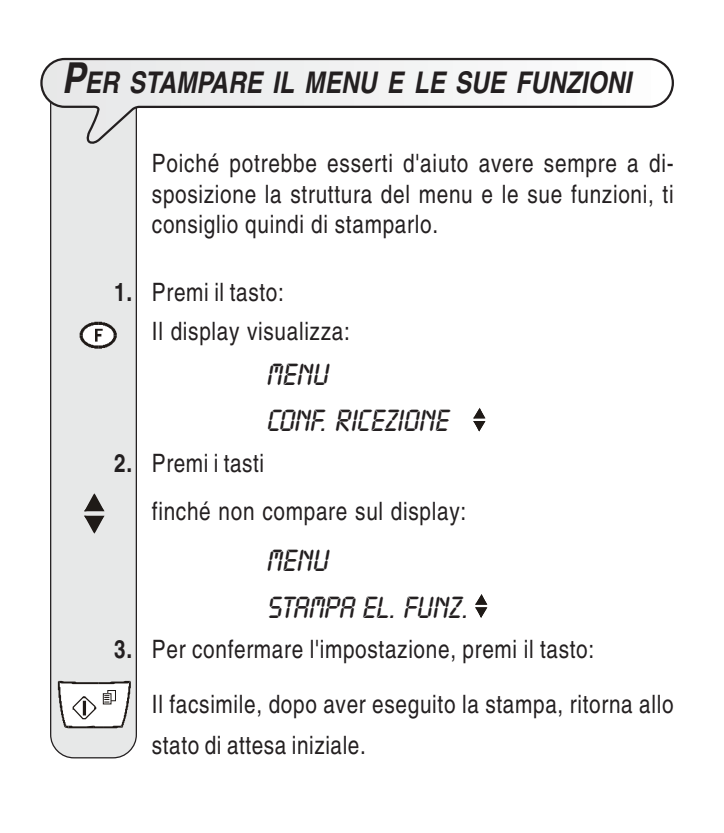

# TRASMISSIONE

Seguendo gli schemi sottoriportati puoi utilizzare immediatamente il facsimile per eseguire semplici operazioni di trasmissione. In ogni caso, se non ti bastano gli schemi, puoi sempre consultare più avanti il capitolo "Operazioni per la trasmissione e ricezione" che descrive in modo dettagliato tutte le modalità di trasmissione possibili nonché la programmazione della rubrica telefonica.

| ( | QUALI | ORIG | INALI F | ουοι ι | ISARE  |  |  | $\supset$ |
|---|-------|------|---------|--------|--------|--|--|-----------|
| ) |       |      |         |        | $\neg$ |  |  |           |

Qualsiasi tipo di trasmissione è subordinata all'inserimento dell'originale nel dispositivo di introduzione automatica per documenti originali (ADF).

#### CARATTERISTICHE DELL'ORIGINALE

- Larghezza 210 mm
- Lunghezza min. 105 mm max. 600 mm
- Grammatura 70 90 gr/m<sup>2</sup> (max. 5 fogli)

Per gli originali con dimensioni diverse rispetto a quelle sopra riportate, fotocopia gli originali su un foglio A4 o su un foglio di dimensioni consentite, dopodiché trasmetti la copia.

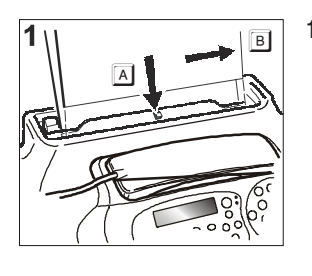

 Inserisci l'originale nel dispositivo d'introduzione (ADF) con la facciata da trasmettere rivolta verso il basso (A).

Sistemalo inoltre in modo che aderisca perfettamente contro il fianco destro del dispositivo d'introduzione (B). Vedi indicazione riportata sulla carrozzeria del facsimile.

Una volta inserito l'originale nel dispositivo d'introduzione automatica (ADF), il display visualizza nella riga superiore:

#### DOCUMENTO PRONTO

e in quella inferiore, il valore di partenza relativo al tipo di contrasto previsto: "NORMALE".

# IMPORTANTE

Dopo aver inserito l'originale nel dispositivo di introduzione (ADF), se non esegui, entro due minuti circa, alcuna operazione, il facsimile espelle automaticamente l'originale dal dispositivo.

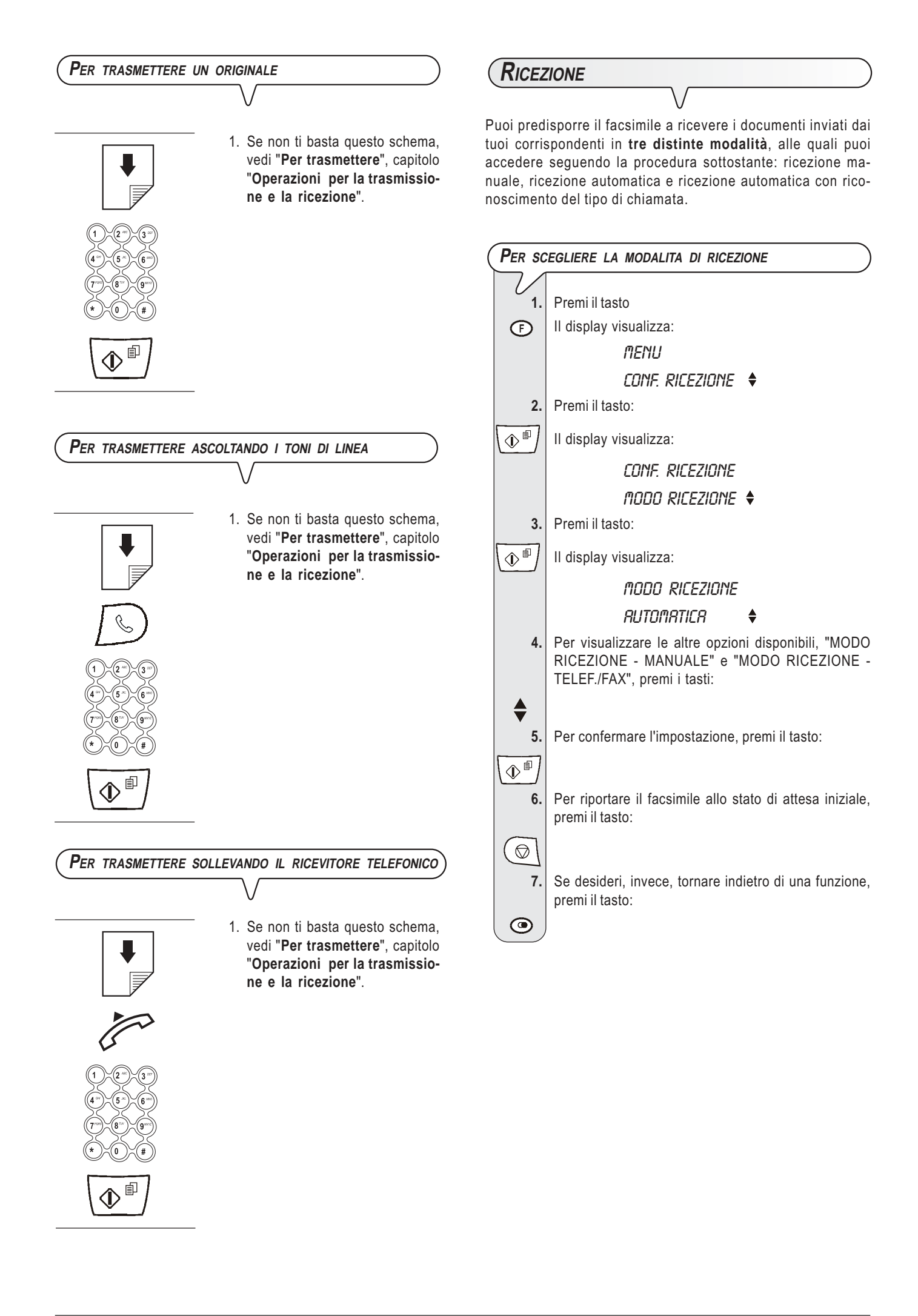

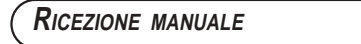

Ricezione **manuale**, per tutte le occasioni in cui sei **presente** e puoi quindi rispondere personalmente alle chiamate.

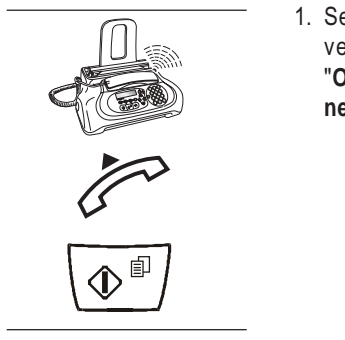

 Se non ti basta questo schema, vedi "Per ricevere", capitolo "Operazioni per la trasmissione e la ricezione". **RICEZIONE IN ASSETTO "TELEF./FAX"** 

Il comportamento del facsimile in questa modalità dipende sia da chi lo chiama sia dalla tua presenza o meno all'atto della ricezione. Aiutati con lo schema che segue:

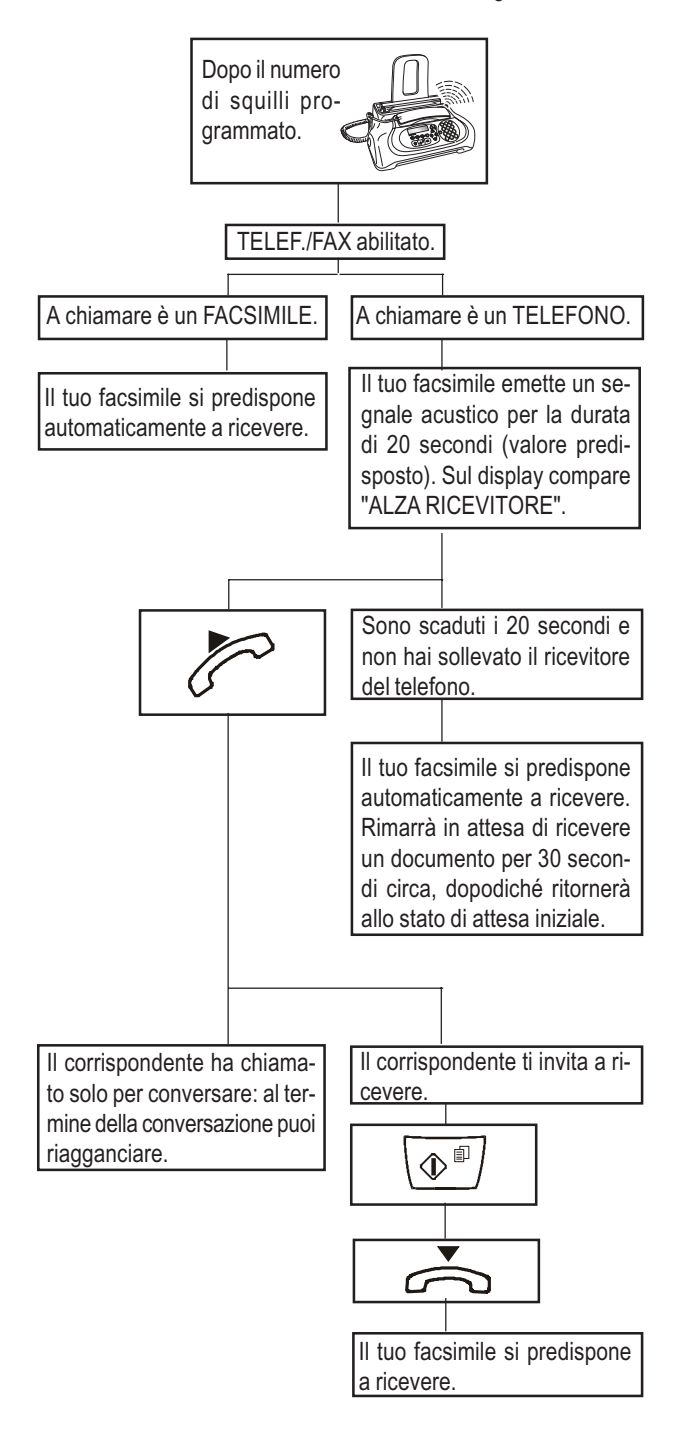

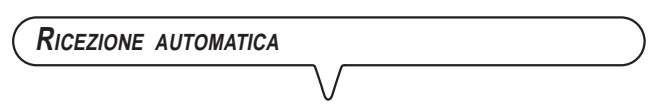

Per tutte le occasioni in cui sei **assente** ma desideri comunque ricevere. Questa è la modalità in cui il tuo facsimile è predisposto.

## UTILIZZO DEL TELEFONO

Quando prendi la linea **sollevando il ricevitore telefonico**, puoi disporre di tutte le funzionalità telefoniche comuni ai normali apparecchi telefonici in commercio.

Tra queste, è inclusa anche la funzione R (REGISTER RECALL, attivabile mediante il tasto  $\bigcirc$ , che ti permette di accedere ai servizi speciali messi a disposizione dal gestore della rete telefonica).

Puoi inoltre disporre delle seguenti funzioni:

- Chiamare il corrispondente utilizzando la rubrica telefonica, vedi di seguito "Per telefonare mediante ricerca nella rubrica telefonica", "Per telefonare utilizzando il metodo più veloce".
- Sospendere momentaneamente una conversazione telefonica premendo il tasto (a) (ATTESA). La conversazione viene ripristinata non appena premi nuovamente lo stesso tasto.

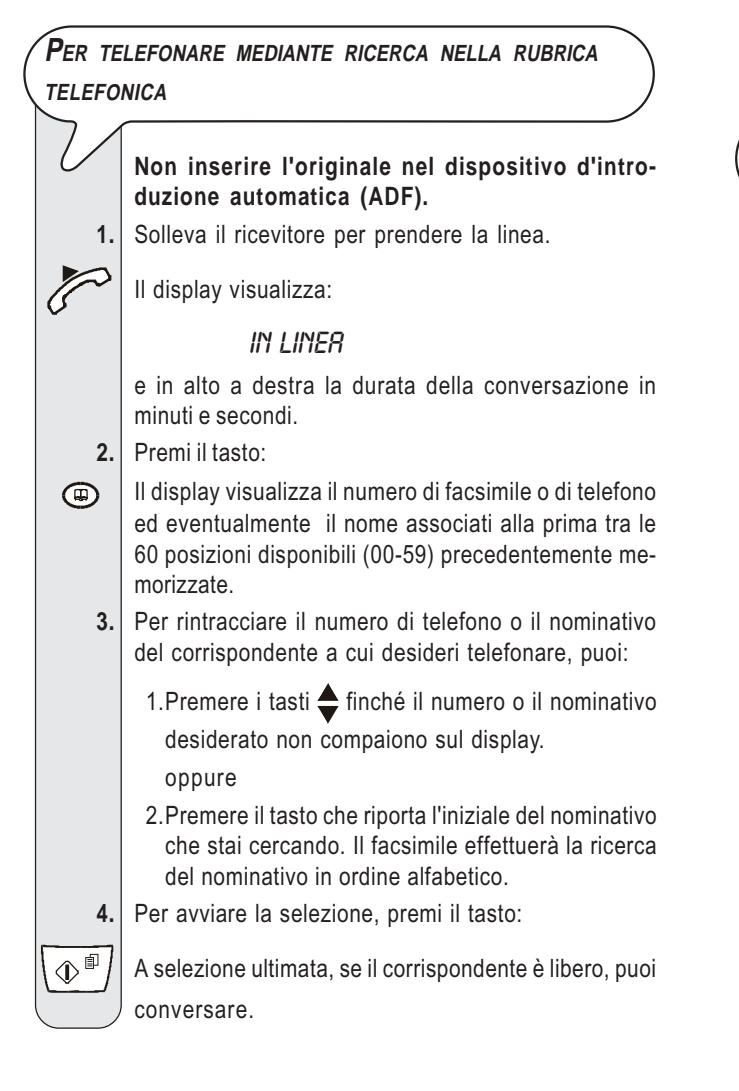

#### Per telefonare utilizzando il metodo più veloce

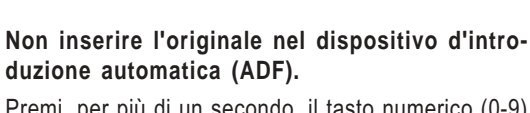

 Premi, per più di un secondo, il tasto numerico (0-9) sotto il quale hai precedentemente memorizzato il numero telefonico che desideri chiamare, ad esempio
 (4 \*\*):

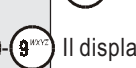

Ô.

Il display visualizza le cifre del numero di telefono che gli hai associato (vedi "Per programmare la rubrica telefonica", capitolo "Operazioni per la trasmissione e la ricezione"). Se è stato memorizzato anche un nominativo il display visualizza quest'ultimo.

2. A selezione ultimata, se il corrispondente è libero, solleva il ricevitore per conversare.

Il display visualizza in alto a destra la durata della conversazione in minuti e secondi.

Per richiamare uno degli ultimi 20 numeri entranti o uno degli ultimi **10** numeri chiamati Non inserire l'originale nel dispositivo d'introduzione automatica (ADF). Solleva il ricevitore per prendere la linea. Il display visualizza: IN LINER e in alto a destra la durata della conversazione in minuti e secondi. 2. Premi il tasto: II display visualizza:  $\bigcirc$ CHIAM. ENTRANTI 🛧 CHIRM. USCENTI ↓ 3. Per selezionare la lista delle chiamate entranti, premi il tasto: Per selezionare la lista delle chiamte uscenti, premi il 4. tasto: 5. Per rintracciare, nella lista delle ultime 20 chiamate entranti non risposte o nella lista delle ultime 10 chiamate uscenti, il numero di telefono o il nominativo del corripondente a cui desideri telefonare, premi i tasti: Per avviare la selezione, premi il tasto: 6. ¢® A selezione ultimata, se il corrispondente è libero, puoi conversare.

| COPIATURA                    |  |
|------------------------------|--|
|                              |  |
| QUALI ORIGINALI PUOI COPIARE |  |
|                              |  |

Come per la trasmissione, anche la copiatura è subordinata all'inserimento dell'originale nel dispositivo di introduzione automatica per documenti originali (ADF). Prima di fare perciò una copia, accertati che l'originale sia correttamente inserito nel dispositivo e che abbia le caratteristiche che ti ho descritto precedentemente (vedi sezione "Trasmissione").

Tieni però presente che per la funzione di copiatura puoi inserire, nel dispositivo d'introduzione automatica (ADF), solo un originale per volta. Inoltre, se non effettui alcuna copia, entro due minuti circa, il facsimile espelle automaticamente l'originale e ritorna allo stato di attesa iniziale.

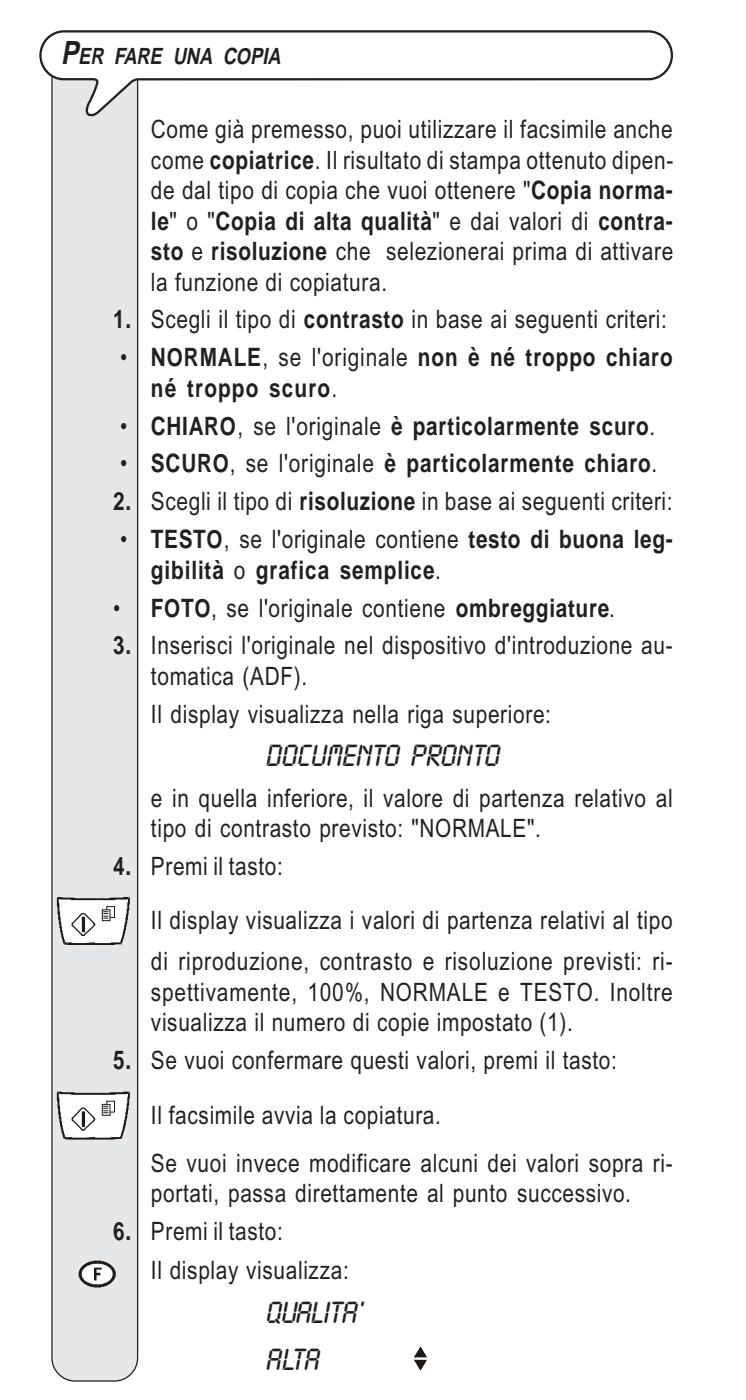

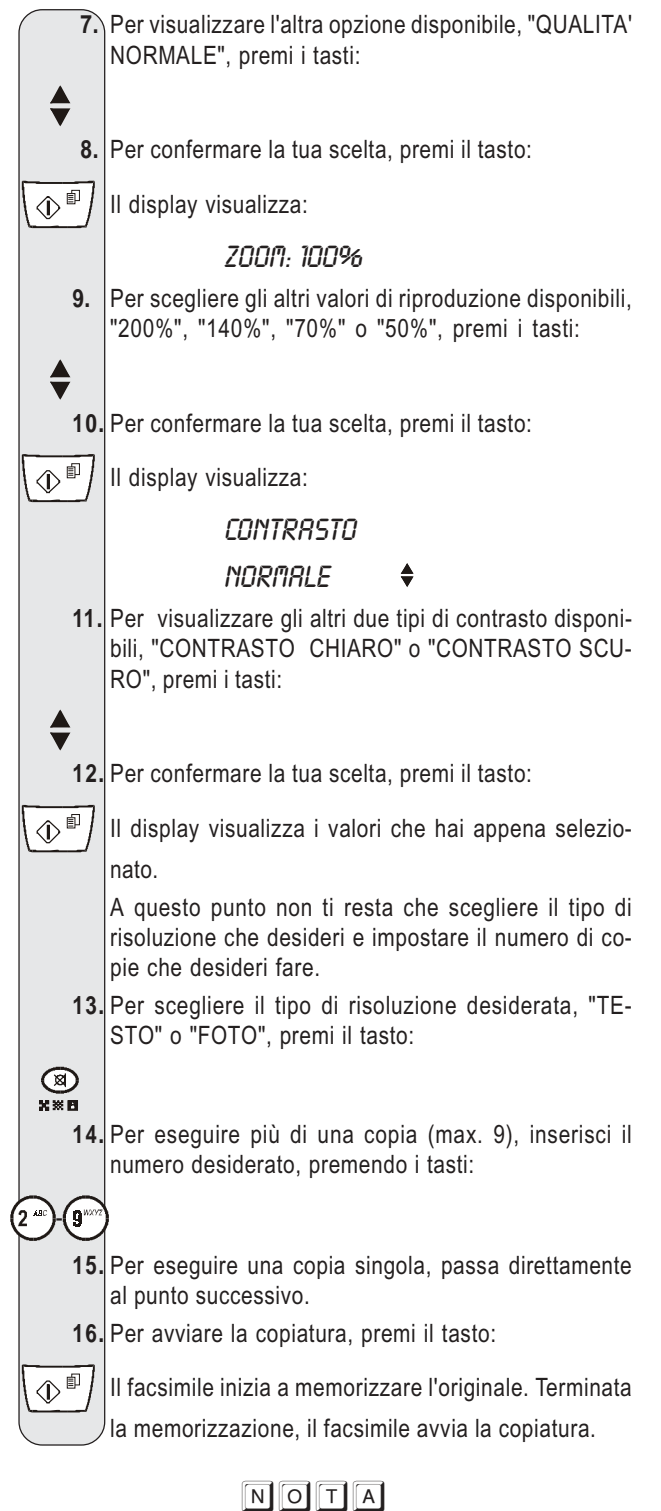

Se desideri interrompere la copiatura in corso, premi il tasto  $\bigcirc$ . Il facsimile interrompe la copiatura, espelle l'originale

dall'ADF e ritorna in stato di attesa visualizzando il messaggio "COPIA INTERROTTA". Premi il tasto () per eliminare la visualizzazione del suddetto messaggio.

# ΝΟΤΑ

Per realizzare ingrandimenti o riduzioni, ricordati di sistemare l'originale in modo che aderisca perfettamente contro il fianco destro del piano d'introduzione (vedi indicazione riportata sulla carrozzeria del facsimile).

La larghezza di stampa massima è di 204 mm e la lunghezza massima è di 282 mm. I margini massimi non stampabili sono di: a destra e a sinistra 4 mm, in alto 3 mm e in basso 14 mm.

| OPERAZIONI PER LA TRASMISSIONE E                                                         |    |
|------------------------------------------------------------------------------------------|----|
| RICEZIONE                                                                                | 23 |
| PER TRASMETTERE                                                                          | 23 |
| PER RICEVERE                                                                             | 27 |
| LA RUBRICA TELEFONICA                                                                    | 28 |
| PER STAMPARE RAPPORTI E LISTE                                                            | 30 |
| OPERAZIONI PIÙ SOFISTICATE                                                               | 33 |
| ALTRE PREDISPOSIZIONI UTILI PER LA RICEZIONE                                             | 33 |
| ALTRE PREDISPOSIZIONI UTILI PER LA TRASMISSIONE                                          | 40 |
| PER RICEVERE UN ORIGINALE CON IL METODO                                                  |    |
| POLLING                                                                                  | 42 |
| PROBLEMI E SOLUZIONI                                                                     | 44 |
| COSA ACCADE SE MANCA LA TENSIONE                                                         | 44 |
| COSA ACCADE SE LA CARTA O L'INCHIOSTRO SONO                                              |    |
| ESAURITI                                                                                 | 44 |
| SE LA TRASMISSIONE HA ESITO NEGATIVO                                                     | 44 |
| COSA ACCADE SE INSERISCI UN ORIGINALE NEL<br>DISPOSITIVO D'INTRODUZIONE AUTOMATICA (ADE) |    |
| MENTRE IL FACSIMLE STA STAMPANDO                                                         | 44 |
| PER I PICCOLI INCONVENIENTI                                                              | 44 |
| I CODICI DI ERRORE                                                                       | 45 |
| SEGNALAZIONI E MESSAGGI                                                                  | 46 |
| OPERAZIONI DI MANUTENZIONE                                                               | 49 |
| PER SOSTITUIRE LA CARTUCCIA DI STAMPA                                                    | 49 |
| RIPRISTINO DELLA CARTUCCIA DI STAMPA E                                                   |    |
| CONTROLLO DEGLI UGELLI                                                                   | 50 |
| PER PULIRE I CONTATTI ELETTRICI DELLA<br>CARTUCCIA DI STAMPA                             | 50 |
| PER PULIRE IL LETTORE OTTICO                                                             | 51 |
| PER PULIRE LA CARROZZERIA                                                                | 52 |
| PER RIMUOVERE ORIGINALI INCEPPATI                                                        | 52 |
| PER RIMUOVERE FOGLI DI CARTA INCEPPATI                                                   | 52 |
| COSTRUTTORE E ASSISTENZA                                                                 | 53 |
| COSTRUTTORE                                                                              | 53 |
| ASSISTENZA                                                                               | 53 |
| DATI TECNICI                                                                             | 54 |
|                                                                                          | 55 |

# **O**PERAZIONI PER LA TRASMISSIONE E RICEZIONE

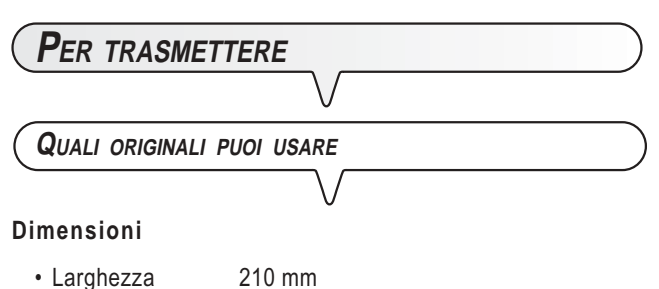

- Lunghezza min. 105 mm max. 600 mm
- Grammatura 70 90 gr/m<sup>2</sup> (max. 5 fogli)

Per gli originali con dimensioni diverse rispetto a quelle sopra riportate, fotocopia gli originali su un foglio A4 o su un foglio di dimensioni consentite, dopodiché trasmetti la copia.

#### Non utilizzare mai

- Carta arrotolata
- Carta troppo sottile
- Carta strappata
- Carta bagnata o umida
- Carta troppo piccola
- Carta stropicciata
- Carta carbone

Inoltre, per non causare danni che porrebbero fuori servizio il tuo facsimile e che renderebbero nulla la tua garanzia, accertati che gli originali che desideri utilizzare non presentino:

- punti di pinzatura
- fermagli
- nastro adesivo
- liquido correttore o colla non ancora asciutti.

Per tutti questi casi fotocopia l'originale e trasmetti la copia.

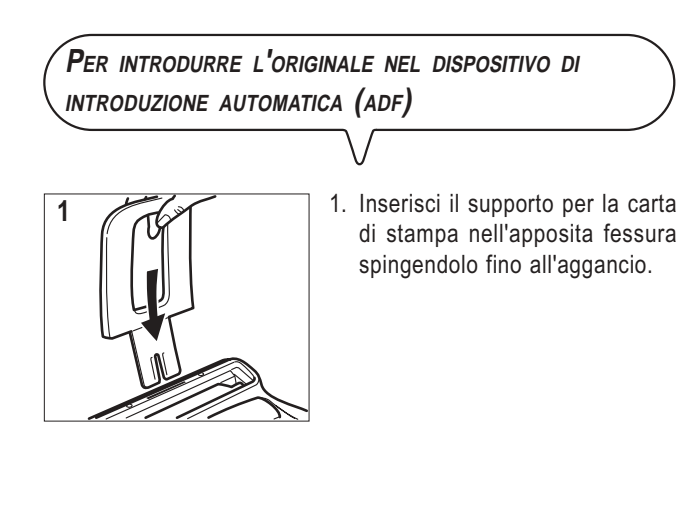

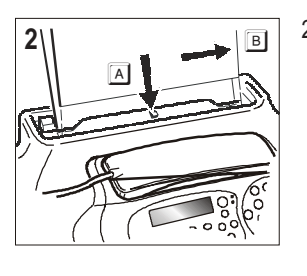

 Inserisci l'originale nel dispositivo d'introduzione automatica (ADF) per i documenti originali con la facciata da trasmettere rivolta verso il basso (A).

Sistemalo inoltre in modo che aderisca perfettamente contro il fianco destro del piano d'introduzione (B). Vedi indicazione riportata sulla carrozzeria del facsimile.

 Una volta inserito l'originale nel dispositivo d'introduzione automatica (ADF), il display visualizza nella riga superiore:

#### DOCUMENTO PRONTO

e in quella inferiore, il valore di partenza relativo al tipo di contrasto previsto: "NORMALE".

### IMPORTANTE

Una volta inserito l'originale nel dispositivo di introduzione (ADF), se non esegui, entro due minuti circa, alcuna operazione, il facsimile espelle automaticamente l'originale dal dispositivo.

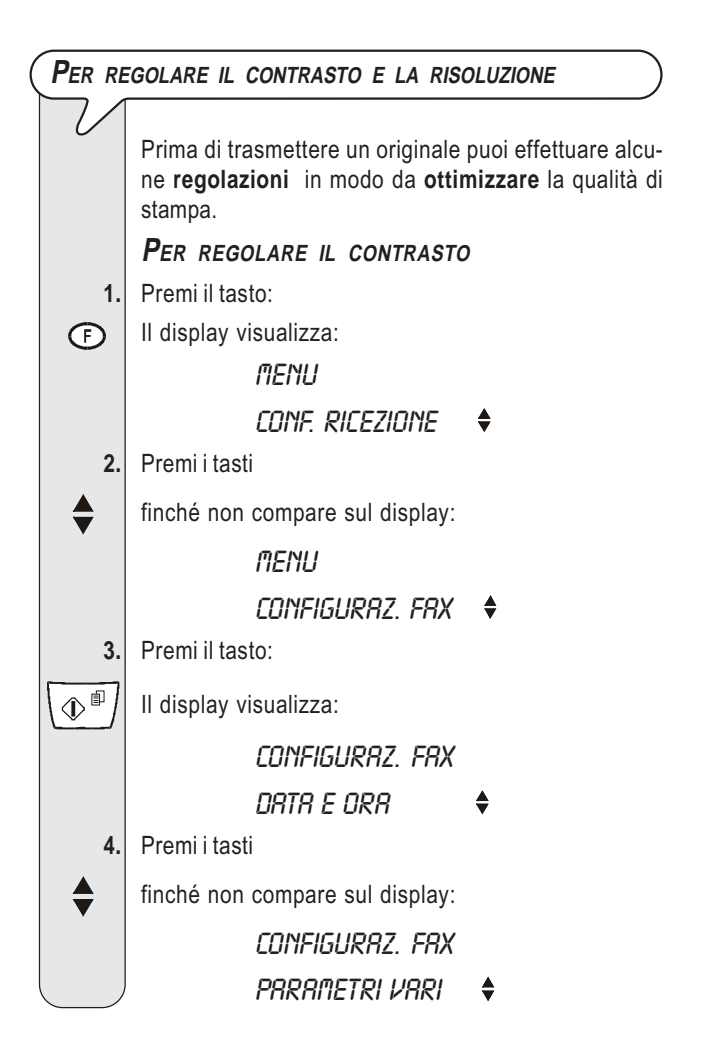

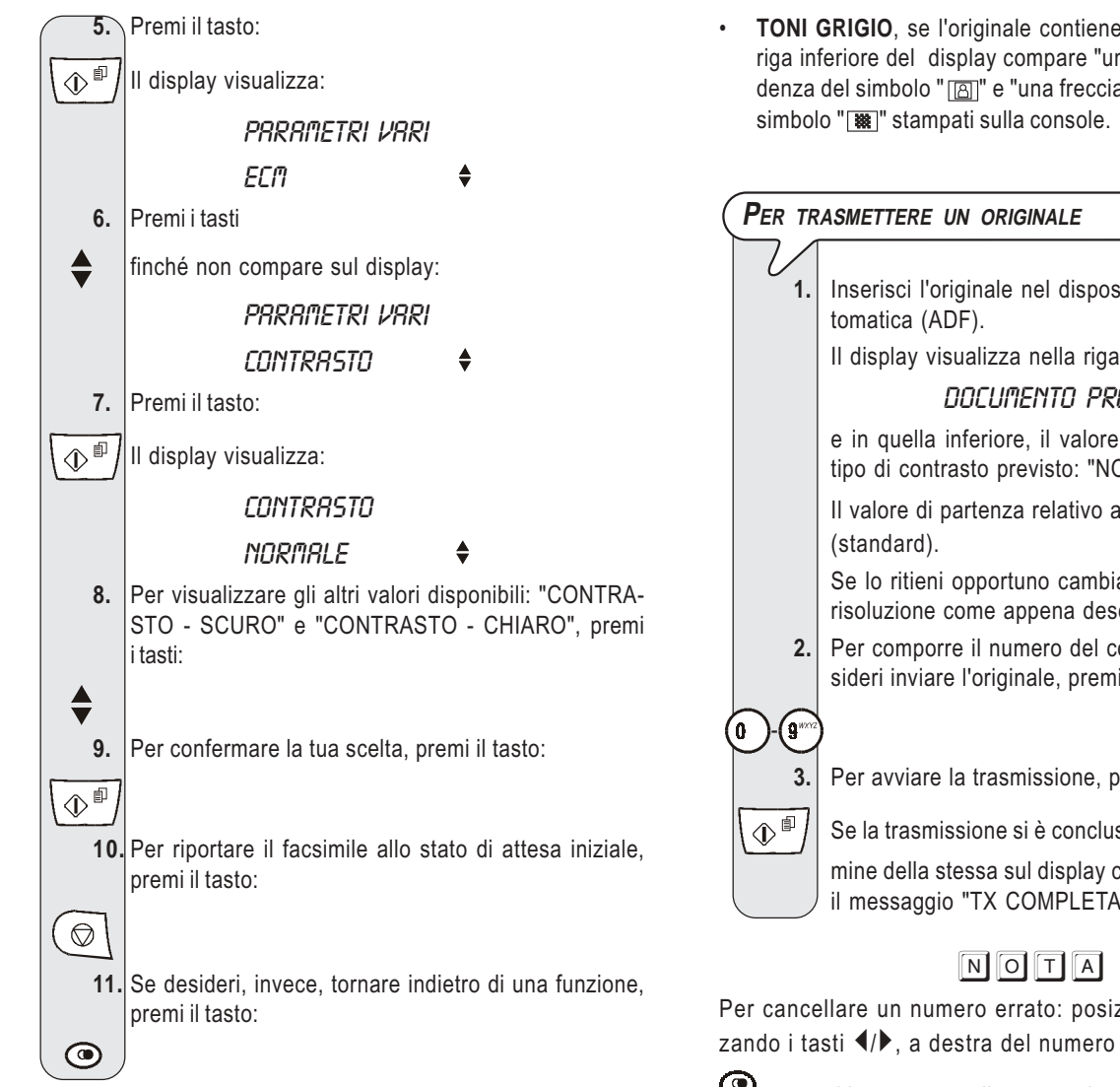

Il contrasto deve essere scelto in base ai seguenti criteri:

- NORMALE, se l'originale non è né troppo chiaro né troppo scuro. Sulla riga inferiore del display compare "NORMA-LE".
- CHIARO, se l'originale è particolarmente scuro. Sulla riga inferiore del display compare: "CHIARO".
- SCURO, se l'originale è particolarmente chiaro. Sulla riga inferiore del display compare: "SCURO".

# 1. 囫 XXE

Per regolare la risoluzione

L'originale deve essere inserito nel dispositivo di introduzione automatica (ADF).

Premi il tasto

finché non compare sul display il valore di risoluzione che desideri.

La risoluzione deve essere scelta in base ai seguenti criteri:

- STANDARD, se l'originale contiene caratteri di buona leggibilità. Sulla riga inferiore del display compare "una freccia" in corrispondenza del simbolo "R" stampato sulla console.
- FINE, se l'originale contiene caratteri molto piccoli oppure disegni. Sulla riga inferiore del display compare "una freccia" in corrispondenza del simbolo "w" stampato sulla console.

TONI GRIGIO, se l'originale contiene ombreggiature. Sulla riga inferiore del display compare "una freccia" in corrispondenza del simbolo " [] e "una freccia" in corrispondenza del

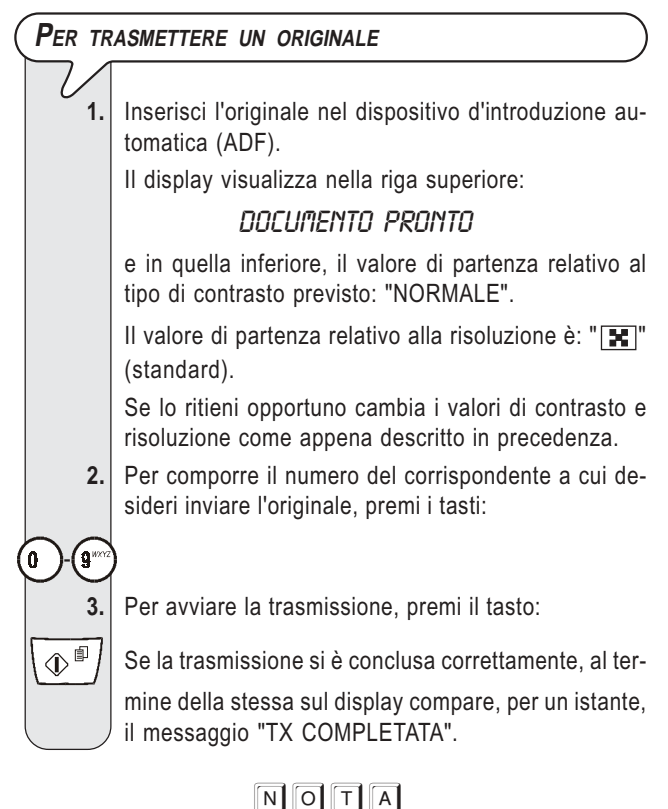

Per cancellare un numero errato: posiziona il cursore, utilizzando i tasti ◀/▶, a destra del numero errato e premi il tasto

; se vuoi invece cancellare completamente il numero, tieni

premuto, per alcuni secondi, il tasto 🧿

# NOTA

Se lo desideri puoi selezionare il numero del corrispondente utilizzando la rubrica telefonica, vedi più avanti "Per programmare la rubrica telefonica" e "Per trasmettere con il modo più veloce".

# NOTA

Se desideri interrompere una qualsiasi trasmissione in corso, premi il tasto ( $\bigcirc$  \. Il facsimile espelle l'originale dall'ADF e ritorna allo stato di attesa iniziale.

Nel caso l'originale da rimuovere sia composto da più di un

foglio, prima di premere ( 💭 | per espellere il primo, togli manualmente tutti gli altri fogli.

### Per trasmettere ascoltando i toni di linea

1.

Inserisci l'originale nel dispositivo d'introduzione automatica (ADF).

Il display visualizza nella riga superiore:

#### DOCUMENTO PRONTO

e in quella inferiore, il valore di partenza relativo al tipo di contrasto previsto: "NORMALE".

Il valore di partenza relativo alla risoluzione è: " **RISELEZIONE AUTOMATICA** (standard). Se lo ritieni opportuno cambia i valori di contrasto e Se la connessione non avviene a causa di anomalie di linea risoluzione come appena descritto in precedenza. o perché il numero del corrispondente è occupato, il facsimile Per ascoltare i toni di linea, premi il tasto: 2. lo riseleziona automaticamente il numero di volte stabilito dalle norme del tuo paese. C Il display visualizza: IN LINER Per trasmettere un originale a più corrispondenti E in alto a destra la durata della trasmissione in minuti e secondi. Per comporre il numero del corrispondente a cui de-3. La memoria di cui è dotato il facsimile ti consente di inviare sideri inviare l'originale, premi i tasti: un originale (anche ad un ora prestabilita: "Trasmissione differita") a più corrispondenti (max. 10): "Trasmissione ñ (9" circolare". Vedi di seguito "Per trasmettere un originale da Appena udirai il tono del facsimile del corrispondente, memoria". premi il tasto: ∿∎ La trasmissione è avviata. Sul display compare il mes-PER TRASMETTERE UN ORIGINALE DA MEMORIA saggio "CONNESSIONE". Se la trasmissione si è conclusa correttamente, al ter-1. Inserisci l'originale nel dispositivo d'introduzione aumine della stessa sul display compare, per alcuni setomatica (ADF). condi, il messaggio "TX COMPLETATA". Il display visualizza nella riga superiore: DOCUMENTO PRONTO PER TRASMETTERE SOLLEVANDO IL RICEVITORE TELEFONICO e in quella inferiore, il valore di partenza relativo al tipo di contrasto previsto: "NORMALE". Il valore di partenza relativo alla risoluzione è: " Inserisci l'originale nel dispositivo d'introduzione au-1. (standard). tomatica (ADF). Il display visualizza nella riga superiore: Se lo ritieni opportuno cambia i valori di contrasto e risoluzione come appena descritto in precedenza. DOCUMENTO PRONTO 2. Premi il tasto: e in quella inferiore, il valore di partenza relativo al Il display visualizza: Ð tipo di contrasto previsto: "NORMALE". MENU Il valore di partenza relativo alla risoluzione è: "🚼 " (standard). CONF. RICEZIONE Se lo ritieni opportuno cambia i valori di contrasto e Premi i tasti 3. risoluzione come descritto in precedenza. finché non compare sul display: Solleva il ricevitore per prendere la linea. MENU Il display visualizza: TX DR MEMORIR 🔶 IN LINER Premi il tasto: 4. E in alto a destra la durata della trasmissione in minuti (Il display visualizza: e secondi. Per comporre il numero del corrispondente a cui de-3. TX DR MEMORIR sideri inviare l'originale, premi i tasti: IMPOSTR NUOVR 🔶 0 -( 9" 5. Premi il tasto: Se il facsimile del tuo corrispondente è predisposto  $(\mathbb{P}^{\mathbb{P}})$ Il facsimile inizia a memorizzare l'originale. Terminata alla ricezione automatica, udirai in risposta il tono del facsimile. la memorizzazione il display visualizza, per alcuni secondi "DOC. N. XXXX" e poi: Se è invece predisposto alla ricezione manuale, ti risponderà lo stesso corrispondente che tu inviterai a DIGITA ORA premere il tasto di avvio sul proprio facsimile, HH:MM dopodiché attenderai di udire il tono del facsimile. Per avviare la trasmissione, premi il tasto: Per digitare l'ora in cui desideri effettuare la trasmis-4. 6. sione, ad esempio "16:50", premi i tasti:  $(\mathbf{r})$ Sul display compare il messaggio "CONNESSIONE". Se la trasmissione si è conclusa correttamente, al termine della stessa sul display compare, per alcuni se-

condi, il messaggio "TX COMPLETATA".

| 7. Per confermare sia l'ora corrente sia l'ora impostata al punto 6, premi il tasto:                                                                                                    | NOTA<br>In caso di <b>caduta di tensione</b> . l'impostazione della trasmis-                                                                                                    |
|----------------------------------------------------------------------------------------------------|----------------------------------------------------------------------------------------------------|
| ∫ ⊕ Il display visualizza:                                                                                                    | sione da memoria sarà annullata.                                                                                                    |
| DIGITR NUMERO                                                                                                    |                                                                                                    |
| 8. Componi il numero del corrispondente direttamente dalla tastiera numerica, premendo i tasti:                                                                                                    | (Per modificare/rilanciare/cancellare una<br>trasmissione da memoria già impostata                                                                                                    |
|                                                                                                    | 7/                                                                                                    |
| <ol> <li>Se lo desideri, puoi effettuare la ricerca del numero<br/>del corrispondente attraverso la rubrica telefonica<br/>(vedi più avanti "Per programmare la rubrica tele-<br/>fonica").</li> </ol>             | 1. Premi il tasto:<br>(F) Il display visualizza:<br>III display III display III di |
| 1. Premi il tasto @.                                                                                                    | CONF. RICEZIONE 🔶                                                                                                    |
| 2. Premi i tasti 📥 per rintracciare il numero desidera-                                                                                                    | 2. Premi i tasti                                                                                                    |
| to.                                                                                                    | finché non compare sul display:                                                                                                    |
| 1. Premi il tasto che riporta l'iniziale del nominativo                                                                                                    | IN IN IN IN IN IN IN IN IN IN IN IN IN I                                                                                                    |
| che stai cercando. Il facsimile effettuerà la ricerca                                                                                                    | TX DR MEMORIR ♦                                                                                                    |
| <b>10.</b> Premi il tasto:                                                                                                    | 3. Premi il tasto:                                                                                                    |
| Il facsimile ti invita ad introdurre un altro numero:                                                                                                    | II display visualizza:                                                                                                    |
| DIGITA NUMERO                                                                                                    | TX DR MEMORIR                                                                                                    |
| Se desideri inviare l'originale a più di un corrispon-                                                                                                    | INPOSTR NUOVR 🔶                                                                                                    |
| dente, ripeti i due passi precedenti per ogni ulteriore<br>corrispondente.                                                                                                    | 4. Premi i tasti                                                                                                    |
| Se, invece, desideri inviare l'originale ad un solo cor-                                                                                                    | finché non compare sul display:                                                                                                    |
| rispondente, passa direttamente al punto successivo<br>senza introdurre ulteriori numeri                                                                                                    | TX DR MEMORIR                                                                                                    |
| 11. Premi il tasto:                                                                                                    | nodifica 🕈                                                                                                    |
| L display visualizza:                                                                                                    | Puoi scegliere tra le seguenti opzioni:                                                                                                    |
| STRMPR IMPOSTRZ.                                                                                                    | numero del corrispondente o l'ora in cui desideri ef-<br>fettuare la trasmissione.                                                                                                    |
| NO 🔶                                                                                                    | TX DA MEMORIA - STAMPA - Per stampare soltanto                                                                                                    |
| 12. Per scegliere l'altra opzione "STAMPA IMPOSTAZ<br>SI", premi i tasti:                                                                                                    | i parametri relativi alla trasmissione da memoria. Ter-<br>minata la stampa il facsimile ritorna automaticamente<br>allo stato di attesa iniziale.                                                                                                    |
| <ul><li>▼</li><li>13. Per confermare la tua scelta, premi il tasto:</li></ul>                                                                                                    | TX DA MEMORIA - CANCELLA - Per cancellare<br>l'impostazione. Il facsimile ritorna allo stato di attesa                                                                                                    |
| ∏ (⊕ In entrambi i casi, il diplay visualizza:                                                                                                    | INIZIAIE.                                                                                                    |
| CONFERMA IMPOST.                                                                                                    | tasti:                                                                                                    |
| SI <b>♦</b>                                                                                                    |                                                                                                    |
| 14. Per scegliere l'altra opzione "CONFERMA IMPOST<br>NO", premi i tasti:                                                                                                    | 6. Per confermare la tua scelta, premi il tasto:                                                                                                    |
| <ul> <li>15. Per confermare la tua scelta, premi il tasto:</li> </ul>                                                                                                    | Se hai scelto "TX DA MEMORIA - MODIFICA", il display                                                                                                    |
| Se hai scelto "CONFERMA IMPOST - SI" il facsimile                                                                                                    | DIGITR ORR                                                                                                    |
| termina la procedura e il display visualizza i messaggi                                                                                                    | НН:ЛЛ                                                                                                    |
| "AUTOMATICA" sulla prima riga e "TX DA MEMO-<br>RIA" sulla seconda riga.                                                                                                    | Da questo punto in poi segui, la procedura "Per tra-<br>smettere un originale da memoria" dal passo 6.                                                                                                    |
| Se hai scelto "CONFERMA IMPOST NO", il facsimile<br>ti consente di modificare le impostazioni precedenti,<br>per esempio: il numero del corrispondente oppure<br>l'ora in cui desideri effettuare la trasmissione. | •                                                                                                    |

### Per ricevere

Puoi predisporre il facsimile a ricevere i documenti inviati dai tuoi corrispondenti in **tre distinte modalità**:

- Ricezione Manuale: Per tutte le occasioni in cui sei presente e puoi quindi rispondere personalmente alle chiamate.
- Ricezione Automatica: Per tutte le occasioni in cui sei assente ma desideri comunque ricevere. Questa è la modalità in cui il tuo facsimile è predisposto.
- Ricezione con riconoscimento del tipo di chiamata: Con questa modalità di ricezione, il facsimile, dopo un certo numero di squilli (valore impostato: 2 squilli), si collega alla linea telefonica ed è in grado di riconoscere se la chiamata in arrivo è una chiamata facsimile o una chiamata telefonica.

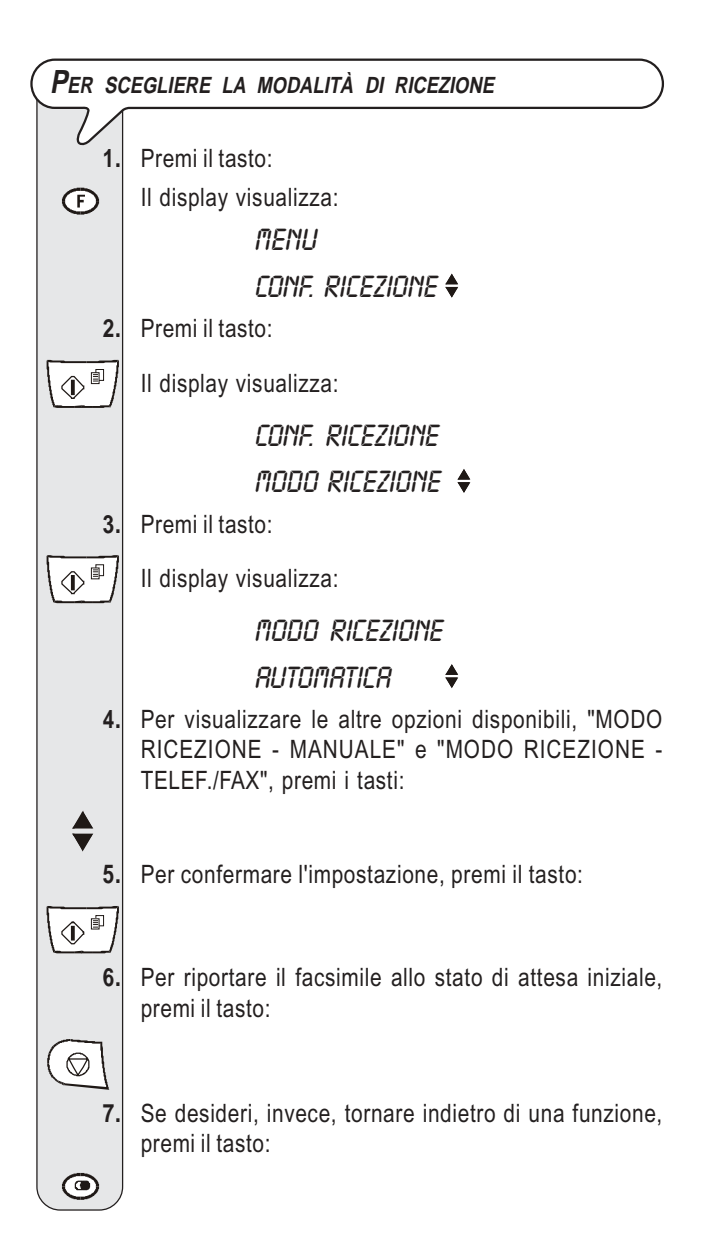

#### Come fare per ricevere nelle varie modalità di ricezione

### **R**ICEZIONE MANUALE

1. Allo squillo del telefono solleva il ricevitore per prendere la linea.

II display visualizza:

#### IN LINER

2. Non appena senti il tono del facsimile oppure se il corrispondente ti invita a ricevere, premi il tasto:

Il display visualizza:

() ()

#### CONNESSIONE

3. Riaggancia il ricevitore.

Il facsimile inizia a ricevere e sul display compaiono alcune informazioni inerenti alla ricezione in corso tra cui il numero di facsimile del tuo corrispondente o, se programmato, il suo nominativo.

A ricezione ultimata sul display compare, per alcuni secondi, il messaggio "RX COMPLETATA" e successivamente lo stato di attesa.

#### **R**ICEZIONE AUTOMATICA

Dopo due squilli il facsimile si predispone a ricevere. La ricezione avviene come per la ricezione manuale.

# Ricezione automatica con riconoscimento del tipo di chiamata

Il comportamento del facsimile in questa modalità di ricezione dipende da chi lo chiama:

- Se a chiamare è un altro facsimile, dopo due squilli, il tuo facsimile si predispone automaticamente a ricevere.
- Se a chiamare è un telefono, dopo due squilli, il facsimile emette un segnale acustico per circa 20 secondi e sul display compare "ALZA RICEVITO-RE". Se non sollevi il ricevitore entro i 20 secondi, il facsimile si predispone automaticamente a ricevere.

Se sollevi il ricevitore prima che il facsimile si colleghi alla linea telefonica e senti i toni di linea, devi:

Premere il tasto:

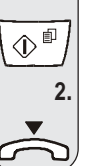

1.

Riagganciare il ricevitore.

# NOTA

Qualsiasi tipo di ricezione può essere interrotta premendo il

tasto (  $\bigcirc$  ). Il facsimile ritorna così allo stato di attesa iniziale.

### LA RUBRICA TELEFONICA

Il facsimile è anche in grado **di memorizzare una serie considerevole di numeri** e di associare ad essi un nominativo, creando così una vera e propria **agenda telematica** che non solo fa risparmiare tempo ma elimina il rischio di commettere errori durante l'introduzione dei numeri.

Inoltre, il numero di telefono o di facsimile che hai associato ad ognuno dei **10 tasti numerici** (0-9), potrà essere **selezionato velocemente** premendo, per più di un secondo, il tasto stesso.

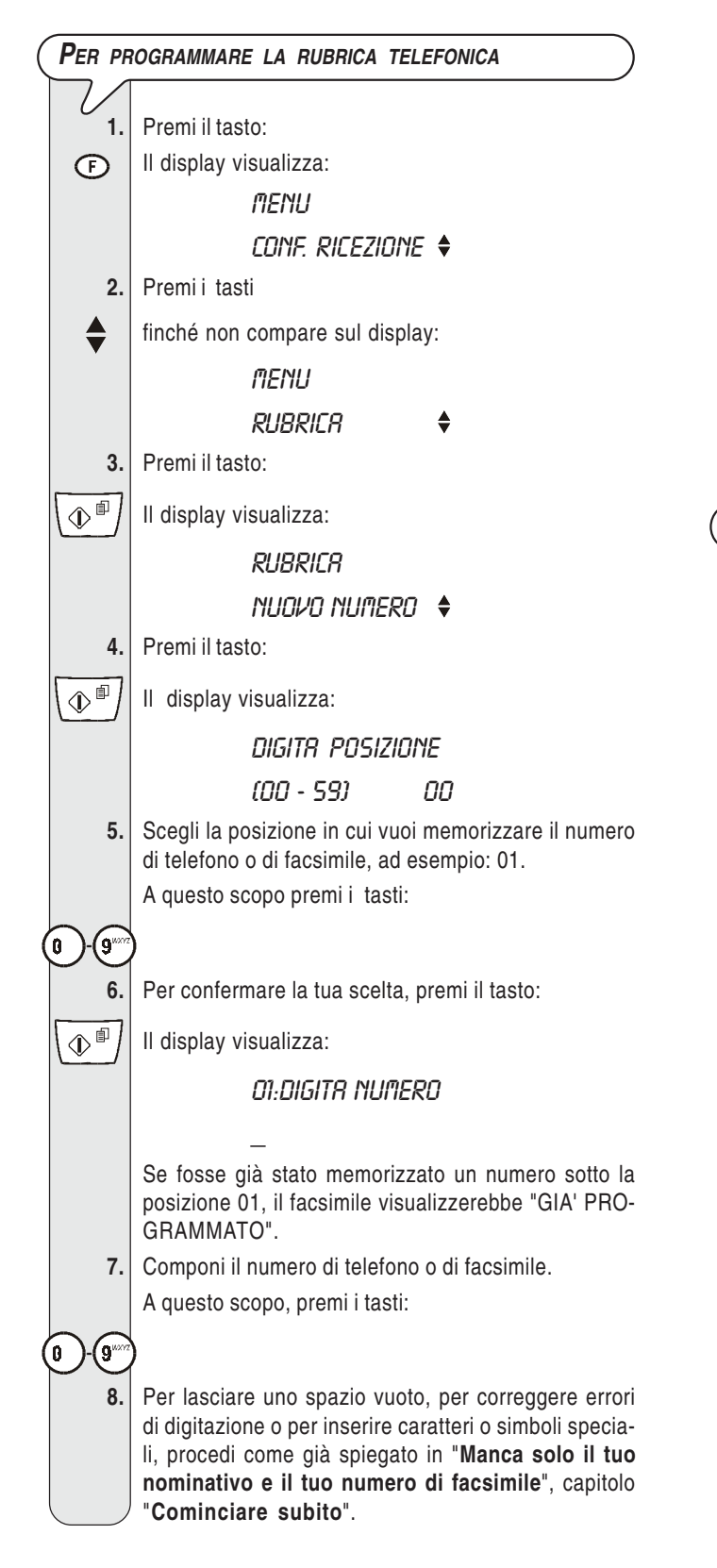

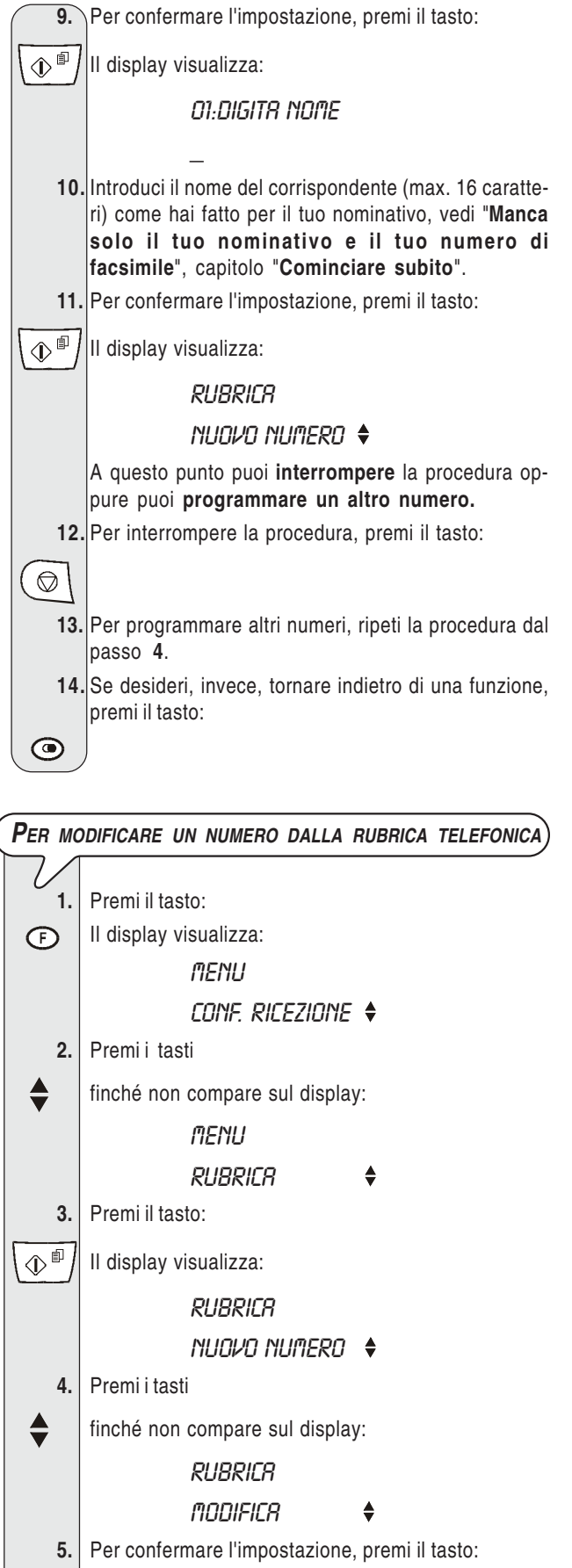

Il display visualizza il numero ed eventualmente il nome associati alla prima tra le 60 posizioni disponibili (00-59) precedentemente memorizzate.

\$

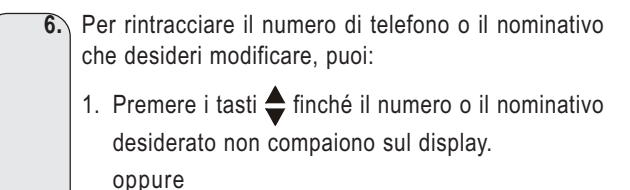

- 2. Premere il tasto che riporta l'iniziale del nominativo che stai cercando. Il facsimile effettuerà la ricerca del nominativo in ordine alfabetico.
- 7. Per confermare l'impostazione, premi il tasto:

\$

Da questo punto in poi, per modificare il numero ripeti la procedura "**Per programmare la rubrica telefonica**" dal passo **7**.

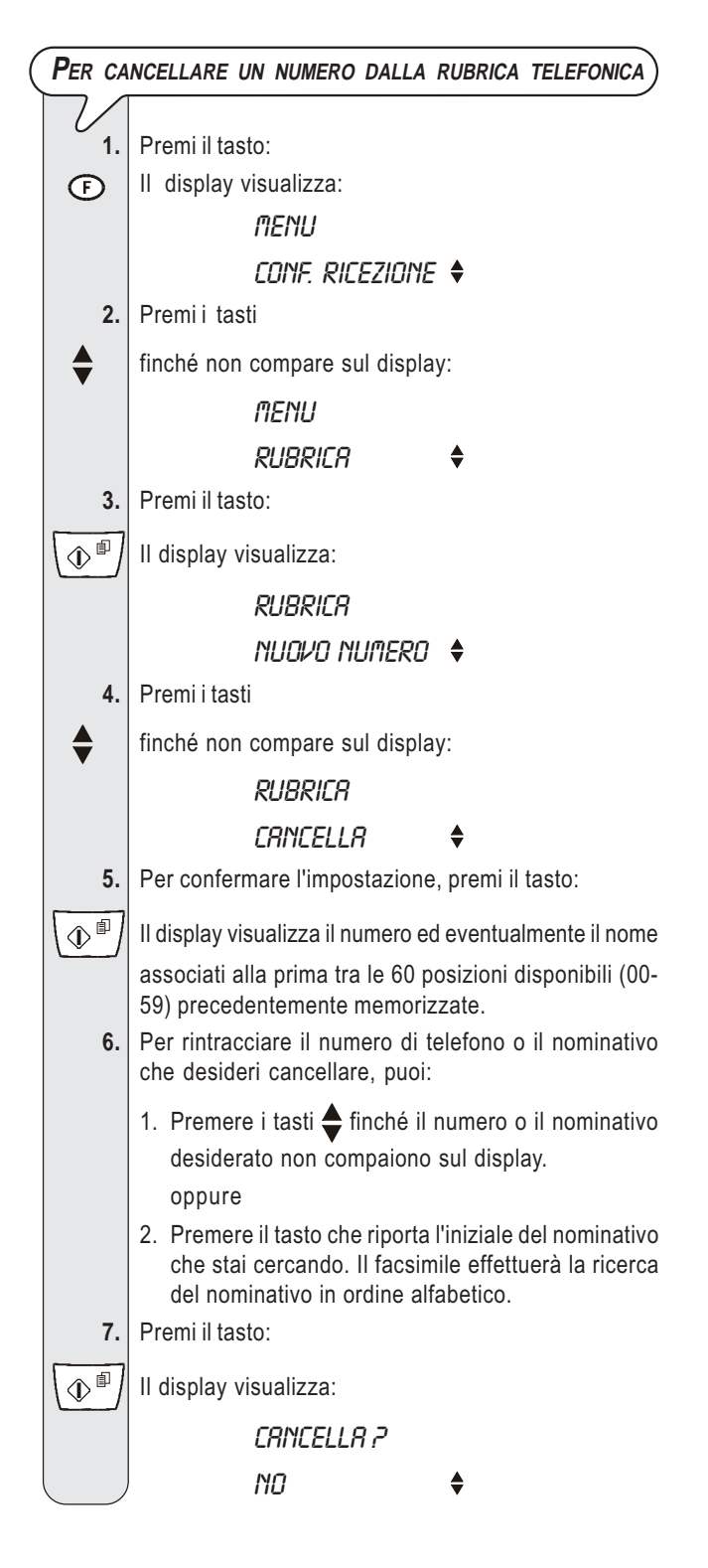

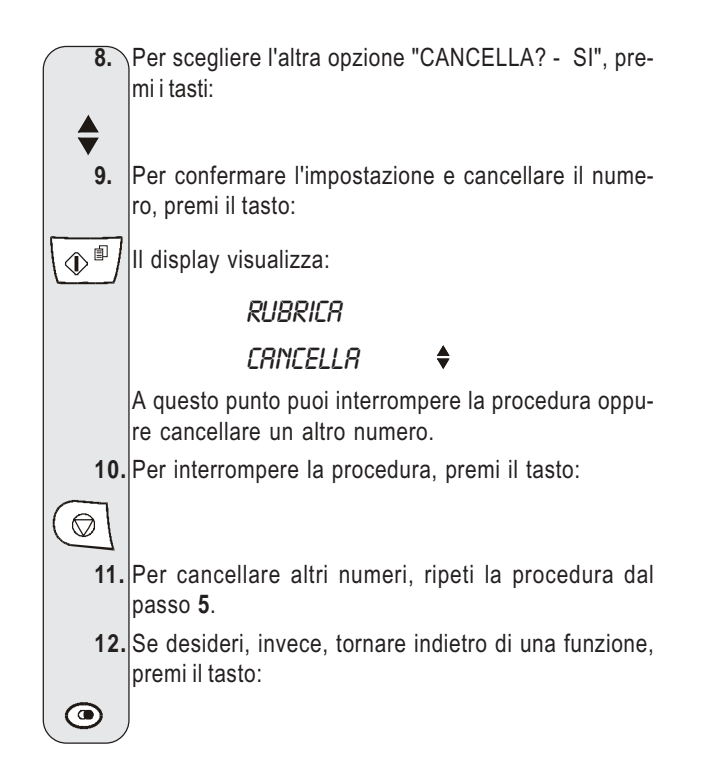

| PER S        | TAMPARE I DATI DELLA RUBRICA TELEFONICA                 |
|--------------|---------------------------------------------------------|
| $\nabla_{1}$ | Promi il tacto:                                         |
|              | II display visualizza:                                  |
|              | nenii                                                   |
|              |                                                         |
| 2            |                                                         |
| Z.           |                                                         |
|              | finché non compare sul display:                         |
|              | nenu                                                    |
|              | RUBRICR 🔶                                               |
| 3.           | Premi il tasto:                                         |
| ()<br>()     | II display visualizza:                                  |
|              | RUBRICR                                                 |
|              | NUOVO NUMERO 🔶                                          |
| 4.           | Premi i tasti                                           |
| . ♣          | finché non compare sul display:                         |
|              | RUBRICA                                                 |
|              | STAMPA RUBRICA 🔶                                        |
| 5.           | Per confermare l'impostazione, premi il tasto:          |
|              | II facsimile, dopo aver eseguito la stampa, ritorna au- |
|              | tomaticamente allo stato di attesa iniziale.            |

**P**ER TRASMETTERE MEDIANTE RICERCA NELLA RUBRICA TELEFONICA

> Se non ti ricordi a quale posizione hai associato un determinato numero, puoi ugualmente avviare la trasmissione consultando la rubrica telefonica nel modo seguente:

| 1. | Inserisci l'originale nel dispositivo d'introduzione au-<br>tomatica (ADF). Il display visualizza nella riga supe-<br>riore:                                                             | (Per stampare rapporti e liste                                                                                                    |
|----|----------------------------------------------------------------------------------------------------|----------------------------------------------------------------------------------------------------|
|    | DOCUMENTO PRONTO                                                                                                    |                                                                                                    |
|    | e in quella inferiore, il valore di partenza relativo al tipo di contrasto previsto: "NORMALE".                                                                                          |                                                                                                    |
|    | ll valore di partenza relativo alla risoluzione è: "🚺"<br>(standard).                                                                                                    | Il facsimile, mediante la stampa dei rapporti ti of<br>lità di verificare l'esito di tutte le transazioni svolt                                                                                  |
|    | Se lo ritieni opportuno cambia i valori di contrasto e risoluzione come descritto in precedenza.                                                                                         | ni e ricezioni), il volume di documenti gestiti e ti f<br>altre informazioni utili.                                                                                                    |
| 2. | Premi il tasto:                                                                                                    | Rannorto di caduta tensione: viene stamp:                                                                                                    |
| •  | Il display visualizza il numero di facsimile o di telefono<br>ed eventualmente il nome associati alla prima tra le 60<br>posizioni disponibili (00-59) precedentemente memo-<br>rizzate. | in modo automatico, qualora vi siano docu<br>moria, in seguito a una, appunto, caduta di<br>Al ripristino delle condizioni di funzionamento, il f<br>perà automaticamente un rapporto che indica |
| 3. | Per rintracciare il numero di facsimile o il nominativo<br>del corrispondente a cui desideri inviare il tuo origi-<br>nale, puoi:                                                        | pagine, fino a quel momento contenute nella me<br>perso. In tal caso, ti consiglio di stampare il rapp<br>per risalire al numero o nome di chi ti ha invia                                       |
|    | 1. Premere i tasti 🔷 finché il numero o il nominativo                                                                                                    | <ul> <li>Rapporto attività: contiene i dati relativi alle u</li> </ul>                                                                                                    |
|    | desiderato non compaiono sul display.                                                                                                    | sazioni svolte (trasmissioni e ricezioni), che il f                                                                                                    |
|    | oppure                                                                                                    | tiene in memoria e viene stampato automatic                                                                                                    |
|    | <ol> <li>Premere il tasto che riporta l'iniziale del nominativo<br/>che stai cercando. Il facsimile effettuerà la ricerca<br/>del nominativo in ordine alfabetico.</li> </ol>            | <ul> <li>Rapporto ultima trasmissione: contiene i d<br/>l'ultima trasmissione e può essere stampat<br/>grammazione, sempre e in modo automati</li> </ul>                                         |
| 4. | Per avviare la trasmissione, premi il tasto:                                                                                                    | trasmissione oppure <b>su tua richiesta</b> al mome<br>to.                                                                                                    |
| ₽  |                                                                                                    | • Rapporto di trasmissione fallita: contiene<br>dati relativi all'ultima trasmissione ma viene                                                                                                   |

#### Per trasmettere utilizzando il metodo più veloce

Inserisci l'originale nel dispositivo d'introduzione automatica(ADF). Il display visualizza nella riga superiore:

#### DOCUMENTO PRONTO

e in quella inferiore, il valore di partenza relativo al tipo di contrasto previsto: "NORMALE".

Il valore di partenza relativo alla risoluzione è: " (standard).

Se lo ritieni opportuno cambia i valori di contrasto e risoluzione come appena descritto in precedenza.

Premi, per più di un secondo, il tasto numerico (0-9) 2. sotto il quale hai precedentemente memorizzato il numero di facsimile a cui desideri inviare l'originale, ad esempio (4 °

L

1.

(9<sup>wxr2</sup>) Il display visualizza le cifre del numero di facsimile che

gli hai associato (vedi "Per programmare la rubrica telefonica"). Se è stato memorizzato anche un nominativo il display visualizza quest'ultimo.

A selezione ultimata, la trasmissione continua come 3. già conosci.

fre la possibite (trasmissiofornisce molte

- ato sempre e umenti in metensione. facsimile stama il numero di emoria, che hai porto di attività to i documenti
- Itime 42 tranfacsimile manamente (dopo richiesta.
- dati relativi alto, previa proico dopo ogni ento desidera-
- anche esso i stampato in modo automatico solo in caso di trasmissione fallita. Il facsimile è predisposto a stampare in modo automatico questo tipo di rapporto, se lo vuoi disabilitare, vedi paragrafo relativo.
- Rapporto ultima trasmissione circolare: contiene i dati relativi all'ultima trasmissione circolare e può essere stampato sempre e in modo automatico dopo ogni trasmissione circolare oppure su richiesta al momento desiderato.

| COME INTERPRETARE I RAPPORTI |                                                                                                    |  |
|------------------------------|----------------------------------------------------------------------------------------------------|--|
|                              |                                                                                                    |  |
| • Att. N.                    | Numero progressivo delle transazioni (trasmissioni/ricezioni) svolte.                                                                                                    |  |
| • Tipo                       | Tipo di transazione:                                                                                                    |  |
|                              | TX o TX ECM per la trasmissione.                                                                                                    |  |
|                              | RX, RX ECM o RX POLL per la ricezio-<br>ne.                                                                                                    |  |
| • N. Doc                     | Numero di riferimento del documento<br>memorizzato assegnato direttamente dal<br>facsimile.                                                                                     |  |
| Numero Selezionato           | Numero di facsimile del corrispondente che hai selezionato.                                                                                                    |  |
| • Nome                       | Nominativo del corrispondente che hai<br>chiamato. Compare solo se lo hai me-<br>morizzato nella rubrica telefonica. Que-<br>sto campo non compare nel rapporto di<br>attività. |  |

0

| Identificativo Ricevuto | Numero (ed eventuale nominativo) del<br>corrispondente selezionato. Questo<br>numero corrisponde al numero che hai<br>selezionato, solo se il corrispondente<br>ha correttamente impostato il proprio<br>numero di facsimile. Altrimenti, può es-<br>sere diverso o addirittura mancare. |
|-------------------------|----------------------------------------------------------------------------------------------------|
| Data/Ora                | Data e ora in cui è stata effettuata la tran-<br>sazione.                                                                                                    |
| • Durata                | Durata della transazione (in minuti e se-<br>condi).                                                                                                    |
| Pagine                  | Numero totale delle pagine che hai tra-<br>smesso/ricevuto.                                                                                                    |
| • Esito                 | Risultato della transazione:                                                                                                    |
|                         | - OK: se la transazione si è conclusa correttamente.                                                                                                    |
|                         | - CODICE DI ERRORE XX: se la transa-<br>zione non ha avuto luogo per la causa<br>indicata dal codice di errore (vedi "I co-<br>dici di errore", capitolo "Problemi e so-<br>luzioni").                                                                                                   |

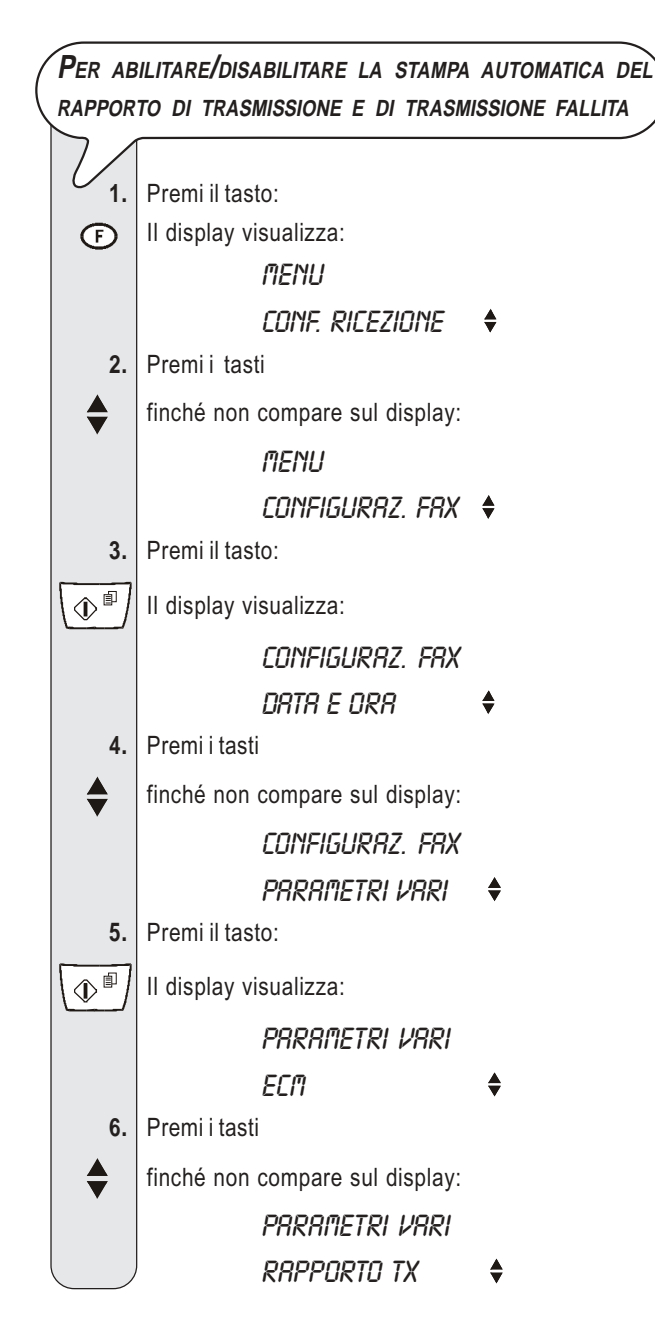

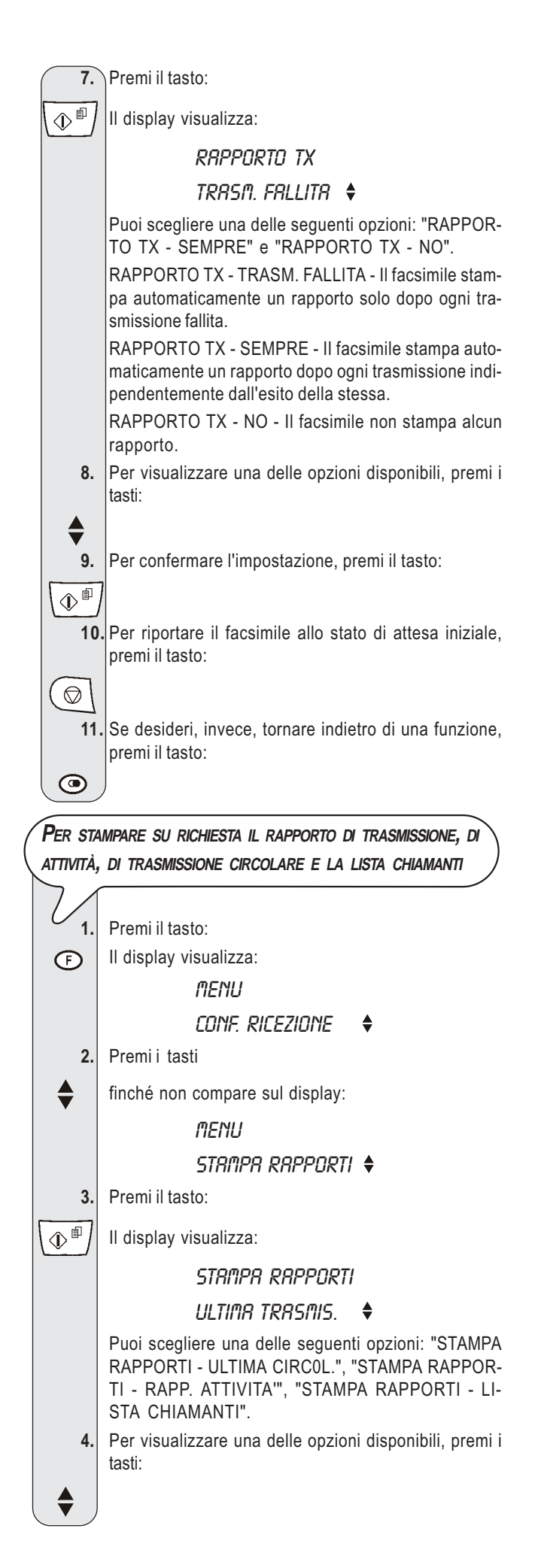

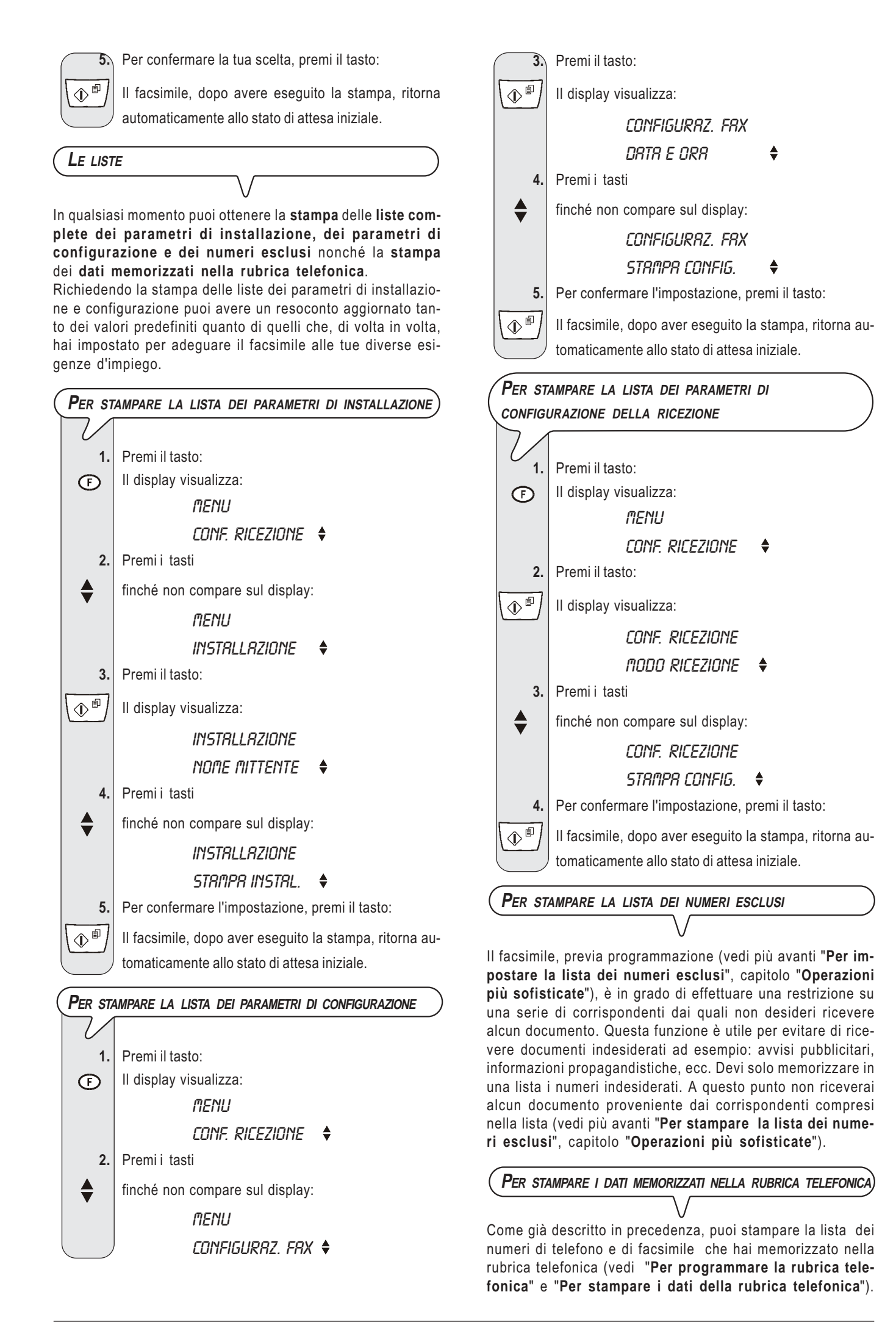

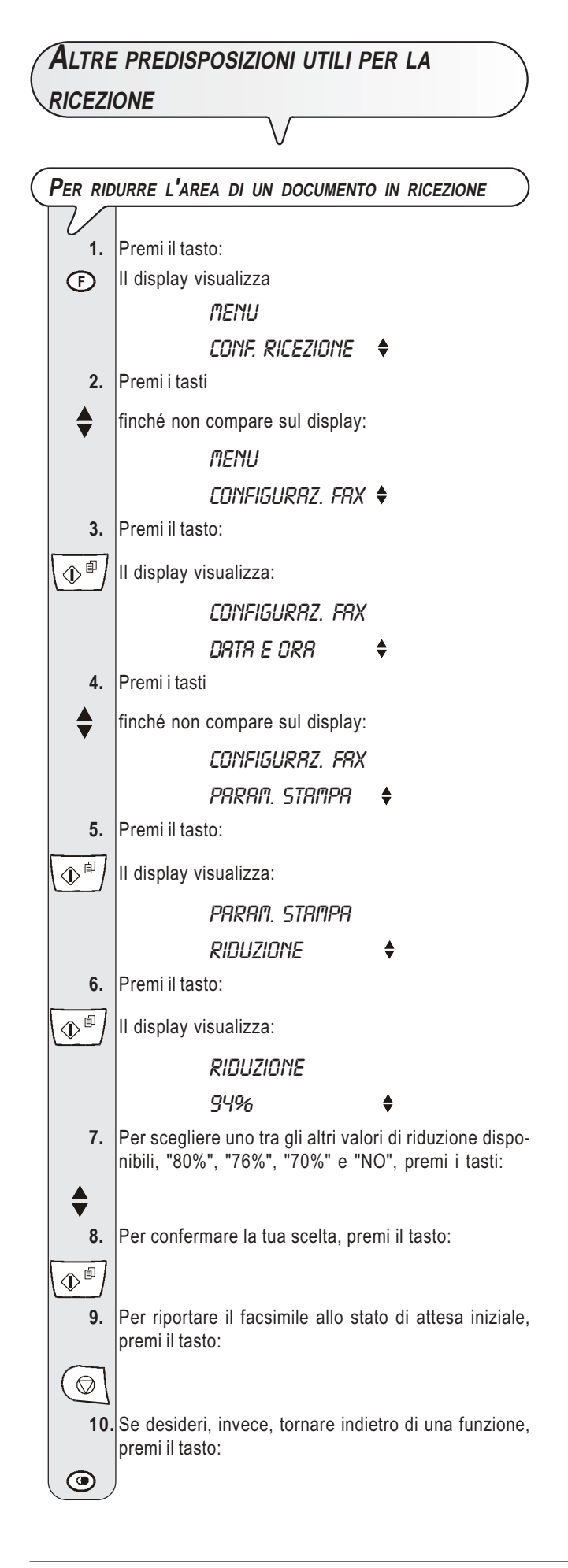

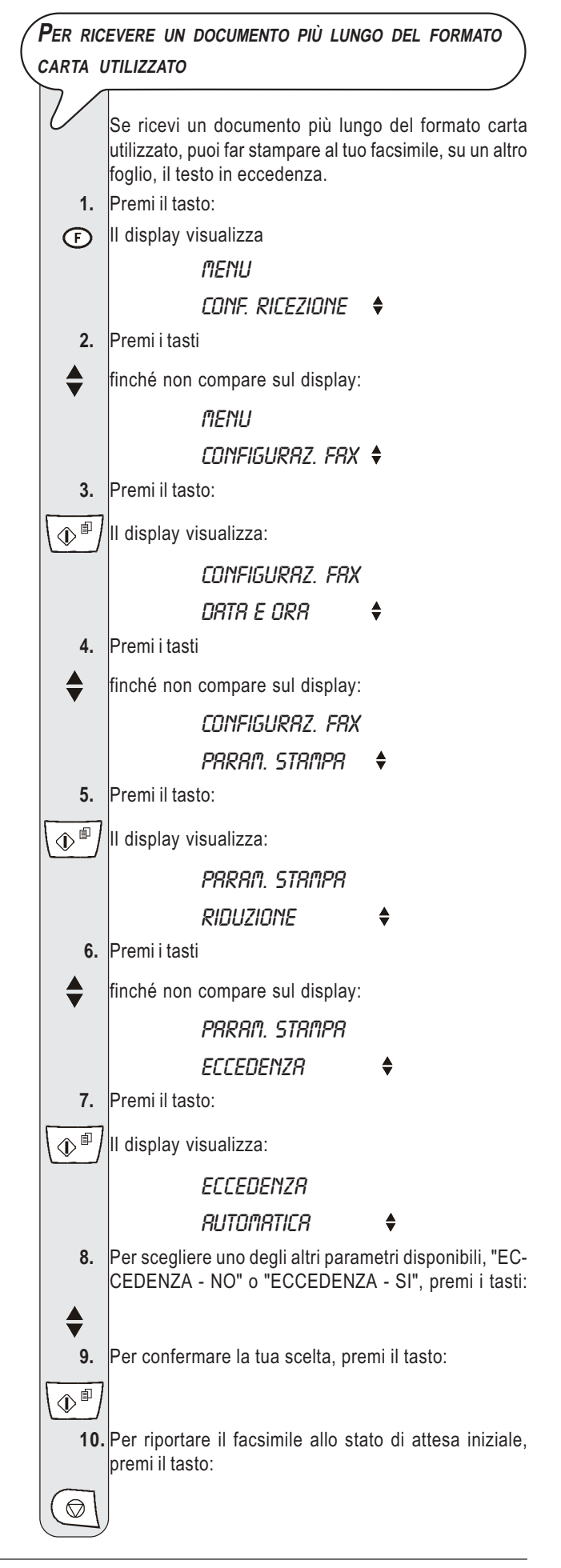

11. Se desideri, invece, tornare indietro di una funzione, premi il tasto:

# NOTA

 $\bigcirc$ 

Se scegli il parametro "ECCEDENZA - AUTOMATICA", il facsimile stamperà su un altro foglio il testo in eccedenza purché l'eccedenza superi i 12 mm.

Se scegli il parametro "ECCEDENZA - SI", il facsimile stamperà, sempre, il testo in eccedenza su un altro foglio.

Se scegli il parametro "ECCEDENZA - NO", il facsimile non stamperà il testo in eccedenza.

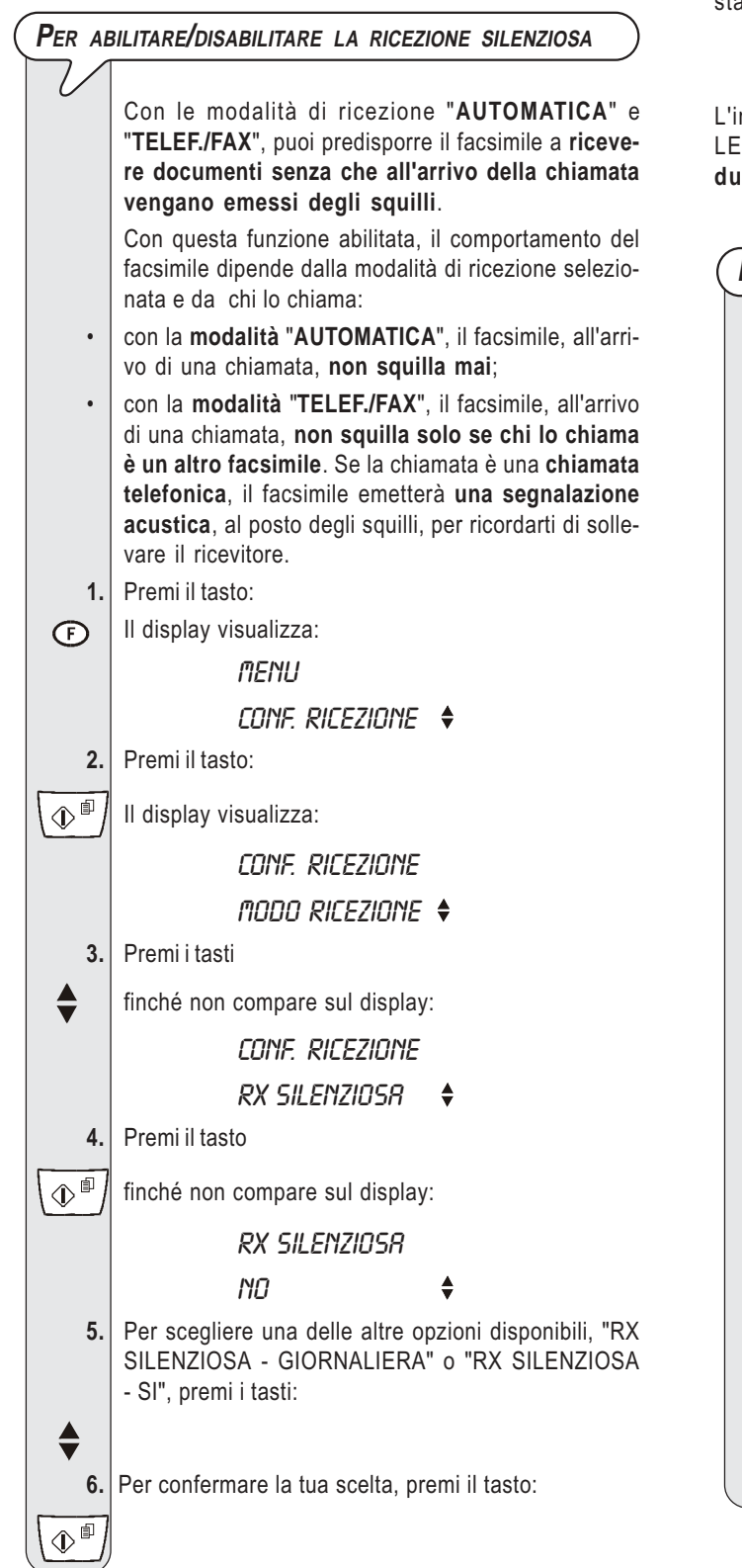

Per riportare il facsimile allo stato di attesa iniziale, premi il tasto:

 $\bigcirc$ 8.

۲

Se desideri, invece, tornare indietro di una funzione, premi il tasto:

# NOTA

Se hai confermato l'opzione "RX SILENZIOSA - GIORNALIE-RA", il facsimile ti chiederà di introdurre l'ora in cui deve iniziare e terminare la ricezione silenziosa. Una volta impoper confermare.

stata l'ora, premi nuovamente il tasto \ 🔿 🕮

# NOTA

L'impostazione della ricezione silenziosa giornaliera ("RX SI-LENZIOSA - GIORNALIERA") viene annullata da una caduta di tensione.

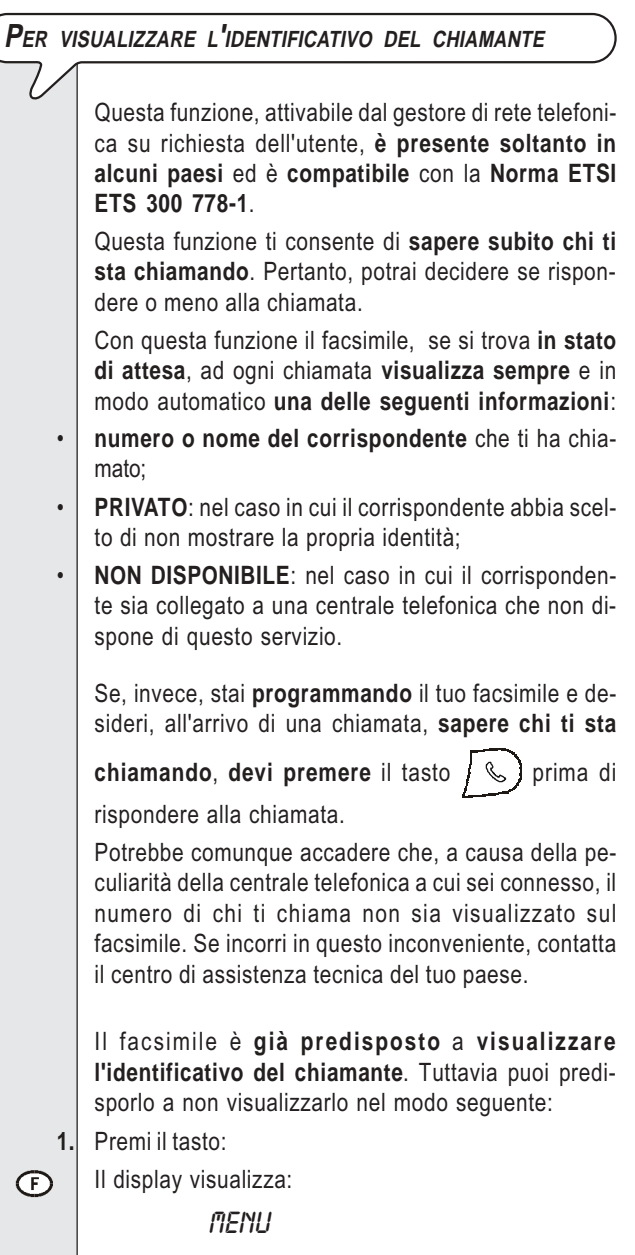

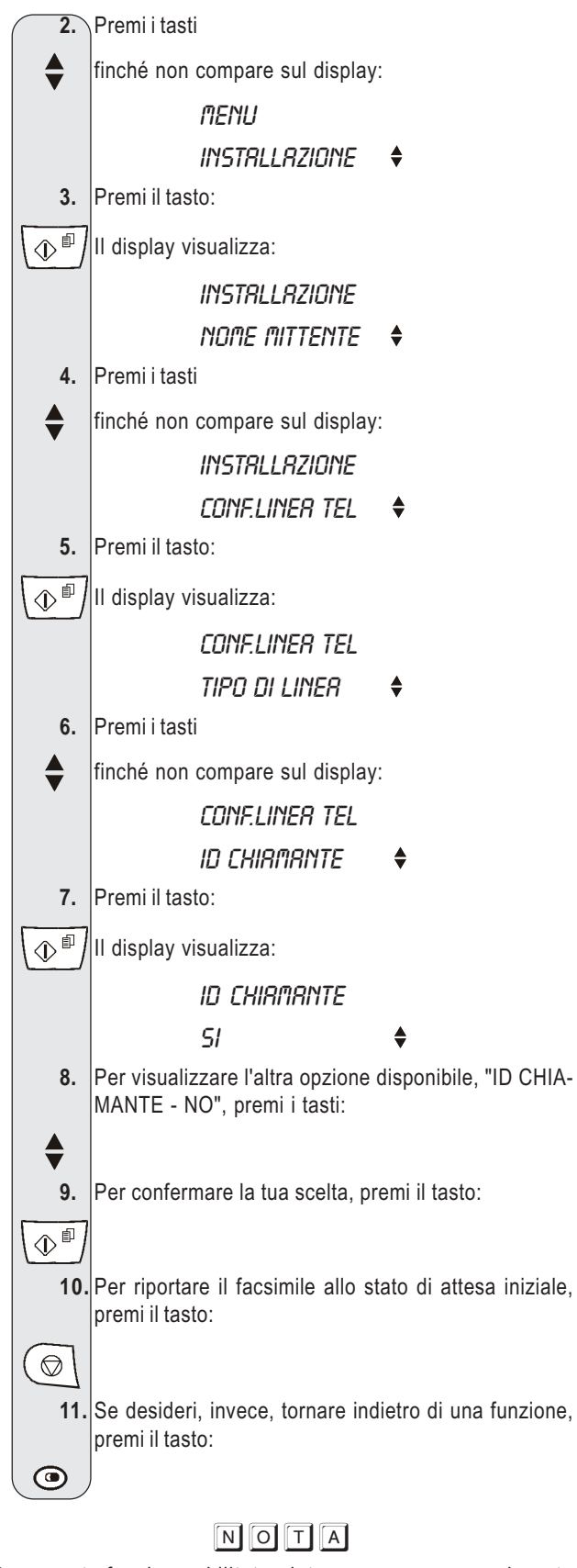

Con questa funzione abilitata, data e ora saranno aggiornate al ricevimento di ogni chiamata.

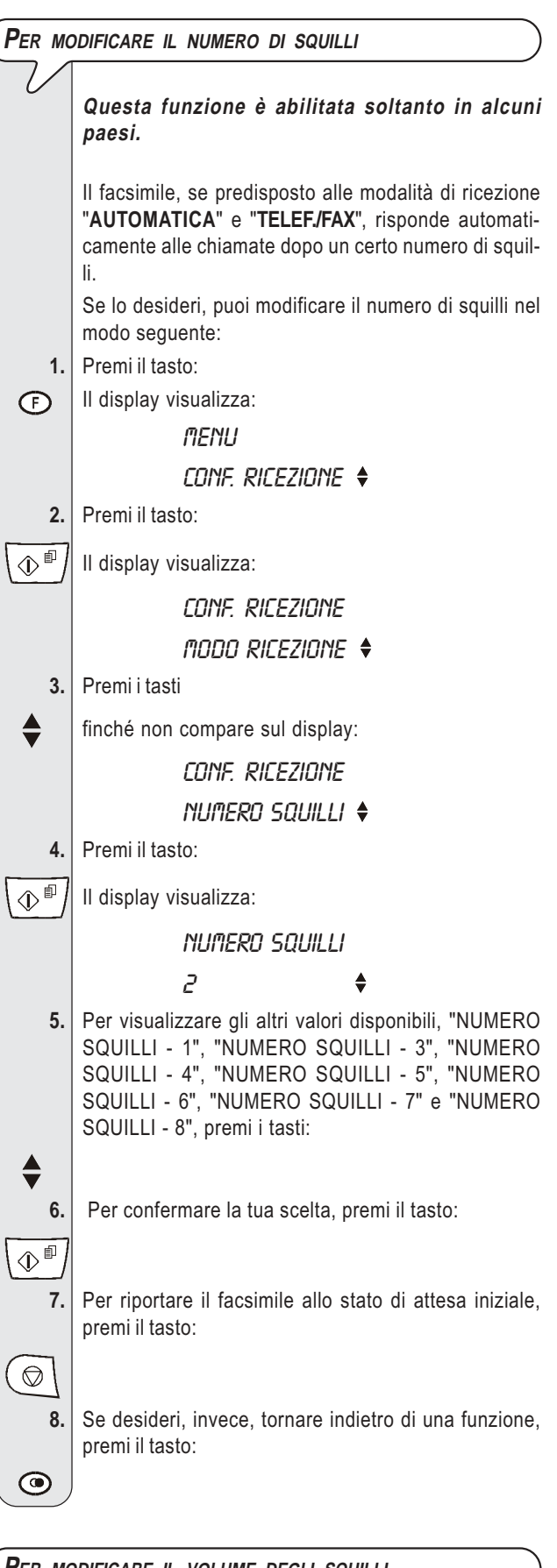

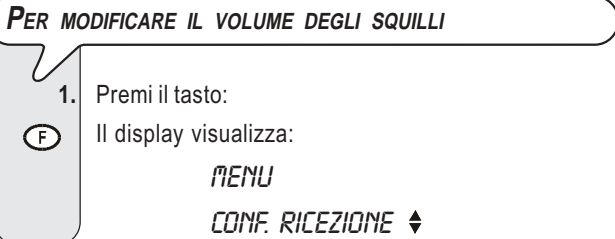

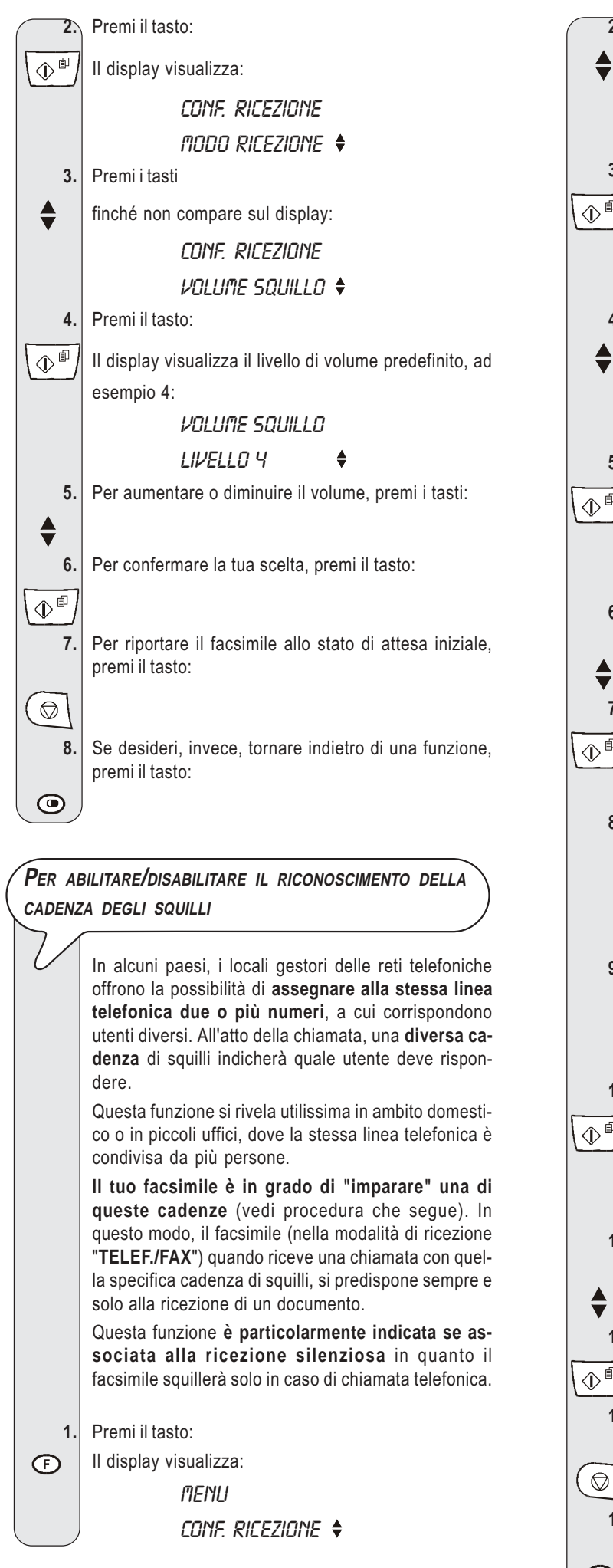

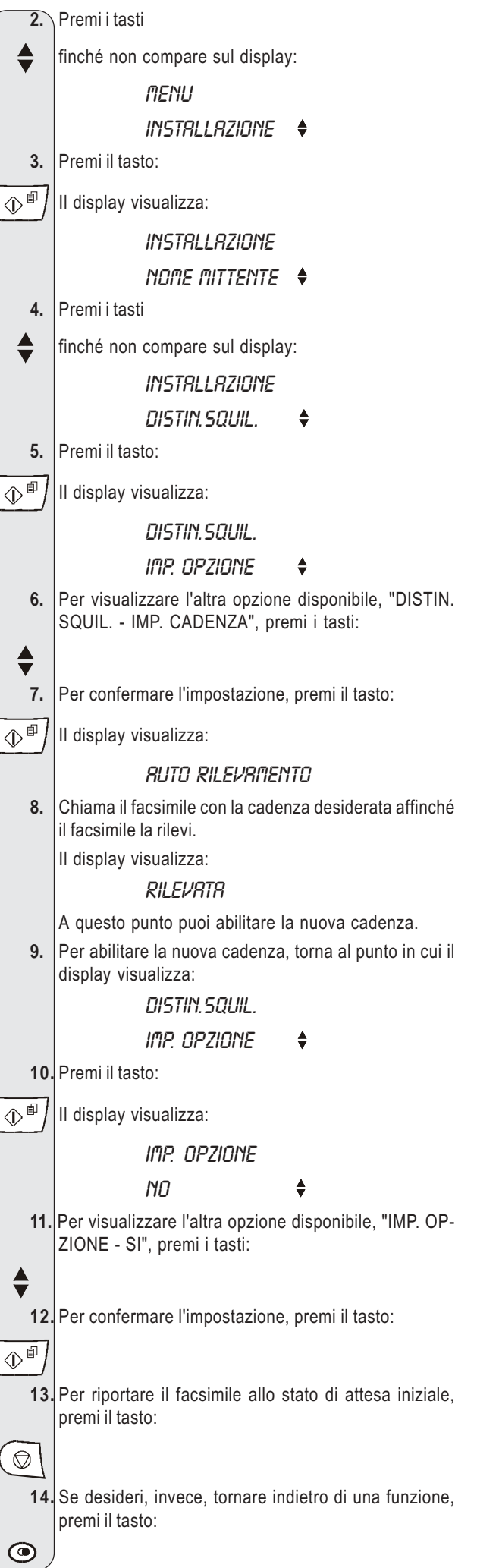

# NOTA

Se il facsimile non riesce a rilevare quella specifica cadenza, sul display compare il messaggio "NON RILEVATA". A questo

punto, premi il tasto (  $\bigcirc$  \ e ripeti la procedura.

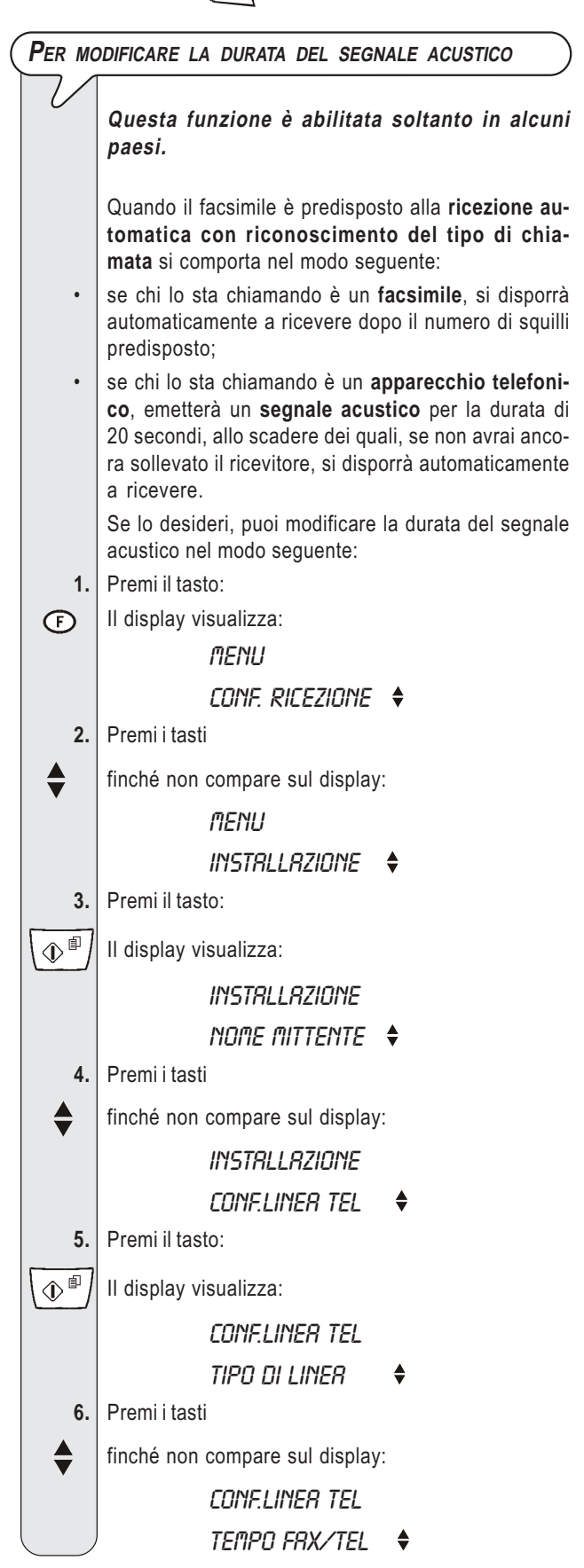

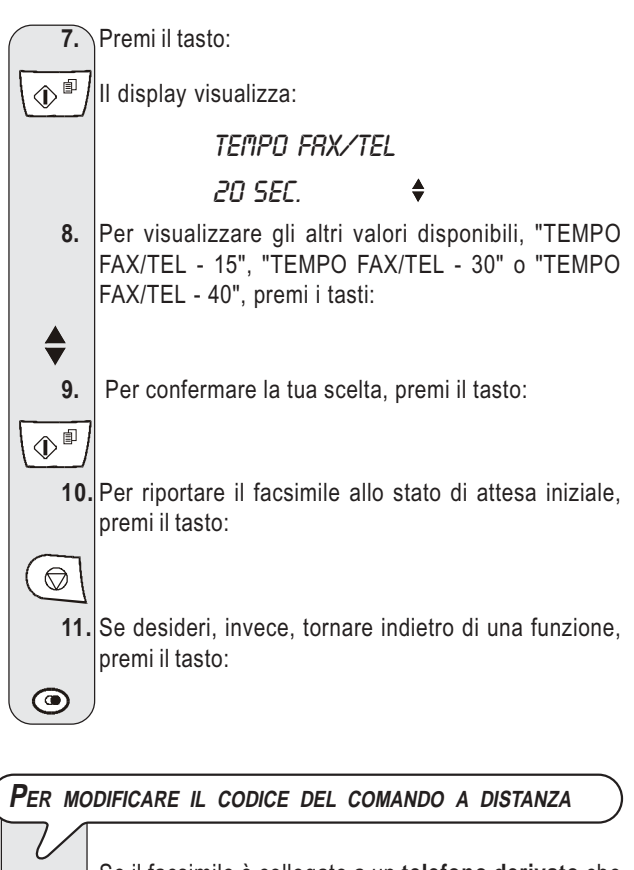

| 0  | Se il facsimile è collegato a un <b>telefono derivato</b> che<br>lavora in <b>multifrequenza</b> ed è predisposto alla <b>rice-<br/>zione manuale</b> , ad ogni chiamata da parte di un cor-<br>rispondente che desidera inviarti un documento, tu<br>puoi <b>comandarlo a ricevere</b> digitando il codice * *<br>sullo stesso telefono derivato. La manovra è assimila- |
|----|----------------------------------------------------------------------------------------------------|
|    | bile alla pressione del tasto 🕢 🗊 sul facsimile.                                                                                                    |
|    | Di questo codice puoi sostituire il secondo "asterisco"<br>utilizzando le cifre da 0 a 9.                                                                                                    |
| 1. | Premi il tasto:                                                                                                    |
| Ð  | Il display visualizza:                                                                                                    |
|    | ΠΕΝU                                                                                                    |
|    | Conf. Ricezione 🔶                                                                                                    |
| 2. | Premi i tasti                                                                                                    |
|    | finché non compare sul display:                                                                                                    |
| •  | MENU                                                                                                    |
|    | INSTRLLRZIONE                                                                                                    |
| 3. | Premi il tasto:                                                                                                    |
|    | II display visualizza:                                                                                                    |
|    | INSTRI I RZIONE                                                                                                    |
|    |                                                                                                    |
|    |                                                                                                    |
| 4. | Premi i tasti                                                                                                    |
|    | finché non compare sul display:                                                                                                    |
|    | INSTALLAZIONE                                                                                                    |
|    | CONFLINER TEL 🔶                                                                                                    |
|    |                                                                                                    |

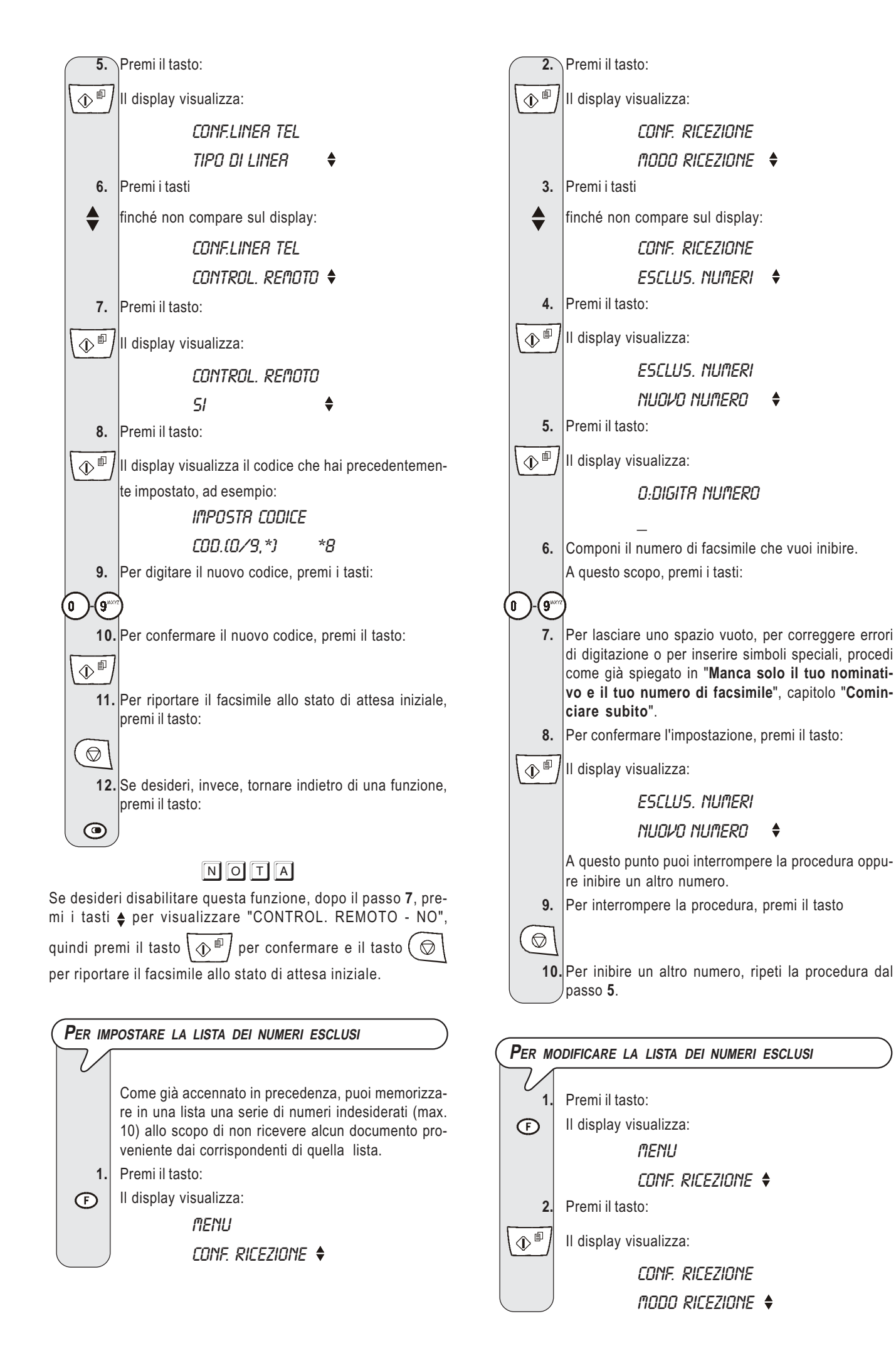

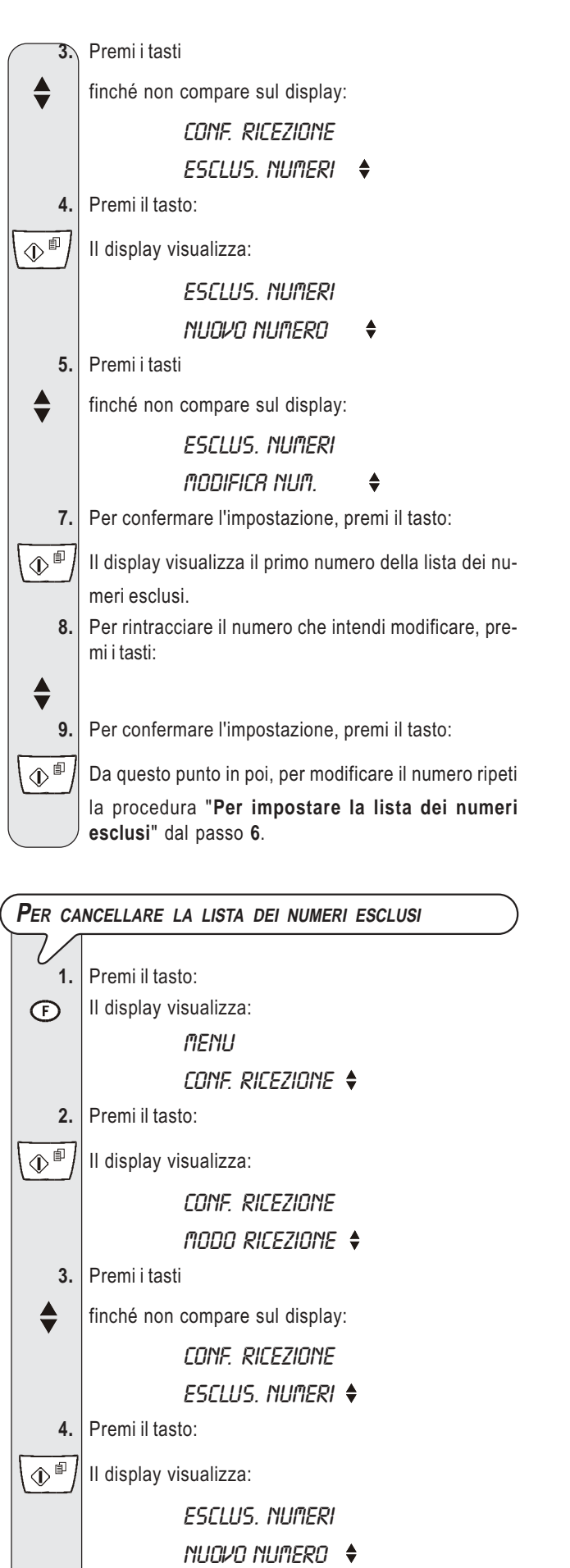

Premi i tasti

finché non compare sul display:

ESCLUS, NUMERI

CRNCELLA NUM. 🕈

5.

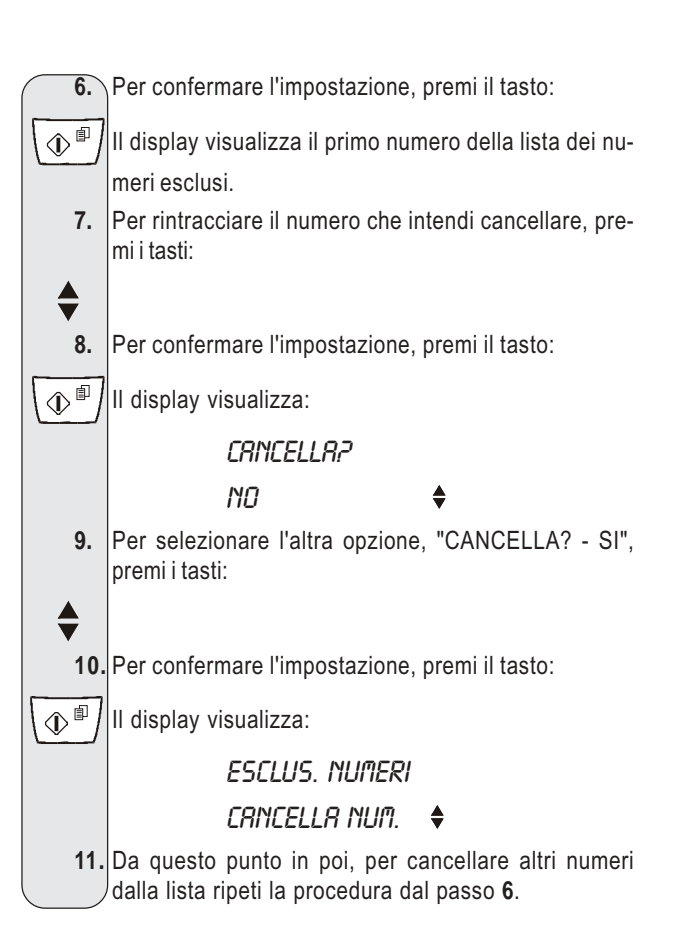

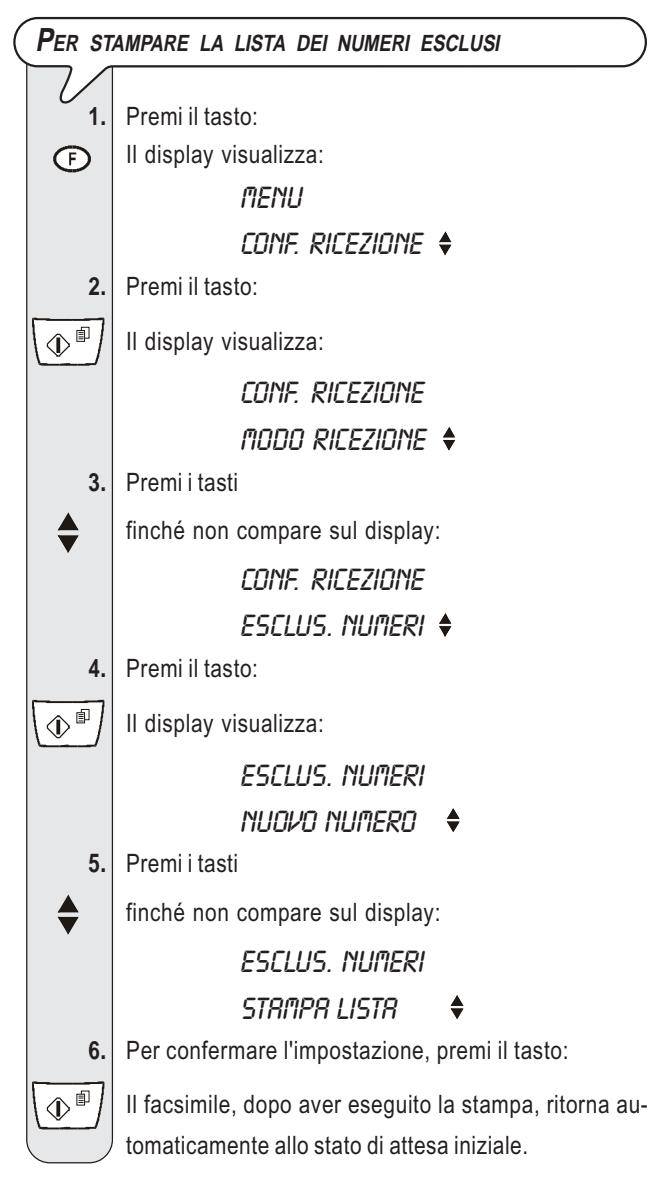

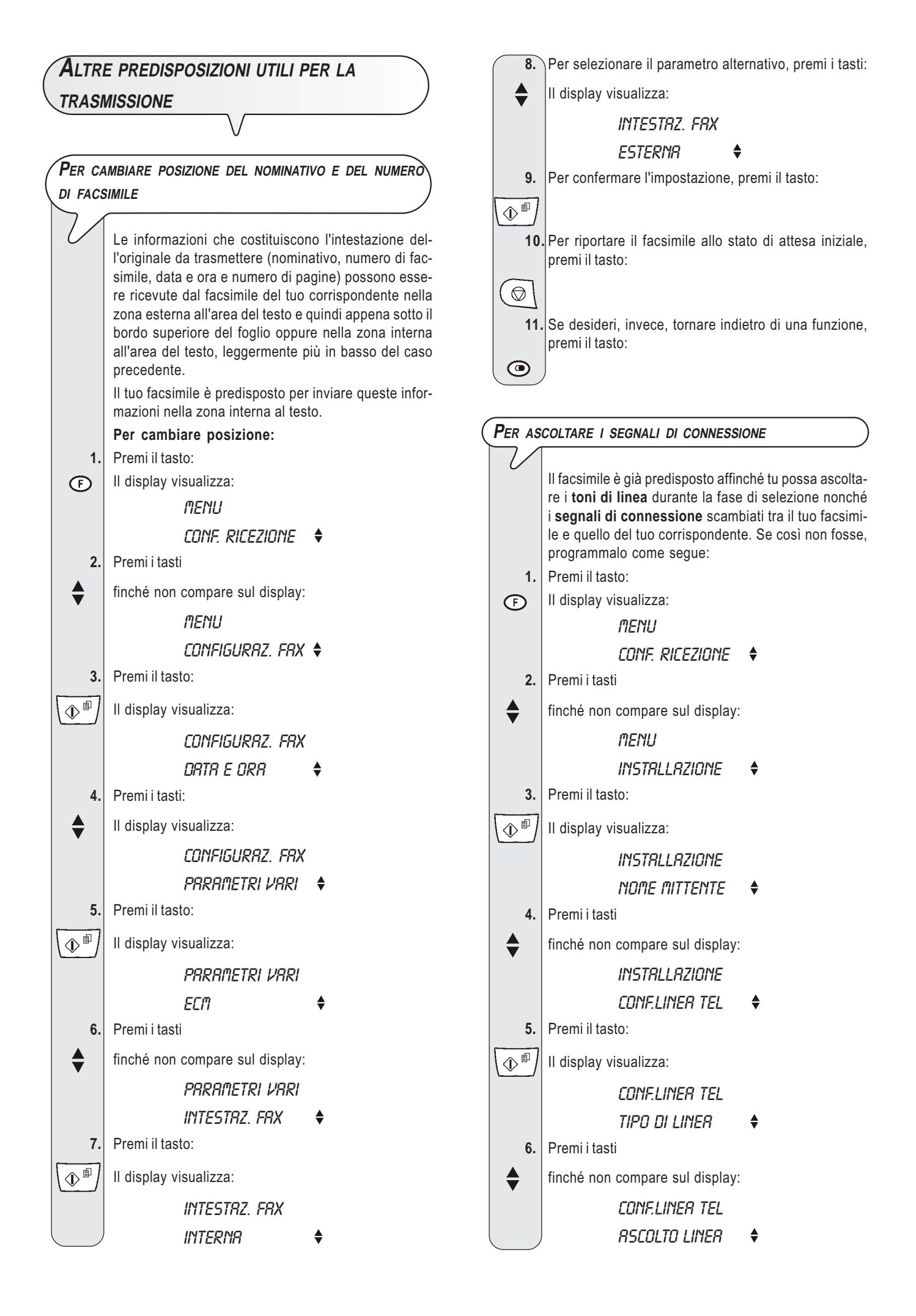

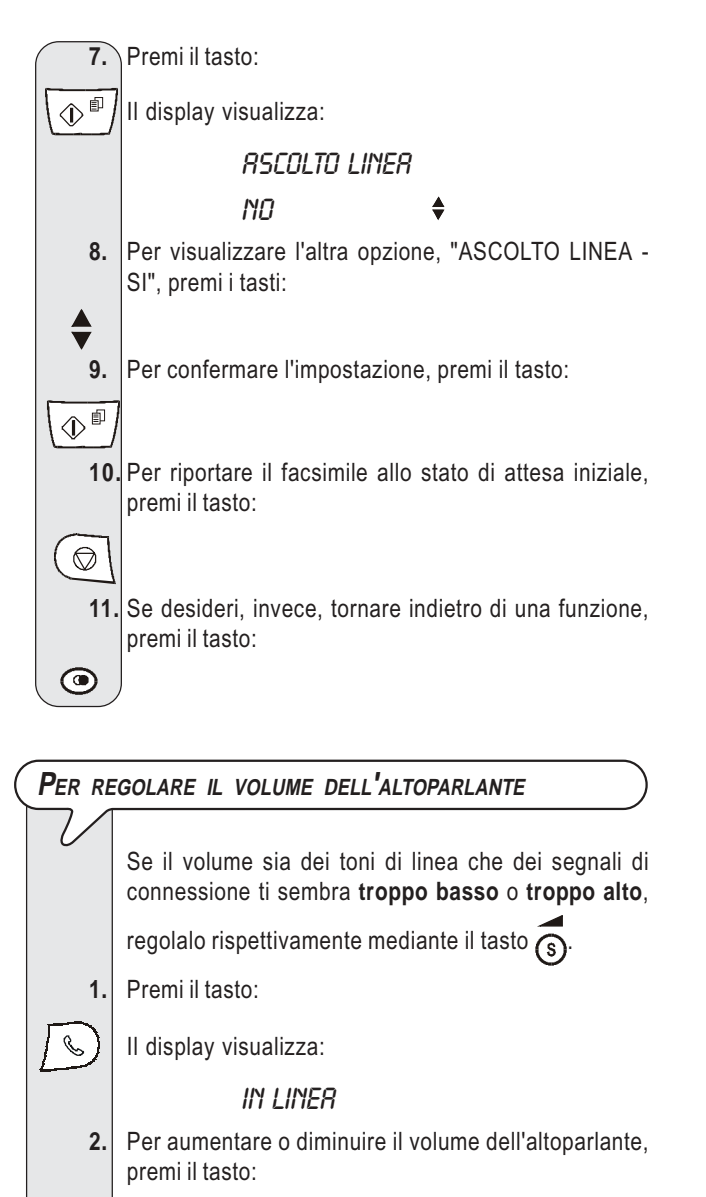

Sulla prima riga del display compare il livello del volume impostato.

(s)

 $\bigcirc$ 

**3.** Per riportare il facsimile allo stato di attesa iniziale, premi il tasto:

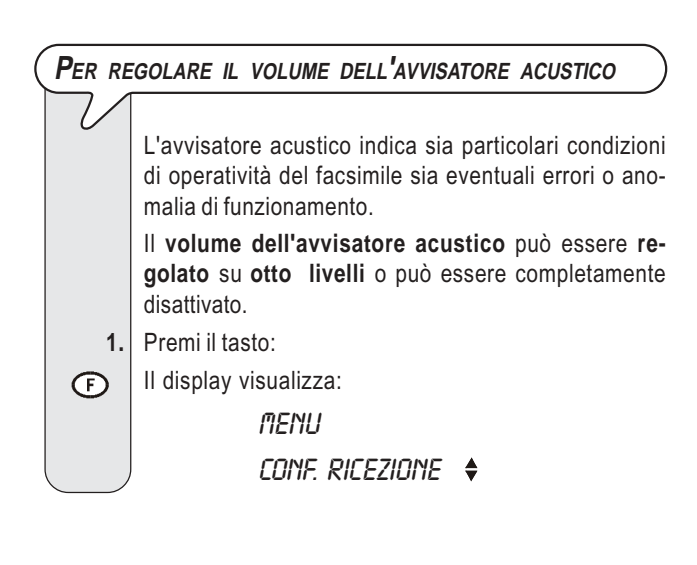

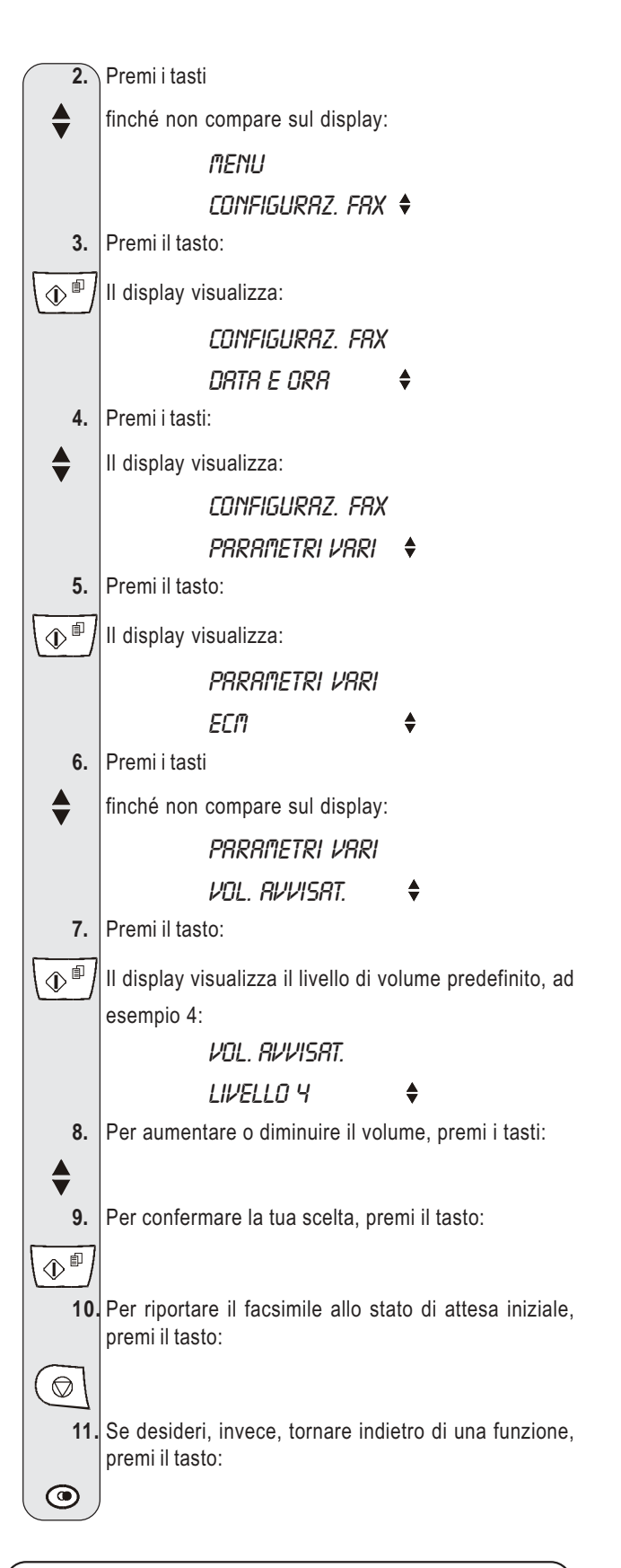

### **P**ER ABILITARE/DISABILITARE LA MODALITÀ ECM

L'ECM (Modalità Correzioni Errori) è un sistema di correzione degli errori provocati dai disturbi di linea. Questa funzione ha effetto solo se è stata abilitata sia sul tuo facsimile che su quello del corrispondente ed è evidenziata dalla comparsa di una "E" sul display.

Il facsimile è già predisposto a trasmettere con questa modalità. Tuttavia puoi predisporlo a trasmettere in modo normale nel modo seguente:

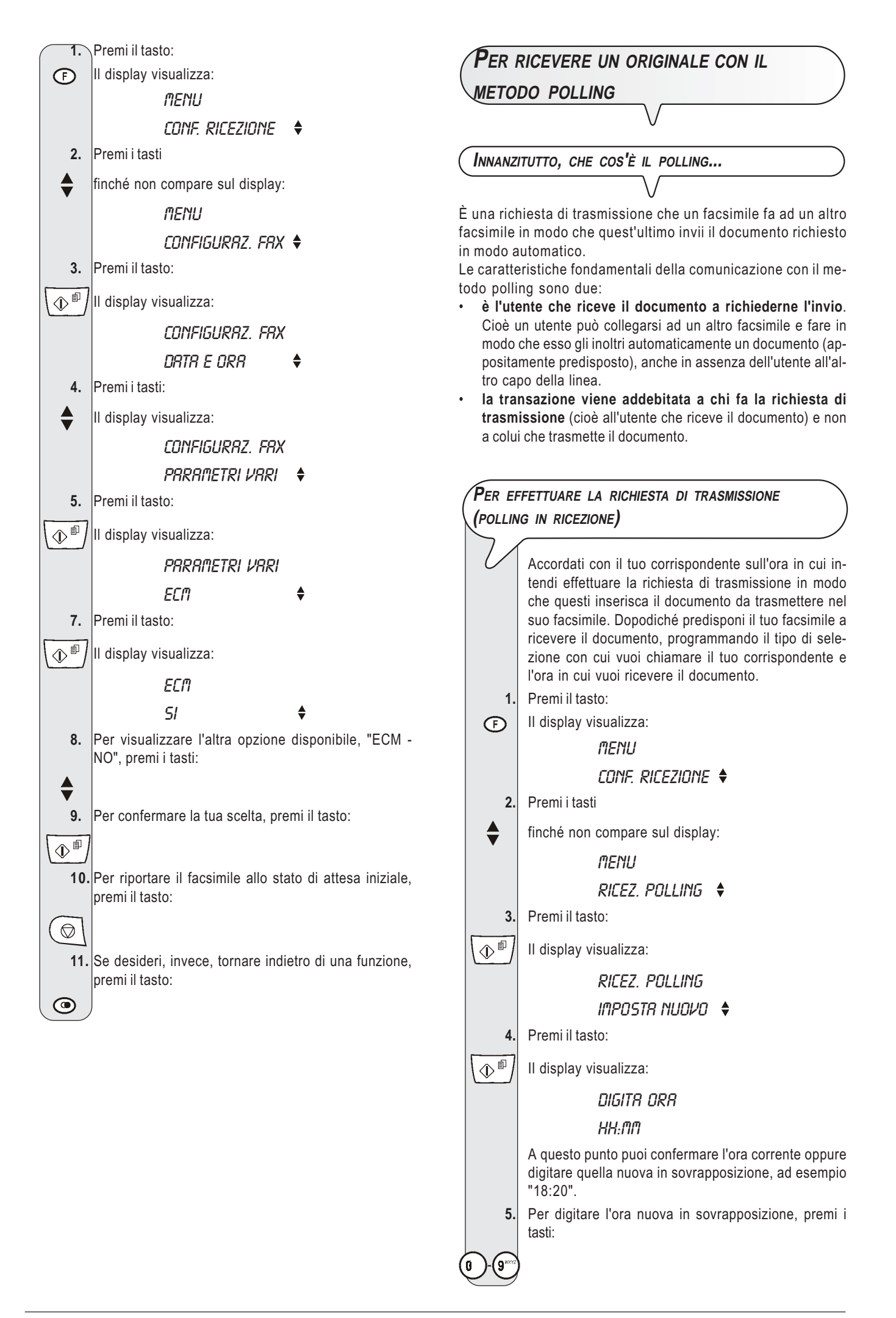

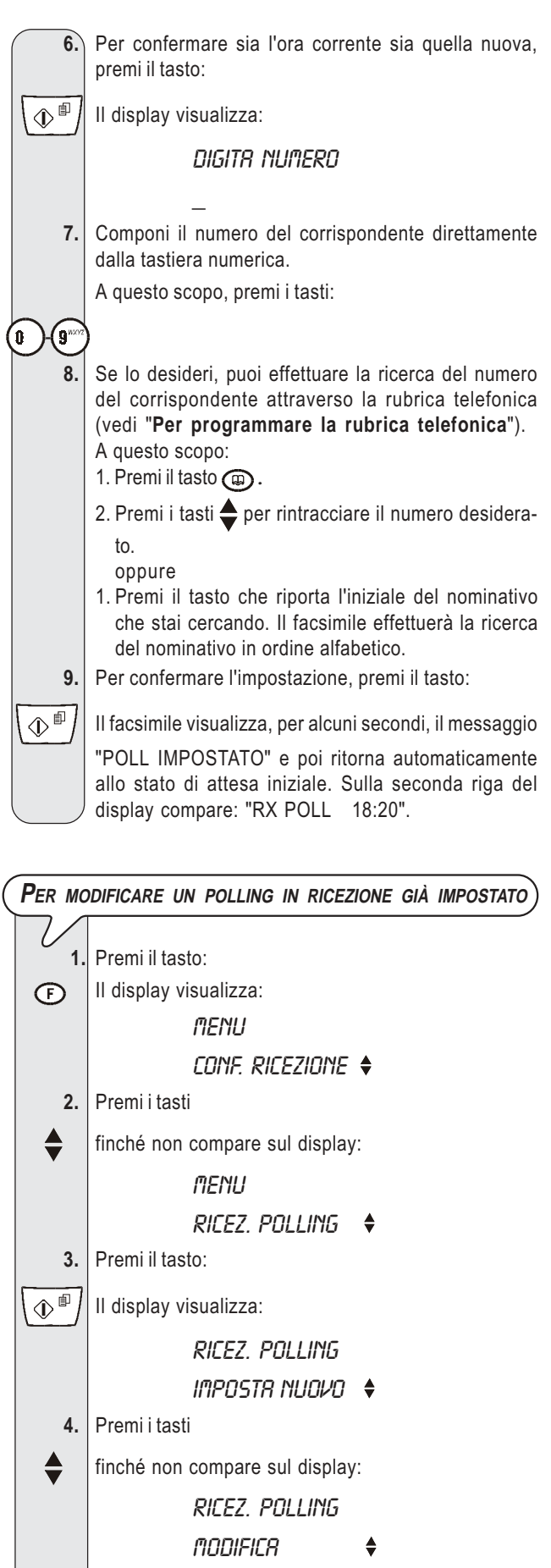

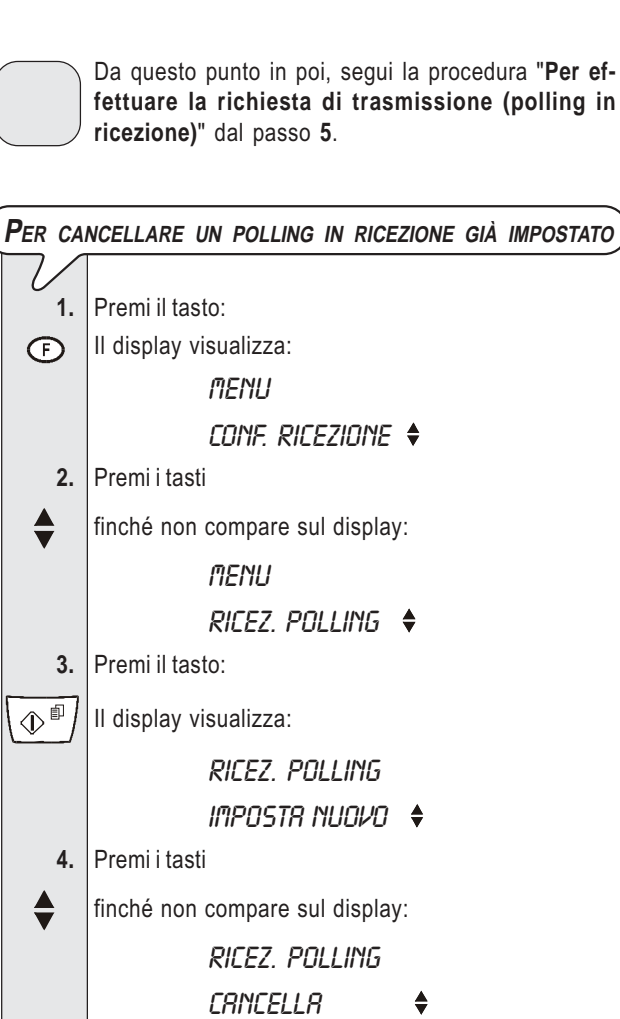

5.

6.

7.

Premi il tasto:

Il display visualizza:

LA - SI", premi i tasti:

NO

CANCELLA P

 $\hat{\mathbb{P}}$ (

5. Premi il tasto:

Il display visualizza:

DIGITA ORA

НН:ММ

1

Per confermare la tua scelta, premi il tasto: Il polling in ricezione è automaticamente cancellato e il

Per visualizzare l'altra opzione disponibile, "CANCEL-

٩

facsimile ritorna automaticamente allo stato di attesa iniziale.

## Cosa accade se manca la tensione

In caso di caduta di tensione, il facsimile **mantiene** sempre **in memoria**: i **numeri programmati nella rubrica telefonica** e **i rapporti** mentre i documenti contenuti nella memoria saranno persi.

Anche la data e l'ora verranno perse. Pertanto sarà necessario reimpostarle seguendo la procedura "Per impostare, per la prima volta, la data e l'ora", capitolo "Cominciare subito".

# **C**OSA ACCADE SE LA CARTA O L**'**INCHIOSTRO SONO ESAURITI

Se durante la ricezione manca la carta o si inceppa, si esaurisce l'inchiostro oppure sollevi la console operativa, la stampa si interrompe, sul display compare l'opportuno messaggio e il documento che stai ricevendo viene temporaneamente registrato nella memoria. Posto rimedio alla anomalia, il facsimile riattiva la stampa.

## SE LA TRASMISSIONE HA ESITO NEGATIVO

Se la trasmissione non avviene a causa di anomalie di linea o del facsimile, l'indicatore luminoso errore "." si accende e viene emesso un breve segnale acustico; in questo caso, il facsimile stampa automaticamente il rapporto di trasmissione (vedi "Per stampare rapporti e liste", capitolo "Operazioni per la trasmissione e ricezione"), nel quale un codice di errore indica la causa dell'anoma-lia (troverai l'elenco di tutti i codici di errore più avanti").

# COSA ACCADE SE INSERISCI UN ORIGINALE NEL DISPOSITIVO D'INTRODUZIONE AUTOMATICA (ADF) MENTRE IL FACSIMLE STA STAMPANDO

Se introduci un originale nel dispositivo d'introduzione automatica (ADF), mentre il facsimile sta eseguendo una copia oppure la stampa di un rapporto nonché la stampa di un documento in ricezione, il facsimile si comporta come descritto di seguito:

- se sta eseguendo una copia, il facsimile interrompe la stampa e, attraverso una serie di messaggi, ti guiderà a ritornare allo stato di attesa iniziale;
- se sta stampando un rapporto, il facsimile interrompe la stampa e, attraverso una serie di messaggi, ti guiderà a ritornare allo stato di attesa iniziale;
- se sta ricevendo un documento:
  - interrompe la stampa e inizia a memorizzare il documento ricevuto. Sul display compare il messaggio "RIC. IN MEM.".

Terminata la memorizzazione, sul display compare il messaggio "DOC. IN MEM.". A questo punto, il facsimile ti guiderà a rimuovere l'originale dal dispositivo d'introduzione automatica (ADF). Dopodiché riprenderà la stampa del documento memorizzato.

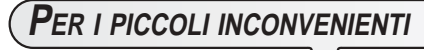

L'elenco che segue può servirti come guida per risolvere inconvenienti di lieve entità.

| INCONVENIENTE                                       | SOLUZIONE                                                                                                    |
|-----------------------------------------------------|----------------------------------------------------------------------------------------------------|
| Il facsimile non visualizza alcun messaggio.        | Controlla che sia collegato<br>alla presa di alimentazione e alla<br>linea telefonica.                                                                                        |
| L'originale non si inserisce correttamente.         | Controlla che l'originale rispetti le<br>raccomandazioni elencate nel<br>paragrafo "Quali originali puoi<br>usare", capitolo "Operazioni per<br>la trasmissione e ricezione". |
| Il facsimile non riesce a trasmettere.              | Controlla che l'originale non sia<br>inceppato.                                                                                                    |
|                                                     | La linea è occupata: attendi che si<br>liberi, quindi ritrasmetti.                                                                                                    |
| Il facsimile non riceve in modo automatico.         | Lo hai predisposto alla ricezione<br>manuale: predisponilo alla<br>ricezione automatica.                                                                                      |
| Il facsimile non riesce né a copiare né a ricevere. | Controlla che l'originale o il foglio<br>di carta non siano inceppati.                                                                                                    |
|                                                     | Stai utilizzando un tipo di carta<br>non idonea: controlla le<br>caratteristiche della carta elencate<br>nel capitolo " <b>Dati tecnici</b> ".                                |
| Il facsimile stampa copie completamente bianche.    | Posiziona correttamente l'originale<br>con il lato da copiare rivolto verso<br>il basso.                                                                                      |

## NOTA

Il mancato funzionamento del facsimile in trasmissione o ricezione può anche dipendere da cause diverse da quelle appena elencate, che ti verranno segnalate sotto forma di codice di errore nel "Rapporto di trasmissione" e nel "Rapporto di attività", vedi "Per stampare rapporti e liste", capitolo "Operazioni per la trasmissione e ricezione". CODICI DI ERRORE

I codici di errore stampati sia sul rapporto di trasmissione che sul rapporto attività sono rappresentati da **due cifre** indicanti la **causa** dell'errore. Per motivi di spazio, sul rapporto attività viene riportato soltanto il codice a due cifre senza alcun messaggio.

| CODICE  | MESSAGGIO                                           | CAUSA DELL'ERRORE                                                                                                    | COSA DEVI FARE                                                                                                    |
|---------|-----------------------------------------------------|----------------------------------------------------------------------------------------------------|----------------------------------------------------------------------------------------------------|
| ОК      | OK                                                  | Esito positivo.                                                                                                    | Nessuna azione.                                                                                                    |
| 02      | CONNESSIONE IMPOSSIBILE<br>VERIFICA CON IL CORRISP. | Il facsimile non rileva alcun tono di<br>linea oppure riceve segnalazioni<br>irregolari.                                                                                            | Verifica che il facsimile sia<br>collegato correttamente alla linea<br>telefonica e che il ricevitore non sia<br>sollevato. Dopodiché ritenta la<br>connessione. |
| 03      | RISPOSTA NON RICEVUTA                               | ll corrispondente non risponde o non è un facsimile.                                                                                                    | Verifica che il numero del<br>corrispondente sia corretto.                                                                                                    |
| 04      | ERRORI IN TRASMISSIONE<br>RITRASMETTI DA PAGINA:    | È stata rilevata una anomalia<br>durante la trasmissione.                                                                                                    | Ripeti la trasmissione a partire dalla pagina indicata sul rapporto.                                                                                             |
| 05      | ERRORI IN TRASMISSIONE<br>RITRASMETTI LE PAGINE:    | Il facsimile del corrispondente ha<br>rilevato degli errori durante la<br>ricezione.                                                                                                | Ripeti la trasmissione delle pagine indicate sul rapporto.                                                                                                    |
| 06      | LINEA OCCUPATA                                      | La linea è occupata.                                                                                                    | Ritenta con linea libera.                                                                                                    |
| 07      | DOCUMENTO TROPPO LUNGO                              | L'originale da trasmettere è troppo<br>lungo. Il tempo impiegato per la<br>trasmissione eccede i limiti<br>consentiti.                                                              | Suddividi l'originale da trasmettere.                                                                                                    |
| 01 e 08 | CONTROLLA IL DOCUMENTO                              | Il lettore ottico non riesce a leggere l'originale.                                                                                                    | Rimuovi l'originale dall'ADF e<br>reinseriscilo nuovamente quindi<br>ritenta la connessione.                                                                     |
| 09      | TX INTERROTTA CON STOP                              | Hai interrotto la trasmissione.                                                                                                    | Nessuna azione.                                                                                                    |
| 10      | ERRORI IN RICEZIONE<br>VERIFICA CON IL CORRISP.     | È stata rilevata una anomalia<br>durante la ricezione.                                                                                                    | Chiama il corrispondente e chiedigli<br>di inviarti nuovamente il documento.                                                                                     |
| 11      | RICEZIONE IMPOSSIBILE<br>MEMORIA PIENA              | Durante la fase di ricezione è<br>avvenuta una anomalia di stampa.<br>La ricezione ha proseguito in<br>memoria ma la memoria si è<br>riempita prima che la ricezione<br>terminasse. | Risolvi la anomalia e attendi che<br>termini la stampa del documento in<br>memoria.                                                                              |
| ОК      | OK?                                                 | Il documento è stato ricevuto ma la<br>qualità di stampa è poco<br>soddisfacente.                                                                                                   | Chiama il corrispondente                                                                                                    |
| 13      | ERRORE IN POLLING<br>VERIFICA CON IL CORRISP.       | Il corrispondente non ha lasciato<br>alcun originale nell'ADF e non ha<br>predisposto il suo facsimile alla<br>trasmissione con il metodo polling.                                  | Richiama il corrispondente.                                                                                                    |

## Segnalazioni e messaggi

Gli eventuali **inconvenienti** che potrai riscontrare sono generalmente indicati da **segnalazioni acustiche** (accompagnate, alcune volte, da **segnalazioni visive**: indicatore luminoso errore "<sup>©</sup>" acceso) oppure da **messaggi di errore sul display**.

Il facsimile emette inoltre delle **segnalazioni acustiche** e dei **messaggi sul display**, che **non indicano** una condizione di **errore**.

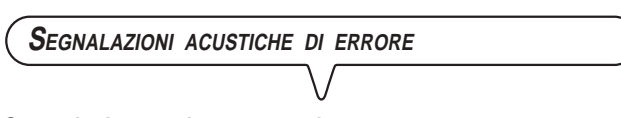

#### Segnale breve da 1 secondo

 Hai premuto un tasto sbagliato durante una qualsiasi fase operativa.

# Segnale prolungato da 3 secondi più indicatore luminoso di errore acceso

Transazione non avvenuta correttamente.

#### Segnale continuo

 Invito a riagganciare il ricevitore, se te ne sei scordato al termine di qualunque operazione che ne abbia richiesto il sollevamento.

#### NOTA

Per spegnere l'indicatore luminoso errore ". premi il tasto

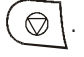

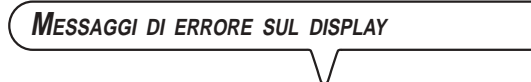

CAMBIA CARTUCCIA

È finito l'inchiostro nella cartuccia: sostituisci la cartuccia di stampa (vedi "Per sostituire la cartuccia di stampa", capitolo "Operazioni di manutenzione").

#### Controlla Carta, premi <\>>

- Manca la carta nel vano di alimentazione carta: aggiungila e
  - premi (  $\bigcirc$  \ per cancellare il messaggio sul display.
- · La carta non viene alimentata correttamente: riposiziona la

carta nel vano e premi il tasto ( per ripristinare le condizioni di operatività del facsimile.

#### CONTROLLA DOCUM., PREMI <▽>

L'originale non viene alimentato correttamente: riposiziona l'originale nel piano di introduzione automatica (ADF) e premi il

tasto  $\bigcirc$  per ripristinare le condizioni di operatività del facsimile.

#### COPIA INTERROTTA

- Hai interrotto la copiatura premendo il tasto ( 💬
- Si è verificata un'anomalia durante la fase di copiatura dell'originale che ne impediva la stampa: verifica sul display il tipo di anomalia e ovvia all'inconveniente.

#### DOCUMENTO IN MEM

Il documento ricevuto è stato memorizzato perché era presente una anomalia durante la fase di ricezione che ne impediva la stampa immediata: verifica il tipo di anomalia (mancanza o inceppamento carta, fine inchiostro, ecc.) e ovvia all'inconveniente.

#### ERRORE CARTA, PREMI <▽>

Si è inceppata la carta durante la copiatura o la ricezione: pre-

mi il tasto ( quindi, se il foglio non esce automaticamente, verifica dove si è inceppato e poi rimuovilo (vedi "Per rimuovere fogli di carta inceppati", capitolo "Operazioni di

manutenzione").

lare il messaggio sul display.

#### ERRORE RX

La ricezione non è avvenuta correttamente: premi il tasto  $\bigcirc$  per spegnere l'indicatore luminoso errore " $\bullet$ " e per cancel-

#### ERRORE TX

La trasmissione non è avvenuta correttamente: premi il tasto

 $\bigcirc$  per spegnere l'indicatore luminoso errore " $\overset{\bullet}{\underset{\scale{2}}{\scale{2}}}$ " e per cancellare il messaggio sul display quindi ripeti la trasmissione.

#### GIR' IMPOSTATA

Hai già impostato una trasmissione da memoria. Non puoi impostarne un'altra contemporaneamente.

#### GIR' IMPOSTATO

Hai già impostato un polling in ricezione. Non puoi impostarne un altro contemporaneamente.

#### GIR' PROGRAMMATO

Hai scelto una posizione (00 - 59) della rubrica telefonica in cui hai già memorizzato un numero di facsimile o di telefono: scegli un'altra posizione (vedi "Per programmare la rubrica telefonica", capitolo "Operazioni per la trasmissione e ricezione").

#### IMPOSTRZ. ERRATR

Data e ora non sono state impostate correttamente: vedi "Per impostare, per la prima volta, la data e l'ora" e "**Per modificare la data e l'ora**", capitolo "**Cominciare subito**".

#### INSERISCI DOCUM.

Stai impostando una trasmissione da memoria senza aver inserito l'originale nel dispositivo di introduzione automatica per documenti originali (ADF): inserisci il documento nell'ADF.

#### LINER IMPEGNATA

Stai cercando di eseguire la procedura di riconoscimento della cadenza degli squilli (vedi "Per abilitare/disabilitare il riconoscimento della cadenza degli squilli", capitolo "Operazioni più sofisticate") ma la linea è occupata: riprova più tardi.

#### LISTR PIENR

- Stai tentando di inserire un numero di facsimile o di telefono nella lista dei numeri esclusi ma la lista è piena: cancella almeno un numero dalla lista (vedi "Per cancellare la lista dei numeri esclusi", capitolo "Operazioni più sofisticate").
- Stai tentando di inviare un originale da memoria a più di 10 corrispondenti. Il facsimile ti consente di inviare un originale da memoria fino a 10 corrispondenti (vedi "Per trasmettere un originale a più corrispondenti", capitolo Operazioni per la trasmissione e ricezione").

#### LISTR VUOTR

- Stai tentando di modificare/cancellare una trasmissione da memoria senza averne impostata una in precedenza.
- Hai richiesto la stampa del rapporto attività ma il facsimile non ha effettuato alcuna transazione (trasmissione/ricezione).
- Stai tentando di visualizzare/stampare la lista delle chiamate entranti/uscenti ma il facsimile non ha ricevuto alcuna chiamata.

#### MEMORIA PIENA

Uno o più documenti ricevuti in memoria, a causa di una anomalia verificatasi durante la ricezione, hanno riempito la memoria: verifica il tipo di anomalia (mancanza o inceppamento carta, fine inchiostro, ecc.) e ovvia all'inconveniente. I documenti verranno automaticamente stampati lasciando così libera la memoria.

#### NON CONSENTITO

Stai effettuando un'operazione non consentita dal facsimile.

#### NON IMPOSTATA

Stai tentando di cancellare/modificare una trasmissione da memoria senza averla impostata.

#### NON IMPOSTATO

Stai tentando di cancellare/modificare un polling in ricezione senza averlo impostato.

#### NON PROGRAMMATO

Hai scelto una posizione (00 - 59) della rubrica telefonica in cui non hai memorizzato alcun numero di facsimile o di telefono: scegli un altra posizione oppure programma quella che hai appena scelto (vedi "Per programmare la rubrica telefonica", capitolo "Operazioni per la trasmissione e ricezione").

#### RIC. IN MEM.

La ricezione prosegue in memoria perché vi è stata una anomalia durante la fase di ricezione di un documento che ne impediva la stampa: verifica, sulla riga inferiore del display, il tipo di anomalia e ovvia all'inconveniente.

#### RISELEZIONE NNN

La connessione non è avvenuta a causa di anomalie di linea o perché il corrispondente è occupato: il facsimile è in attesa di effettuare i tentativi di riselezione automatica.

#### RISEL. POLL NNN

Hai impostato un polling in ricezione e la connessione non è avvenuta a causa di anomalie di linea o perché il corrispondente è occupato: il facsimile è in attesa di effettuare i tentativi di riselezione automatica.

#### RUBRICA PIENA

Stai tentando di memorizzare un numero di facsimile o di telefono nella rubrica telefonica ma la rubrica è piena: cancella almeno un numero di telefono o facsimile dalla rubrica.

#### RUBRICA VUOTA

Stai tentando di modificare/cancellare un numero di facsimile o di telefono dalla rubrica telefonica ma la rubrica è vuota.

#### TOGLI DOCUMENTO, PREMI $< \bigtriangledown >$

Si è inceppato un originale durante la copiatura o la trasmis-

sione: premi il tasto 🔘 e se l'originale non esce automaticamente, rimuovilo manualmente (vedi "Per rimuovere ori-

- ginali inceppati", capitolo "Operazioni di manutenzione").
- Hai interrotto la fase di scansione dell'originale premendo il

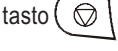

#### VERIFICA CARTUC.

- Il facsimile non rileva la presenza della cartuccia di stampa perché ti sei dimenticato di inserirla oppure perché non l'hai inserita correttamente: inserisci/reinserisci la cartuccia di stampa.
- Alcuni ugelli della cartuccia risultano danneggiati influendo negativamente sulla qualità di stampa: effettua la procedura di ripristino della cartuccia (vedi "Ripristino della cartuccia di stampa e controllo degli ugelli", capitolo "Operazioni di manutenzione").

#### νυοτο

Hai richiesto la stampa del rapporto ultima trasmissione ma il facsimile non ha effettuato alcuna trasmissione.

| Altre segnalazioni acustiche |  |
|------------------------------|--|
|                              |  |
| Segnale breve da 1 secondo   |  |

Transazione avvenuta correttamente.

#### Segnale intermittente da 20 secondi

 Invito a sollevare il ricevitore per rispondere a una chiamata telefonica.

ALTRI MESSAGGI SUL DISPLAY

RLZR RICEVITORE

Il corrispondente ha prenotato una comunicazione vocale: solleva il ricevitore per rispondere alla chiamata.

#### CRRTUCCIR NUOVR? 1=51 0=NO

Hai inserito una cartuccia di stampa per la prima volta oppure l'hai tolta e reinserita: rispondi in modo opportuno. Se rispondi affermativamente ma la cartuccia non è nuova il facsimile non rileverà la fine dell'inchiostro.

#### CRRTUCC. IN ESRUR

L'inchiostro presente nella cartuccia sta per esaurirsi.

#### CONNESSIONE

Il facsimile sta effettuando la connessione con il facsimile del tuo corrispondente.

#### COPERCHIO APERTO

Hai sollevato la console operativa.

#### DOC.N. XXXX

Hai impostato una trasmissione da memoria e il facsimile ha appena finito di memorizzare l'originale. "XXXX" corrisponde al numero che identifica l'originale appena memorizzato.

#### DOCUMENTO PRONTO

Hai inserito correttamente l'originale nell'ADF.

#### IN LINER

Hai preso la linea telefonica sollevando il ricevitore del telefono collegato.

#### LINER IN ATTESR, PREMI ATTESR

Hai momentaneamente sospeso una conversazione telefonica premendo il tasto (): ripremi il tasto () per poter conversare nuovamente con il corrispondente.

#### MEMORIZZRZIONE

Il facsimile sta memorizzando le pagine che costituiscono l'originale da copiare.

POLL IMPOSTATO

Hai impostato un polling in ricezione.

PREGO ATTENDERE

Il facsimile sta eseguendo una procedura.

#### RX COMPLETATA

La ricezione è avvenuta correttamente.

#### RX INTERROTTR

Hai interrotto la ricezione premendo il tasto ( 🛇

#### RX POLL: HH:MM

Hai effettuato una richiesta di trasmissione (Polling in ricezione).

#### SELEZIONE

Il facsimile sta effettuando la selezione del numero del corrispondente che hai chiamato.

#### STRMPR IN CORSO

Il facsimile sta eseguendo la stampa di un rapporto o di una lista.

#### STRMPR MEMORIA

Se manca la carta di stampa o si inceppa oppure l'inchiostro della cartuccia di stampa si esaurisce, il facsimile memorizza i documenti in ricezione. Una volta ripristinate le condizioni di operatività del facsimile, quest'ultimo stampa i documenti contenuti nella memoria.

### TRASMISSIONE

Vi è una trasmissione in corso.

#### TX COMPLETATA

La trasmissione è avvenuta correttamente.

#### TX DR MEMORIR

Hai impostato una trasmissione da memoria.

#### TX IMPOSTATA

Conferma di trasmissione da memoria impostata.

#### TX IN CORSO

Vi è una trasmissione in corso.

#### TX INTERROTTR

Hai interrotto la trasmissione premendo il tasto ( 😡 |

#### VERIFICA STAMPA 1=ESCI O=RIPETI

Il facsimile ha effettuato automaticamente un controllo degli ugelli della cartuccia di stampa con la conseguente prova di stampa: dalla prova verifica se la qualità di stampa è accettabile e scegli in modo opportuno.

# PER SOSTITUIRE LA CARTUCCIA DI STAMPA

La cartuccia di stampa deve essere sostituita quando l'inchiostro si esaurisce (le cartucce di stampa esaurite non possono essere riutilizzate) oppure guando si nota un deterioramento della qualità di stampa.

Nel primo caso, il facsimile stampa automaticamente un foglio per ricordarti che l'inchiostro nella cartuccia sta per finire e che devi provvedere alla sua sostituzione.

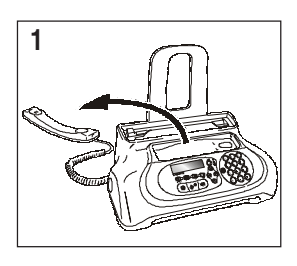

1. Abbassa il ricevitore telefonico e disponilo su un piano stabile.

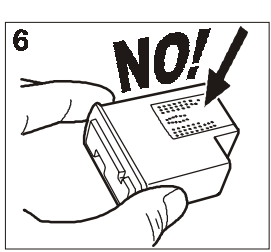

- Attenzione!
- 6. Evita di toccare i contatti elettrici.

### Attenzione!

7. Evita di toccare gli ugelli.

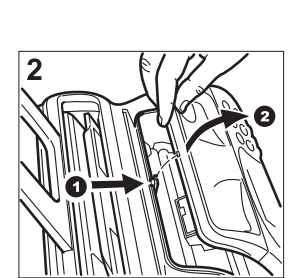

- 2. Sgancia e solleva la console operativa come indicato dalle frecce.
- 8. Inserisci la cartuccia nuova nel suo alloggiamento con i contatti elettrici rivolti verso il vano cartuccia.

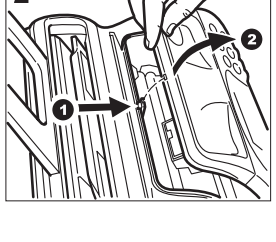

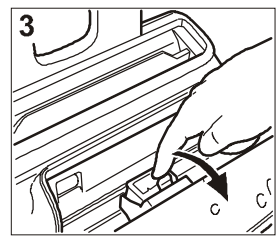

3. Sblocca la cartuccia di stampa agendo sulla levetta, come indicato dalla freccia.

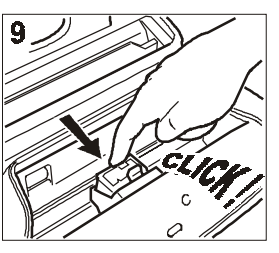

- 9. Spingi la cartuccia nuova fino a sentire lo scatto che ne conferma il corretto inserimento.
- 10. Richiudi quindi la console operativa e riposiziona il ricevitore telefonico nella sua sede.

# NOTA

Se hai sostituito la cartuccia perché si è esaurito l'inchiostro, il facsimile, alla chiusura della console operativa, riconosce automaticamente l'avvenuta sostituzione e sul display compare il messaggio "CARTUC. NUOVA? 1 = SI, 0 = NO". Imposta il valore 1.

A questo punto il facsimile esegue automaticamente la procedura di ripristino della cartuccia di stampa e il controllo degli ugelli, che termina con la stampa, sul foglio automaticamente inserito, di una scala numerata e di un testo che ti indica che la cartuccia è stata sostituita correttamente. Se la qualità di stampa della scala numerata o del testo non è soddisfacente, fai riferimento a "Inserisci la cartuccia di stampa", capitolo "Cominciare subito".

Se, invece, l'hai sostituita a causa di un deterioramento della qualità di stampa, procedi come segue:

> Premi il tasto 1. finché non compare sul display: MENU

F

CONE RICEZIONE 🕈

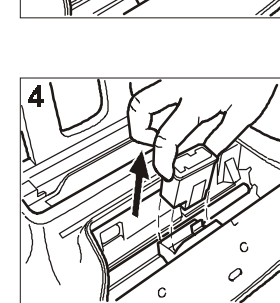

4. Estrai la cartuccia usata dal suo alloggiamento.

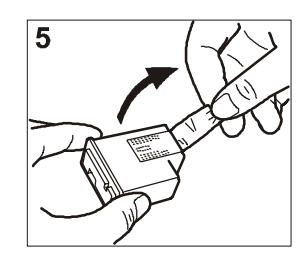

5. Estrai la cartuccia nuova dalla sua confezione e, tenendola per entrambi i lati, rimuovi la pellicola che protegge gli ugelli.

2. Premi i tasti 5. 1 finché non compare sul display: Il display visualizza: MENU PULIZIA CARTUC. MANUT. CARTUC. 🔶 NΠ ۷ Premi il tasto: 3. 6. CARTUC. - SI", premi i tasti:  $(\mathbf{r})$ Il display visualizza: MANUT. CARTUC. 7. Premi il tasto: NUOVR CRRTUC. 🕈 1 Premi il tasto: 4 1 Il display visualizza: ne il risultato diagnostico. NUOVA CARTUC. NΠ bito". Per visualizzare l'altra opzione disponibile, "NUOVA 5. CARTUC. - SI", premi i tasti: NOTA Premi il tasto: ra, premi il tasto ( 🔘 6.  $(\mathbb{P}^{\mathbb{P}})$ Il facsimile esegue l'operazione di ripristino della car-NOTA tuccia di stampa e il controllo degli ugelli, stampandone il risultato diagnostico. Per la sua interpretazione, fai riferimento a "Inserisci la cartuccia di stampa", capitolo "Cominciare suun campione di stampa soddisfacente: bito".  $\hat{R}$ IPRISTINO DELLA CARTUCCIA DI STAMPA E CONTROLLO DEGLI UGELLI Estrai e reinserisci la cartuccia. Nel caso si verifichi un deterioramento della qualità di stampa, puoi procedere a un'operazione rapiinfine, la cartuccia. da di ripristino della cartuccia di stampa e di controllo degli ugelli che termina con la stampa del risultato diagnostico relativo alla loro condizione. Premi il tasto 1. Reinserisci la cartuccia. finché non compare sul display: Ð Chiama l'assistenza tecnica. MENH CONF. RICEZIONE

Premi i tasti 2.

finché non compare sul display:

MENH

Manut. Cartuc. \$

Premi il tasto: 3

 $\mathbf{r}$ Il display visualizza:

MANUT. CARTUC.

NUOVR CRRTUC. ۲

Premi i tasti: 4.

> Il display visualizza: MANUT, CARTUC,

PULIZIA CARTUCC.

Per confermare l'impostazione, premi il tasto:

Per visualizzare l'altra opzione disponibile, "PULIZIA

Il facsimile esegue l'operazione di ripristino della car-

tuccia di stampa e il controllo degli ugelli, stampando-

Per la sua interpretazione, fai riferimento a "Inserisci la cartuccia di stampa", capitolo "Cominciare su-

Se desideri, in gualsiasi momento, interrompere la procedu-

Se, dopo aver eseguito la procedura di ripristino, il risultato diagnostico fosse ancora inferiore alle aspettative, esegui nell'ordine le seguenti manovre, arrestandoti appena ottieni

- Effettua, sul facsimile, la copia di un documento con il tipo di grafica o testo desiderato e valutane la qualità.
- Cambia il tipo di carta (la carta in uso potrebbe essere particolarmente porosa) e ripeti ancora una volta la procedura.
- Estrai la cartuccia e controlla visivamente se vi è un corpuscolo sugli ugelli di stampa; in caso affermativo, rimuovi il corpuscolo con cautela, evitando di toccare i contatti elettrici. Reinserisci,
- Estrai la cartuccia e pulisci i contatti elettrici sia della cartuccia che del carrellino porta cartuccia, vedi di seguito "Per pulire i contatti elettrici della cartuccia di stampa".

 $oldsymbol{P}$ ER PULIRE I CONTATTI ELETTRICI DELLA CARTUCCIA DI STAMPA

Con il facsimile scollegato dalla presa di alimentazione:

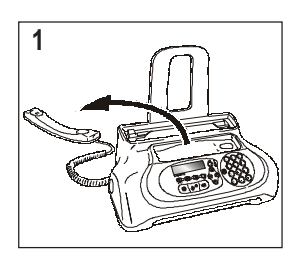

1. Abbassa il ricevitore telefonico e disponilo su un piano stabile.

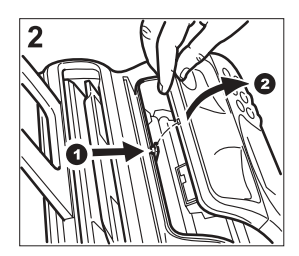

2. Sgancia e solleva la console operativa come indicato dalle frecce.

(Per pulire il lettore ottico

La polvere accumulata sul vetro del lettore ottico può causare problemi per la lettura dei documenti. Per evitare tali inconvenienti, devi pulire di tanto in tanto il vetro come segue: Con il facsimile **scollegato dalla presa di alimentazione**:

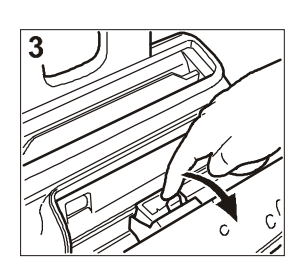

 Sblocca la cartuccia di stampa agendo sulla levetta, come indicato dalla freccia.

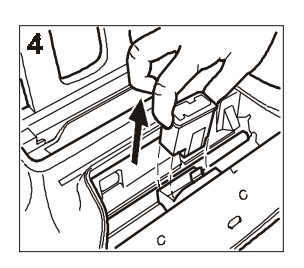

4. Estrai la cartuccia dal suo alloggiamento.

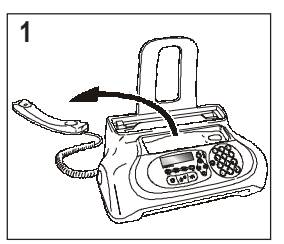

1. Abbassa il ricevitore telefonico e disponilo su un piano stabile.

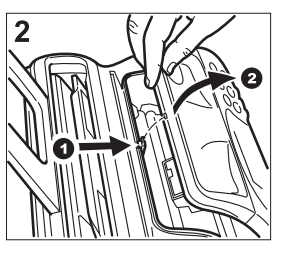

2. Sgancia e solleva la console operativa come indicato dalle frecce.

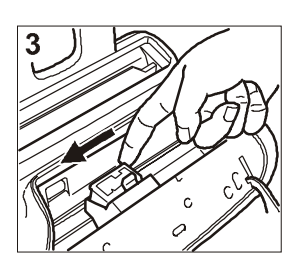

 Sposta il carrello porta cartuccia fino a portarlo sull'estremità sinistra del facsimile.

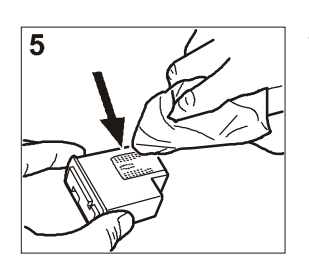

5. Pulisci i contatti elettrici usando un panno leggermente inumidito.

Attenzione!

Non toccare gli ugelli.

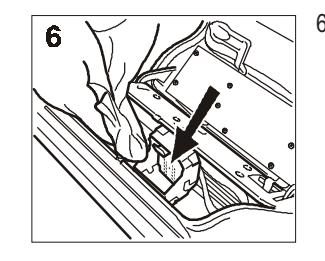

6. Pulisci con un panno leggermente inumidito anche i contatti elettrici del carrellino porta cartuccia.

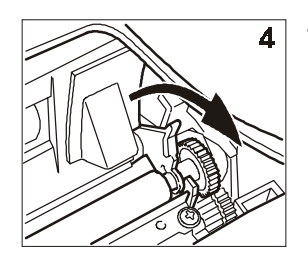

- Sgancia il rullo di trascinamento carta agendo sulla levetta, come indicato dalla freccia.
- 5
- 5. Rimuovi il rullo dal suo alloggiamento.

- 7. Inserisci nuovamente la cartuccia nel suo alloggiamento con i contatti elettrici rivolti verso il vano cartuccia.
- 8. Spingi la cartuccia fino a sentire lo scatto che ne conferma il corretto inserimento.
- 9. Richiudi la console operativa e riposiziona il ricevitore telefonico nella sua sede.

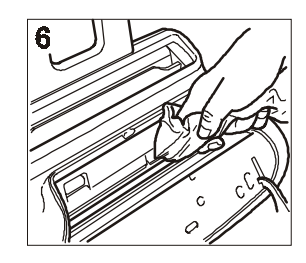

 Pulisci il vetro del lettore ottico usando un panno inumidito con un prodotto specifico per la pulizia dei vetri quindi asciugalo accuratamente.

#### Attenzione!

Non versare o spruzzare direttamente sul vetro il prodotto per la pulizia.

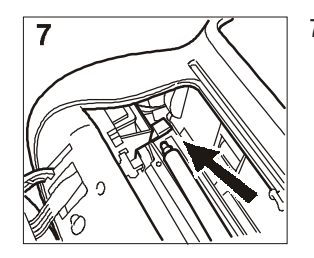

7. Posiziona un'estremità del rullo sul perno situato sulla parte sinistra del facsimile, come indicato dalla freccia.

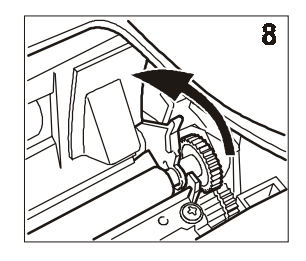

- 8. Aggancia il rullo agendo sulla levetta, come indicato dalla freccia.
- 9. Richiudi la console operativa e riposiziona il ricevitore telefonico nella sua sede.

## NOTA

Per verificare se il lettore ottico è pulito, esegui una copia con un originale bianco. Se sulla copia dovessero comparire delle righe verticali e un ulteriore esame del lettore ottico rivelasse una perfetta pulizia, rivolgiti al personale tecnico qualificato.

# PER PULIRE LA CARROZZERIA

- 1. Scollega il facsimile dalla presa di alimentazione e dalla presa telefonica.
- 2. Utilizza unicamente un panno morbido che non si sfilacci, inumidito con un detergente neutro diluito in acqua.

Per rimuovere originali inceppati

Durante la trasmissione o la copiatura, può accadere che un originale rimanga inceppato. Tale condizione è segnalata sul display con il messaggio: "TOGLI DOCUMENTO, PREMI  $< \nabla >$ ".

Prova ad espellere l'originale premendo il tasto (). Se l'originale non esce, devi estrarlo manualmente come segue:

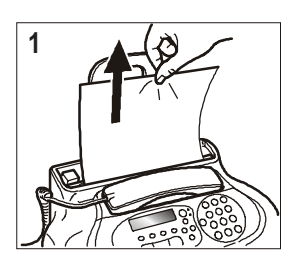

1. Tira l'originale verso l'alto, facendo attenzione a non strapparlo.

oppure

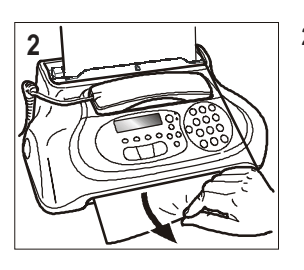

2. Tira l'originale verso il basso, facendo attenzione a non strapparlo.

# NOTA

Non utilizzare mai oggetti appuntiti per rimuovere gli originali inceppati.

Se la carta che serve a stampare documenti in ricezione o a copiare gli originali dovesse incepparsi (questa condizione sarà segnalata sul display con il messaggio "ERRORE CAR-TA, PREMI <▽>"), prova ad espellere il foglio premendo il

tasto (). Se il foglio non esce, devi estrarlo manualmente come segue:

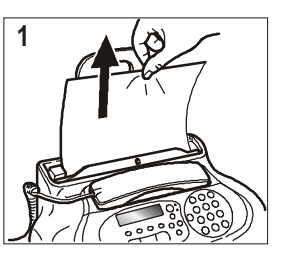

1. Tira il foglio verso l'alto, facendo attenzione a non strapparlo.

oppure

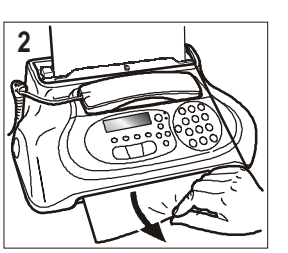

 Tira il foglio verso il basso, facendo attenzione a non strapparlo.

# NOTA

Non utilizzare mai oggetti appuntiti per rimuovere i fogli di carta inceppati.

# NOTA

Se dopo aver eseguito le operazioni di rimozione non riesci ancora a rimuovere l'originale o il foglio di carta inceppato, può darsi che esso sia rimasto agganciato all'interno del facsimile. A questo punto, procedi come segue:

- 1. Abbassa il ricevitore telefonico e disponilo su un piano stabile (vedi fig. 1 della procedura "Per pulire il lettore ottico").
- 2. Sgancia e solleva la console operativa (vedi fig. 2 della procedura "**Per pulire il lettore ottico**").
- Sposta il carrello porta cartuccia fino a portarlo sull'estremità sinistra del facsimile (vedi fig. 3 della procedura "Per pulire il lettore ottico").
- 4. Sgancia il rullo di trascinamento carta agendo sulla levetta (vedi fig. 4 della procedura "Per pulire il lettore ottico").
- Rimuovi il rullo dal suo alloggiamento (vedi fig. 5 della procedura "Per pulire il lettore ottico").
- 6. Rimuovi l'originale o il foglio di carta inceppato.
- Posiziona un'estremità del rullo sul perno situato sulla parte sinistra del facsimile (vedi fig. 7 della procedura "Per pulire il lettore ottico").
- 8. Aggancia il rullo agendo sulla levetta (vedi fig. 8 della procedura "Per pulire il lettore ottico").
- Richiudi la console operativa e riposiziona il ricevitore telefonico nella sua sede.

# COSTRUTTORE E ASSISTENZA

Olivetti, S.p.A. con unico azionista Gruppo Telecom Italia Direzione e coordinamento di Telecom Italia S.p.A. Via Jervis, 77 - 10015 IVREA (TO) ITALIA

Assistenza

Se il fax non funziona come previsto, o ci sono domande al costruttore, chiama il numero indicato nella "Warranty Card".

#### CARATTERISTICHE GENERALI

| Modello          | Ricetrasmettitore da tavolo |
|------------------|-----------------------------|
| Display          | LCD 16 + 16 crt.            |
| Capacità memoria | 360 Kbyte                   |
| Dimensioni       |                             |
| Larghezza        | 345 mm                      |
| Profondità       | 244 mm                      |
| Altezza          | 122 mm                      |
| Peso             | 4,5 Kg circa                |

#### **C**ARATTERISTICHE DI COMUNICAZIONE

| Rete telefonica P        | ubblica/privata            |
|--------------------------|----------------------------|
| Compatibilità I1         | TU G3                      |
| Velocità di comunicazion | e9600-7200-4800-2400       |
|                          | bps (con "fall back" auto- |
|                          | matico)                    |
| Metodo di compression    | e MH, MR, MMR              |

#### **C**ARATTERISTICHE DI ALIMENTAZIONE

| Tensione             | 220-240 VAC oppure 110-     |
|----------------------|-----------------------------|
|                      | 240 VAC (vedi targhetta     |
|                      | sul fondello del facsimile) |
| Frequenza            | 50-60 Hz (vedi targhetta    |
|                      | sul fondello del facsimile) |
| Potenza assorbita:   |                             |
| - In stato di attesa | 3,5 W                       |
| - Potenza max        | 25 W                        |
|                      |                             |

#### Condizioni Ambientali

| Temperatura      | da +5°C a +35°C (funzionamento)      |
|------------------|--------------------------------------|
|                  | da -15°C a +45°C (trasporto)         |
|                  | da 0°C a +45°C (immagazzinamento e   |
|                  | stazionamento)                       |
| Umidità relativa | 15%-85% (funzionamento, immagazzina- |
|                  | mento e stazionamento)               |
|                  | 5%-95% (trasporto)                   |

#### **C**ARATTERISTICHE DEL LETTORE

| Metodo si scansione     | CIS           |
|-------------------------|---------------|
| Risoluzione di lettura: |               |
| - Orizzontale           | 8 pixel/mm    |
| - Verticale STANDARD    | 3,85 linee/mm |
| - Verticale FINE        | 7,7 linee/mm  |

#### **C**ARATTERISTICHE DI TRASMISSIONE

| Tempo di trasmissione                | 11 s circa (a 9600 bps) (*)             |
|--------------------------------------|-----------------------------------------|
| Capacità dispositivo di introduzione | , , , , , , , , , , , , , , , , , , , , |
| originali                            | Automatico (ADF):                       |
| 5                                    | 5 foali A4 (70-90ar/m <sup>2</sup> )    |

#### CARATTERISTICHE DI RICEZIONE

| arta comune con stampante a            |
|----------------------------------------|
| iostro                                 |
| 204 mm                                 |
| 282 mm                                 |
| A4 (210 x 297 mm)                      |
| er carta comune (max. 40 fo-<br>)      |
| ;;;;;;;;;;;;;;;;;;;;;;;;;;;;;;;;;;;;;; |

(\*) = Formato ITU-TS, Test Sheet n.1 (Slerexe Letter) in risoluzione standard e compressione MR.

| THE SLEREXE COM                                                                                                    | PANY LIMITED                                                                                                    |
|----------------------------------------------------------------------------------------------------|----------------------------------------------------------------------------------------------------|
| SAPORS LANE · BOOLE · DO                                                                                                    | RSET BH 25 8 ER                                                                                                    |
| TELEPHONE BOOLE (94513) 51                                                                                                    | 317 · TELEX 123456                                                                                                    |
| Our Ref. 350/PJC/EAC                                                                                                    | 4th April, 1984                                                                                                    |
|                                                                                                    |                                                                                                    |
| Dr. P. N. Cundall,<br>Mining Supress Ltd                                                                                                    |                                                                                                    |
| Holroyd Road,                                                                                                    |                                                                                                    |
| Reading,<br>Berks                                                                                                    |                                                                                                    |
|                                                                                                    |                                                                                                    |
| Dear Pete,                                                                                                    |                                                                                                    |
| Permit me to introduce you to the facility of f                                                                                                    | acsimile transmission.                                                                                                    |
| In facsimile a photocell is caused to perform<br>The variations of print density on the docurrent ca<br>analogous electrical video signal. This signal is us<br>transmitted to a remole destination over a radio or                                       | a raster scan over the subject copy,<br>use the photocell to generate an<br>ed to modulate a carrier, which is<br>cable communications link. |
|                                                                                                    | structs the video signal, which is used to                                                                                                   |
| At the remote terminal, demodulation recom<br>modulate the density of print produced by a printi<br>raster scan synchronised with that at the transmitti<br>of the subject document is produced.                                                          | ng device. This device is scanning in a<br>ng terminal. As a result, a facsimile copy                                                        |
| At the remote terminal, demodulation recom-<br>modulate the density of printi produced by a printi<br>raster scan synchronised with that at the transmitti<br>of the subject document is produced.<br>Probably you have uses for this facility in you     | ng device. This device is scanning in a<br>ng terminal. As a result, a facsimile copy<br>11 organisation.                                    |
| At the remote terminal, demodulation recom<br>modulate the density of print produced by a print<br>raster scan synchronised with that at the transmitt<br>of the stubject document is produced.<br>Probably you have uses for this facility in you<br>You | ng device. This device is scanning in a<br>ng terminal. As a result, a facsimile copy<br>Ir organisation.<br>uns sincerely,                  |
| At the remote terminal, demodulation recom<br>modulate the density of print produced by a print<br>raster scan synchronised with that at the transmitt<br>of the stubject document is produced.<br>Probably you have used for this facility in you<br>Yo  | ng device. This device is scanning in a<br>ng terminal. As a result, a facsimile copy<br>ar organisation.<br>urs sincerely.                  |
| At the remote terminal, demodulation recom<br>modulate the density of print produced by a print<br>raster scan synchronised with that at the transmitt<br>of the stubject document is produced.<br>Probably you have uses for this facility in you<br>Yo  | ng device. This device is scanning in a<br>ng terminal. As a result, a facsimile copy<br>ar organisation.<br>urs sincerely.                  |
| At the remote terminal, demodulation recom-<br>modulate the density of print produced by a print<br>raster scan synchronized with that at the transmitt<br>of the subject document is produced.<br>Probably you have used for this facility in you<br>You | ng device. This device is scanning in a<br>ng terminal. As a result, a facsimile copy<br>ar organisation.<br>was sincerely.<br>L. DEOSS      |

# INDICE ANALITICO

#### A

Ambiente riciclo ambientale 3 Assistenza numero telefonico per l'Assistenza 53

#### С

Caratteristiche della linea passaggio da una linea pubblica ad una privata 11 Carta cassetta di alimentazione per carta comune (ASF) 7 inceppata 44 manca la carta 44 per caricare la carta di stampa 14 per rimuovere fogli di carta inceppati 52 Cartuccia di stampa per inserire la cartuccia di stampa 14 per pulire i contatti elettrici 50 per sostituire la cartuccia di stampa 49 procedura di ripristino e controllo degli ugelli 50 Cassetta di alimentazione per carta comune (ASF) 7, 14 Codice del comando a distanza 37 Codici di errore 45 Collegamento alla linea telefonica 8 alla rete di alimentazione 8 del ricevitore telefonico 8 prese di collegamento 7 Componenti esterni ed interni 7 Configurazione esigenze di omologazione 4 impostazione di alcuni parametri 9 stampa dei parametri di configurazione 32 Console 5 Contatti elettrici del carrellino porta cartuccia 51 Contrasto regolazione 23 Copia 19 interrompere la copiatura 19 valore di riproduzione 19 valori di contrasto e risoluzione 19 Costruttore come contattarlo 53 numero telefonico 53

#### D

| Data e ora                                            |
|-------------------------------------------------------|
| per impostare la data e l'ora 10                      |
| per modificare la data e l'ora 10                     |
| Dati tecnici                                          |
| caratteristiche del lettore 54                        |
| caratteristiche di alimentazione 54                   |
| caratteristiche di comunicazione 54                   |
| caratteristiche di ricezione 54                       |
| caratteristiche di trasmissione 54                    |
| caratteristiche generali 54                           |
| condizioni ambientali 54                              |
| Display 7                                             |
| altri messaggi 47                                     |
| messaggi di errore 46                                 |
| Dispositivo di introduzione originali (ADF) 7, 15, 23 |

#### Е

ECM (Modalità Correzioni Errori) 41

#### Ι

Identificativo del mittente nominativo 12 nominativo e numero di facsimile posizione 40 numero di facsimile 12 posizione 13 Imballo contenuto dell'imballo 8 Indicatore luminoso "ERRORE" 46

#### L

| re ottico                                      |                                                                                                    |
|------------------------------------------------|----------------------------------------------------------------------------------------------------|
| pulizia <i>51</i>                              |                                                                                                    |
| 32                                             |                                                                                                    |
| lista dei parametri di config. della ricezione | 32                                                                                                    |
| lista dei parametri di configurazione 32       |                                                                                                    |
| lista dei parametri di installazione 32        |                                                                                                    |
| per stampare i dati memorizzati nella rubrica  | 32                                                                                                    |
| per stampare la lista dei numeri esclusi 32    |                                                                                                    |
|                                                | e ottico<br>pulizia 51<br>32<br>lista dei parametri di config. della ricezione<br>lista dei parametri di configurazione 32<br>lista dei parametri di installazione 32<br>per stampare i dati memorizzati nella rubrica<br>per stampare la lista dei numeri esclusi 32 |

### M

Manutenzione controllo degli ugelli 50 numero telefonico per l'Assistenza 53 per pulire i contatti elettrici 50 per pulire il lettore ottico 51 per pulire la carrozzeria 52 per rimuovere fogli di carta inceppati 52 per rimuovere originali inceppati 52 per sostituire la cartuccia di stampa 49 problemi e soluzioni i piccoli inconvenienti 44 la carta o l'inchiostro sono esauriti 44 la trasmissione ha esito negativo 44 manca la tensione 44 raccomandazioni per la sicurezza 3 Memoria trasmissione da memoria 25 modificare/rilanciare/cancellare 26 Messaggi altri messaggi sul display 47 messaggi di errore sul display 46

### N

Numero telefonico per l'Assistenza 53

## 0

Originali

dispositivo di introduzione originali (ADF) 7, 15, 23 per rimuovere originali inceppati 52 quali originali puoi usare 23

### P

Parametri di installazione e configurazione impostazione di alcuni parametri 9 riguardo ai param. di installazione/configurazione 4 Per stampare il menu e le sue funzioni 15 Polling cos'è il polling 42 per cancellare il polling in ricezione 43 per modificare il polling in ricezione 43 polling in ricezione 42 Problemi e soluzioni i piccoli inconvenienti 44 la carta o l'inchiostro sono esauriti 44 la trasmissione ha esito negativo 44 manca la tensione 44 Pulizia carrozzeria 52 contatti elettrici 50 lettore ottico 51

### R

Raccomandazioni per la sicurezza 3 Rapporti 30 30 come interpretare i rapporti rapporto attività 30 rapporto di caduta tensione 30 rapporto di trasmissione fallita 30 rapporto ultima trasmissione 30 rapporto ultima trasmissione circolare 30 stampa automatica 31 stampare su richiesta 31 Ricezione per cancellare la lista dei numeri esclusi 39 per impostare la lista dei numeri esclusi 38 per modificare il codice del comando a distanza 37 per modificare il numero di squilli 35 per modificare il volume degli squilli 35 per modificare la durata del segnale acustico 37 per modificare la lista dei numeri esclusi 38 per ridurre l'area di un documento in ricezione 33 per scegliere la modalità di ricezione 16, 27 per stampare la lista dei numeri esclusi 39 per visualizzare l'identificativo del chiamante 34 ricezione automatica 17, 27 con riconoscimento del tipo di chiamata 27 ricezione in assetto "TELEF./FAX" 17 ricezione manuale 17, 27 ricezione silenziosa 34 riconoscimento della cadenza degli squilli 36 testo in eccedenza 33 Riciclo ambientale per smaltire le nostre apparecchiature 3 Risoluzione regolazione 23 Rubrica telefonica 28 per cancellare un numero dalla rubrica telefonica 29 per modificare un numero dalla rubrica telefonica 28 per programmare la rubrica telefonica 28 per stampare i dati della rubrica telefonica 29

### S

Segnalazioni altre segnalazioni acustiche 47 segnalazioni acustiche di errore 46 Segnalazioni acustiche 46, 47 Segnali di connessione 40 Selezione a toni = multifrequenza 11 ad impulsi = decadica 11 Sicurezza raccomandazioni per la sicurezza 3 pericolo di incidente 3 pericolo di scossa 3 pericolo di soffocamento 3 pericolo d'incendio 3 precauzioni per l'uso 4

utilizzo a norma 4

Т

| Telefono                                                                                                    |
|----------------------------------------------------------------------------------------------------|
| per richiamare gli ultimi numeri entranti/uscenti 18<br>per telefonare mediante ricerca nella rubrica 18<br>per telefonare utilizzando il metodo più veloce 18<br>utilizzo del telefono 18                                                                                                    |
| Tensione                                                                                                    |
| manca la tensione 44                                                                                                    |
| Trasmissione                                                                                                    |
| per abilitare/disabilitare la modalità ECM 41<br>per ascoltare i segnali di connessione 40<br>per interrompere una qualsiasi trasmissione 24<br>per regolare il volume dell'altoparlante 41<br>per regolare il volume dell'avvisatore acustico 41<br>per trasmettere ascoltando i toni di linea 16, 24<br>per trasmettere mediante ricerca nella rubrica 29<br>per trasmettere sollevando il ricevitore 16, 25<br>per trasmettere un originale 16, 24<br>per trasmettere utilizzando il metodo più veloce 30<br>quali originali puoi usare 15, 23<br>riselezione automatica 25<br>trasmissione circolare 25<br>trasmissione da memoria 25 |

### V

Volume degli squilli35Volume dell'altoparlante41Volume dell'avvisatore acustico41

# olivetti

#### DICHIARAZIONE CE DI CONFORMITA' del COSTRUTTORE secondo ISO/IEC 17050 MANUFACTURER'S CE DECLARATION of CONFORMITY according to ISO/IEC 17050

**OLIVETTI S.p.A.** Via Jervis, 77 - IVREA (TO) - ITALY

Dichiara sotto la sua responsabilità che: Declares under its sole responsibility that:

il prodotto descritto in questa guida

the product described in this guide

è CONFORME alla Direttiva 1999/5/CE del 9 marzo 1999 is IN COMPLIANCE with directive 99/5/EC dated 9<sup>th</sup> march 1999

e soddisfa i requisiti essenziali di Compatibilità Elettromagnetica e di Sicurezza previsti dalle Direttive: fulfills the essential requirements of Electromagnetic Compatibility and of Electrical Safety as prescribed by the Directives:

89/336/CEE del 3 maggio 1989 con successive modificazioni (Direttiva 92/31/CEE del 28 aprile 1992 e Direttiva 93/68/CEE del 22 luglio 1993);

**89/336/EEC dated 3rd May 1989** with subsequent amendments (Directive 92/31/EEC dated 28th April 1992 and Directive 93/68/EEC dated 22nd July 1993);

2006/95/CE del 27 dicembre 2006; 2006/95/EC dated 27th December 2006:

in quanto progettato e costruito in conformità alle seguenti Norme Armonizzate: since designed and manufactured in compliance with the following European Harmonized Standards:

EN 55022/A2 : 2003 (Limits and methods of measurements of radio interference characteristics of Information Technology Equipment) / Class B;

EN 61000-3-2/A1 : 2002 (Electromagnetic Compatibility (EMC) - Part 2: Limits - Section 2: Limits for harmonic current emissions (equipment input current  $\leq 16$  A per phase);

EN 61000-3-3/A1 : 2002 (Electromagnetic Compatibility (EMC) - Part 3: Limits - Section 3: Limitation of voltage fluctuations and flicker in low voltage supply systems for equipment with rated current up to and including 16A);

EN 55024/A1 : 2002 (Electromagnetic Compatibility - Information technology equipment - Immunity characteristics - Limits and methods of measurement);

EN 60950-1/A1 : 2004 (Safety of Information Technology Equipment, including electrical business equipment).

E' inoltre conforme alle seguenti normative

Moreover the product is in compliance with following Standards:

ETSI TBR 38: May 1998 (Requirements for a terminal equipment incorporating an analogue handset function capable of supporting the justified case service when connected to the analogue interface of the PSTN in Europe):

ETSI ES 203 021: January 2006 Access and Terminal (AT); Harmonized basic attachment requirements for Terminals for connection to analogue interfaces of the Telephone Networks.

La conformità ai suddetti requisiti essenziali viene attestata mediante l'apposizione della Marcatura CE sul prodotto. Compliance with the above mentioned essential requirements is shown by affixing the **CE marking** on the product.

Scarmagno, 08 Marzo 2007 Scarmagno, 8<sup>th</sup> March 2007

Olivetti S.p.A.

1) La Marcatura CE è stata apposta nel 2007. Note:

Notes:

I) CE Marking has been affixed in 2007.
 2) Il Sistema della Qualità è conforme alle norme serie UNI EN ISO 9000.

2) The Quality System is in compliance with the UNI EN ISO 9000 series of Standards.

Olivetti S.p.A. Sede Sociale Ivrea, Via Jervis, 77 - Cap. Soc. Euro 154.000.000 - C.C.I.A.A. Torino n. 547040 - Trib. Ivrea Reg. Soc. n.1927 - Cod. Fisc. e Part. IVA 02298700010

Il facsimile modello Ulisse può utilizzare la seguente cartuccia di stampa: - Cartuccia codice NMU 708292

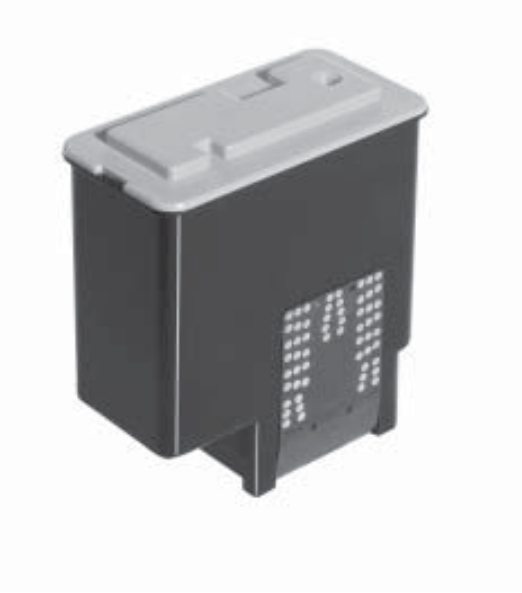

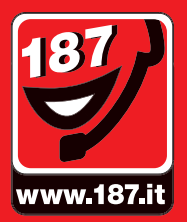